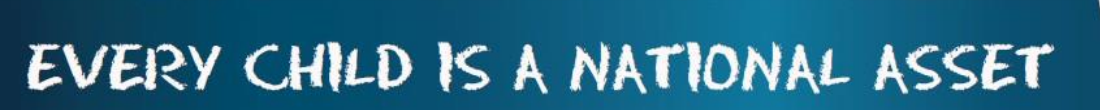

# ABC OF ... CURRICULUM RELATED DATA

SA

South African School and dministration Managemen

MATHEMATICS HISTORY SCIENCE LITERATURE TECHNOLOGY LANGUAGES

O D U L E

Μ

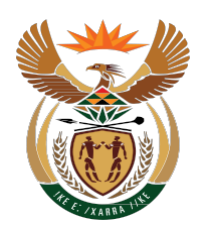

12

# basic education

Department: Baslc Educatlon **REPUBLIC OF SOUTH AFRICA** 

Published by the Department of Basic Education 222 Struben Street Private Bag X 895, Pretoria, 0001 Website: <u>www.education.gov.za</u> or <u>Thuthong</u>

© Department of Basic Education - January 2013 (All rights reserved) For use in publication please obtain the written permission of the Department. ISBN:

|           | nto  | nte  |
|-----------|------|------|
| <b>UU</b> | IILC | 1113 |
|           |      |      |

| A. Introduction                                                                            | 4        |
|--------------------------------------------------------------------------------------------|----------|
| 1. Purpose of the Module                                                                   | 4        |
| B. Components of this Module                                                               | 5        |
| 2. Module 12: Curriculum Related Data                                                      | 5        |
| 2.1 Setup Subject and Subjects Choices                                                     | 6        |
| 2.1.1 Maintain School Subjects                                                             | 7        |
| 2.1.2 Maintain School Subject list                                                         | 8        |
| 2.1.1a Add Subjects to School List                                                         | 8        |
| 2.1.1b Remove a Subject from School List                                                   | 9        |
| 2.1.1c Edit School Subjects                                                                | 9        |
| 2.1.2 Maintain Topics/Skills per Subject                                                   | 9        |
| 2.1.2a Add Topics/Skills to Subjects                                                       | 10       |
| 2.1.2b Changing the description of Topics/Skills                                           | 11       |
| 2.1.2c Deleting Topics/Skills                                                              | 12       |
| 2.1.3 Maintain Learner Report Languages                                                    | 13       |
| 2.1.4 Setup Subject / Learning Area Sets                                                   | 14       |
| 2.1.4a Add Subject / Learning Area Sets                                                    | 15       |
| 2.1.40 Edit Subject / Learning Area Sets                                                   | 10       |
| 2.1.4C Delete Subject / Learning Area Sets<br>2.1.5 Maintain Subjects Assigned to Learners | 17       |
| 2.1.5 Maintain Oubjects Assigned to Learners                                               | 18       |
| 2.1.5a Assign Subjects to individual Learners                                              | 21       |
| 2 1 6 Setup Educator Subject Groups                                                        | 24       |
| 2.1.6a Create an educator (subject) group                                                  | 25       |
| 2.1.6b Edit an educator (subject) group                                                    | 26       |
| 2.1.6c Delete Educator (subject) Groups                                                    | 26       |
| 2.1.6.d Print Educator (subject) Groups                                                    | 27       |
| 2.1.7 View / Print Learner Subject Allocation                                              | 27       |
| 2.2 Maintain School Based Assessment                                                       | 28       |
| 2.2.1 School Based Programme of Assessment                                                 | 29       |
| 2.2.1a Set-up a SBA Programme of Assessment                                                | 30       |
| 2.2.1b Add Assessment Tasks                                                                | 33       |
| 2.2.1c Edit and Delete Tasks                                                               | 36       |
| 2.2.1d Validate the weight % of Tasks and SBA Year Mark                                    | 37       |
| 2.2.1e SBA Programme of Assessment                                                         | 40       |
| 2.2.1f Common Tests/ Tasks analysis                                                        | 40       |
| 2.2.2 Maintain Learner SBA Results                                                         | 41       |
| 2.2.2a Capture marks with Security function "OFF"                                          | 41       |
| 2.2.2b Print the Mark Schedule                                                             | 42       |
| 2.2.2C Capture Marks with Security Function "ON"                                           | 42       |
| 2.2.3 View National Rating Codes                                                           | 40       |
| 2.2.4 view Flogramme of Assessment Tasks<br>2.2.5 Calondar View of Assessment Tasks        | 40<br>17 |
| 2.2.J Galeridar view ULASSESSITIETIL 18585<br>2.2.6 Print Laarnar CASS Raculte             | 4/<br>/2 |
| 2.2.0 Find the Previous Vear POA                                                           | 40<br>⊿0 |
| 2.3 Maintain / Print Learner Reports                                                       | 50       |

**I** 

|            | 2.3.1 Maintain Progress Report Cycles                          | 51        |
|------------|----------------------------------------------------------------|-----------|
|            | 2.3.1a Print /Delete Progress Report Cycles                    | 51        |
|            | 2.3.1b Add/ Edit Progress Report Cycles                        | 52        |
|            | 2.3.2 View National Rating Codes                               | 53        |
|            | 2.3.3 Maintain Promotion Decisions                             | 53        |
|            | 2.3.4 Maintain Report Comment                                  | 54        |
|            | 2.3.5 Maintain Report Subject Order                            | 54        |
|            | 2.3.6 Maintain Learner Cycle Report Results                    | 55        |
|            | 2.3.6a Maintain Learner Results per Topic / Split Subject      | 55        |
|            | 2.3.6b Maintain Learner Results per Subject                    | 57        |
|            | 2.3.7 Maintain Learner Promotion & Comments for Learner Report | 58        |
|            | 2.3.8 Print Learner Progress Reports                           | 59        |
|            | 2.3.8a Reports are printed in two phases:                      | 59        |
|            | 2.3.8b Review Learner Average                                  | 61        |
| 2.4 Cu     | urriculum Schedules and Printouts                              | <b>62</b> |
|            | 2.4.1 Print Blank Mark Schedules                               | <b>64</b> |
|            | 2.4.2 Internal Cycle Mark Schedules per Grade                  | 65        |
|            | 2.4.3 Cycle Results per Subject                                | 65        |
|            | 2.4.4 Total Results per Grade                                  | 66        |
|            | 2.4.5 Departmental Mark Schedules per Grade                    | 67        |
|            | 2.4.6 Summary Results per Quarter                              | <b>68</b> |
|            | 2.4.6a Summary of results per level per subject                | 69        |
|            | 2.4.6b Summary of results Grades R – 9                         | <b>69</b> |
|            | 2.4.6c Summary of results for Grades 10 -12                    | 70        |
|            | 2.4.6d Summary of results per Grade                            | 70        |
|            | 2.4.6e Distribution Results per Grade per Subject              | 71        |
|            | 2.4.6f Averages per subject per Grade                          | 72        |
|            | 2.4.7 Not Promoted and Repeat Numbers                          | 72        |
|            | 2.4.8 Repeats and Drop Outs Per Learner                        | 73        |
| C. Summary | ,<br>,                                                         | 74        |
|            | 3.1 Quick reference of the sub-menus and their uses:           | 74        |
|            | 3.2 "How to" flow diagrams:                                    | 77        |

#### General Instructions on using SA-SAMS Manual:

Fields containing an arrow on the side contains drop-down boxes with pre-populated information. Click on the arrow to display the list and then click on selected value.

Click on Save to update all capturing.

 ${}^{\mbox{$\sim$\!\!\!$}}$  Click on **Done** to exit the screen.

#### The following symbols are used in the manual to indicate the required action with every screen:

| i                         |                                                                 | ⊖                                      |                                             |                          |                              |
|---------------------------|-----------------------------------------------------------------|----------------------------------------|---------------------------------------------|--------------------------|------------------------------|
| Background<br>Information | Data used in<br>other modules<br>or pre-captured<br>data needed | Options in <b>drop-</b><br>down tables | Screens that<br>require<br><b>capturing</b> | Printouts and<br>Reports | Summary and<br>Stats screens |

# **A. INTRODUCTION**

#### 1. Purpose of the Module

i

**Module 12: Curriculum Related Data** (Fig. 1) manages the recording, analysis and reporting of School Based Assessments (SBA).

- This module is aligned to the Continuous Assessment Policy Statements (CAPS).
- This module is based on recording of formal School Based Assessment (SBA) tasks in order to give automatic result decisions for Term and Year Results per learner.

| SA-SAMS : School Administration and Management System<br>MAIN MENU |                                     |  |
|--------------------------------------------------------------------|-------------------------------------|--|
| 1. General School Information                                      | 11. Financial Assistant             |  |
| 2. Human Resource Information                                      | 12. Curriculum Related Data         |  |
| 3. Learner and Parent Information                                  | 13. Timetabling Assistant           |  |
| 4. Learner Listing                                                 | 14. Physical Resources              |  |
| 5. Governance Information                                          | 15. Library Module                  |  |
| 6. Standard Letters and Forms                                      | 16. Security and Database Functions |  |
| 7. Export Data                                                     | 17. Lurits Approval Module          |  |
| 8. Annual National Assessment                                      |                                     |  |
| · · · · · · · · · · · · · · · · · · ·                              | •                                   |  |

User Preferences

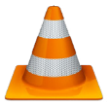

Figure 1: Main Menu

Usage of this Module is dependent on data **already being captured** in other modules e.g.

| Module | Data to be pre-captured (with the associated SA-SAMS Menu no)                            |
|--------|------------------------------------------------------------------------------------------|
| 1      | Grades (1.2), Classes (1.3), School Terms (1.6) and subjects (1.5) offered by the school |
| 3 or 4 | Learner Data (3.1.1)                                                                     |
| 2      | Educator Data (2.1)                                                                      |

# **B. COMPONENTS OF THIS MODULE**

## 2. Module 12: Curriculum Related Data

The **Curriculum Related Data** is divided into 4 sections as shown in Figure 2 below.

| SA-SAMS : School Administration and Management System<br>12. CURRICULUM MODULE MENU |              |  |
|-------------------------------------------------------------------------------------|--------------|--|
| 12.1. Setup Subjects and Subject Choices                                            |              |  |
| 12.3. Maintain School Based Assessment                                              |              |  |
| 12.7. Maintain/Print Learner Progress Reports                                       |              |  |
| 12.9. Curriculum Related Schedules and Printouts                                    |              |  |
|                                                                                     | << MAIN MENU |  |

Figure 2: Curriculum Module Menu

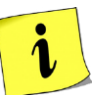

Each of the 4 sections is linked to sub-menus that capture, analyse or report assessment related data. The functionalities available in this menu are summarised in the table below:

| Header                             | Sub- Menu Functionality                                                                      |  |
|------------------------------------|----------------------------------------------------------------------------------------------|--|
|                                    | Set up school subject list                                                                   |  |
| 12.1 Subject related:              | Setup Topics for all subjects                                                                |  |
| Set up Subjects for the            | Setup the language for the learner report                                                    |  |
| school, assign subjects to         | Create subject groups for easy assignment of subject to learners                             |  |
| learners and create subject groups | Assign subjects to individual learners                                                       |  |
|                                    | Set up subject class groups and generate subject class lists                                 |  |
|                                    | <ul> <li>Printout of learner subject status: subject list with / without subjects</li> </ul> |  |
| 12.3 SBA:                          | <ul> <li>To set-up / validate tasks for Programme of Assessment<br/>(POA)</li> </ul>         |  |
| Satur DOA (tasks & Tanics)         | Capturing learner marks                                                                      |  |
| Setup POA (lasks & lopics),        | List with rating codes and official descriptions                                             |  |
| Capture marks                      | List of POA tasks for the school management                                                  |  |
|                                    | POA Tasks listed on a calendar format                                                        |  |
|                                    | List of POA of previous year                                                                 |  |

|                                                       | • | To set-up the Cycle (period) for assessment                                                        |  |  |  |
|-------------------------------------------------------|---|----------------------------------------------------------------------------------------------------|--|--|--|
|                                                       | • | Pre-populated list with rating codes and official descriptions                                     |  |  |  |
|                                                       | • | Capture promotion descriptors for mark schedules and learner reports                               |  |  |  |
| 12.7 Prepare marks for                                | • | Capture a list with standard / general comments for mark sched-<br>ules and learner reports        |  |  |  |
| reports:<br>Verify marks, add comments                | • | Range the order of subjects as they should be printed on the learner reports.                      |  |  |  |
| and promotion decision,<br>Print Learner Progress Re- | • | Select subjects that must be included in the progression mark schedules.                           |  |  |  |
| ports                                                 | • | Verify captured marks and comments per subject                                                     |  |  |  |
|                                                       | • | Captures on a Mark schedule the <b>promotion decision &amp; general</b> comments for each learner. |  |  |  |
|                                                       | • | Print learner reports from a range of available formats                                            |  |  |  |
|                                                       | • | Print blank mark schedules (register class or subject)                                             |  |  |  |
|                                                       | • | Mark schedules of captured marks per grade                                                         |  |  |  |
|                                                       | • | Mark schedules per subject for rating                                                              |  |  |  |
| 12.9 Curriculum Related                               |   | Mark schedules per grade for rating                                                                |  |  |  |
| Schedules, analysis reports                           | • | Departmental mark schedules per grade for districts                                                |  |  |  |
| and printouts                                         | • | Learner performance analysis per quarter                                                           |  |  |  |
|                                                       | • | Report on learners not promoted and repeating                                                      |  |  |  |
|                                                       |   | List learner that repeats or dropped out                                                           |  |  |  |

Each of the sub-menus will be discussed individually under the related sections.

# 2.1 Setup Subject and Subjects Choices (12.1)

The **Setup Subject and Subject Choices** menu (Fig. 3) is used to set up the curriculum framework of the school. It allows the user to manage the subjects offered by the school, assigns subjects to the learners and creates subject groups per educator.

Figure 3 shows the available menus for this section.

| SA-SAMS : School Administra<br>12.1. SETUP SUBJECTS                                                    | tion and Management System<br>AND SUBJECT CHOICES |
|----------------------------------------------------------------------------------------------------|---------------------------------------------------|
|                                                                                                    | 12.1.11. Maintain School Subjects                 |
|                                                                                                    | 12.1.12. Maintain Topics/Skills per Subject       |
|                                                                                                    | 12.1.13. Maintain Learner Report Languages        |
|                                                                                                    | 12.1.14. Maintain Subject/Learning Area Sets      |
|                                                                                                    | 12.1.15. Assign Subjects to Individual Learners   |
|                                                                                                    | 12.1.16. Create Educator Subject Groups           |
|                                                                                                    | 12.1.17. Print Educator Mark Assessment Sheets    |
|                                                                                                    | 12.1.18. View/Print Learner Subject Allocation    |
|                                                                                                    |                                                   |
|                                                                                                    | Curriculum Module Menu</td                        |
| SA-SAMS : Department of Basic Education - South Africa<br>Login: Administrator (8) Marks Security: Off | About EXIT                                        |

Figure 3: Setup Subject and Subject Choices

6

The functionalities for the menus are summarised in the table below:

|                                                              | Function                                                                                                    |
|--------------------------------------------------------------|----------------------------------------------------------------------------------------------------|
| Header (SA-SAMS Menu)                                        |                                                                                                    |
| 2.1.1<br>Maintain Subjects (12.1.11)                         | To select the subjects per grade as offered<br>by the school.                                                                      |
| 2.1.2<br>Maintain Topics (12.1.12)                           | <ul> <li>Topics are pre-populated for all CAPS subjects</li> </ul>                                                                 |
| 2.1.3<br>Maintain Learner Report Language<br>(12.1.13)       | Language of the learner report to the parent is selected individually.                                                             |
| 2.1.4<br>Create Subject Sets (12.1.14)                       | Subject sets are created per Grade for bulk assignment to the learners.                                                            |
| 2.1.5<br>Assign Subject to Individual Learners<br>(12.1.15)  | Subjects can be assigned to individual learners<br>or per class. Subjects can also be assigned per group<br>or per single subject. |
| 2.1.6<br>Create Subject Groups (12.1.16)                     | Learners from a register class can be split into<br>different subject classes /groups.                                             |
| 2.1.7<br>Print subject mark sheets for assessment (12.1.17)  | <ul> <li>Mark sheets generated per subject group</li> <li>Mark sheets generated per educator.</li> </ul>                           |
| 2.1.8<br>View /print Learner Subject Allocation<br>(12.1.18) | <ul> <li>List of subject allocation per learner</li> </ul>                                                                         |

The sub-menus and functionalities will be discussed individually on the following pages.

# 2.1.1 Maintain School Subjects (12.1.1)

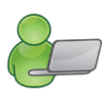

This menu allows schools to set up the subjects offered by the school. Schools can select **official subjects from a selected list** and also **add unofficial subjects** that are not required for promotion purposes.

This section allows you to perform the following functions:

- To prepare and maintain a **school subject list** by selecting official subjects offered by your school.
- Choose vocational subjects available for SNE learners are indicated by a prefix V: subject.
- To add unofficial subjects not on the list.
- $\circ$   $\,$  To print a list of the subjects offered by the school.

The official subjects are listed and can be identified by their 8 digit registered code (National Code) as seen in Figure 4.

| I Grades (As per School Selection)              |                    |            |                   |                   |                 |    |
|-------------------------------------------------|--------------------|------------|-------------------|-------------------|-----------------|----|
| Subjects Offered by the School. (6              | 1)                 | M          | laster Subject Li | st, not yet selec | ed. (316)       |    |
| lick on a Subject Name to add the subject to th | e list of Subjects | Offered by | y the             |                   | Hide Language   | es |
| Description                                     | Phase              | Grade      | National Code     | School Ref        | Language        |    |
| Tshivenda Home Language (Gr 2)                  | Gr1-3              | 2          | 13303392          |                   | Home            |    |
| Tshivenda Home Language (Gr 3)                  | Gr1-3              | 3          | 13303402          |                   | Home            |    |
| Tshivenda Home Language (Gr 4)                  | Gr4-9              | 4          | 13304312          |                   | Home            |    |
| Tshivenda Home Language (Gr 5)                  | Gr4-9              | 5          | 13304322          |                   | Home            |    |
| Tshivenda Home Language (Gr 6)                  | Gr4-9              | 6          | 13304332          |                   | Home            |    |
| Tshivenda Home Language (Gr 7)                  | Gr4-9              | 7          | 13305302          |                   | Home            |    |
| Tshivenda Second Additional Language (Gr 4)     | Gr4-9              | 4          | 13354372          |                   | 2nd             |    |
| Tshivenda Second Additional Language (Gr 5)     | Gr4-9              | 5          | 13354382          |                   | 2nd             |    |
| Tshivenda Second Additional Language (Gr 6)     | Gr4-9              | 6          | 13354392          |                   | 2nd             |    |
| Tshivenda Second Additional Language (Gr 7)     | Gr4-9              | 7          | 13355362          |                   | 2nd             |    |
| V: Agricultural Studies (Gr 6)                  | Gr4-9              | 6          | 90100106          |                   |                 |    |
| V: Agricultural Studies (Gr 7)                  | Gr4-9              | 7          | 90100207          |                   |                 | -  |
| V: Arts and Crafts (Gr 6)                       | Gr4-9              | 6          | 90200506          |                   |                 |    |
| V: Arts and Crafts (Gr 7)                       | Gr4-9              | 7          | 90200607          |                   |                 |    |
| V: Boat Building (Gr 6)                         | Gr4-9              | 6          | 90608906          |                   |                 |    |
| V: Boat Building (Gr 7)                         | Gr4-9              | 7          | 90609007          |                   |                 |    |
| V: Childcare (Gr 6)                             | Gr4-9              | 6          | 90507306          |                   |                 |    |
| V: Childcare (Gr 7)                             | Gr4-9              | 7          | 90507407          |                   |                 |    |
| V: Client Services and Communication (Gr 6)     | Gr4-9              | 6          | 91118106          |                   |                 |    |
| V: Client Services and Communication (Gr 7)     | Gr4-9              | 7          | 91118207          |                   |                 |    |
| V: Clothing (Gr 6)                              | Gr4-9              | 6          | 91118506          | 1                 |                 | Ξ  |
| < [                                             | III                |            |                   |                   | E E             |    |
| Add All Subjects from List                      |                    |            |                   | Add Su            | biect Not On Li | st |

Figure 4: Maintain School Subjects

# 2.1.1 Maintain School Subject list (12.1.11)

The school's own subject list is compiled by selecting official subjects from the Master list and adding additional subjects not on the list.

# 2.1.1a Add Subjects to School List

Adding official subjects from the Master list:

Click on the Master Subject List, not yet selected tab.

• Click on the subject name to add to the list of subjects offered by the school.

- Click on **Yes** in the pop-up message to confirm the addition of the subject.
  - After all the school subjects were selected from the Master Subject List, click on the tab **Subjects offered by the School** to view the selected subjects.

Add a <u>non-official subject</u> to the school's subject list:

• Should your school offer a subject that is not on the Master List, click on the Add Subject not on List. (Fig. 5).

| Notice 2012 Sut                      | jects<br>2012 Subjects must be added per GRADE.<br>ach SUBJECT has its own GRADE related CODE.                |
|--------------------------------------|----------------------------------------------------------------------------------------------------|
| Subject Info                         |                                                                                                    |
| English:                             | Computer Skills                                                                                               |
| Afrikaans:                           | Rekenaarvaardigheid                                                                                           |
| National Code:                       | 1014 Supplied by Provincial/National Education Dept.                                                          |
| Grade:                               | Grade 4  Grade that Subject/Learning Area refers to                                                           |
| Language Optio<br>೧ Not A Langu      | ns<br>nge C Home Language C First Additional C Second Additiona                                               |
| Unique Timeta                        | le Key: COMP4 (For School Reference only)                                                                     |
| (Please select a<br>appear on timeta | key that your school would like to use for this subject. This key will<br>bles. Maximum length is 8 letters.) |

Figure 5: Add a non-official subject

- Enter the name of the subject.
- Enter a unique code under "National" code. The system will not accept numbers that already exist.
- Select a grade from the drop-down menu.
- Enter a Unique Timetable Key that will appear on the school timetable.

#### 2.1.1b Remove a Subject from School List

 $^{\prime}$  To remove a subject from your school list, click on the subject name.

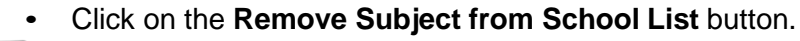

You can use the Filter Options to view specific grades to check that subject selections are correct.

#### 2.1.1c Edit School Subjects

The Edit School Subject will open a screen (Fig. 5) that allows you to:

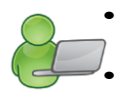

- Edit only the time table key for official subjects.
- Edit subject names and timetable codes of unofficial subjects.

#### 2.1.2 Maintain Topics/Skills per Subject (12.1.12)

CAPS learner marks can only be captured in SBA tasks linked to at least one subject topic/skill.

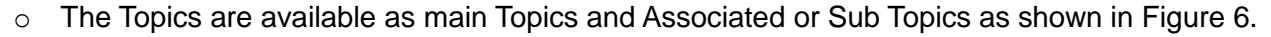

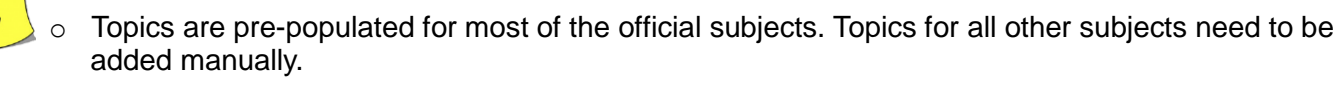

• Equivalent Topics/ Skills, as prescribed by CAPS, are available in the 11 official languages for Home Language, First Additional Language and Second Additional Language.

| Selec  | t Grade          | Grade 3 💌 Subject: Mathematics (Gr 3)                                            | ▼ Max View              |
|--------|------------------|----------------------------------------------------------------------------------|-------------------------|
| Subje  | ct / Le          | urning Area                                                                      | Add Topic               |
| Mather | matics (         | Gr 3)                                                                            |                         |
| Main 1 | Topics<br>Associ | Skills ated Topics/Skills                                                        | Change Topic            |
| No     | Desc             | iption                                                                           | Delete Topic            |
| 1      | Numb             | ers, operations and relationships                                                |                         |
|        | 1                | Development of number sense                                                      |                         |
| 1      | 2                | Meaning of different kinds of numbers;                                           | Add Associated Topic    |
| 5      | 3                | Relationship between different kinds of numbers;                                 |                         |
| 3      | 4                | Relative size of different numbers;                                              | Change Associated Topic |
|        | 5                | Representation of numbers in various ways; and                                   | Delete Associated Tapic |
|        | 6                | Effect of operating with numbers                                                 |                         |
| 2      | Patter           | ns, functions and algebra                                                        |                         |
| 1      | 1                | Study of functions and other relationships between variables                     |                         |
|        | 2                | Description of patterns and relationships through the use of symbolic express    |                         |
|        | 3                | Identification and analysis of regularities and change in patterns and relations |                         |
| 3      | Space            | and shape (Geometry)                                                             |                         |
| 3      | 1                | Properties, relationships of space and shape                                     | _                       |
|        | 2                | Orientations, positions;                                                         |                         |
| 6      | 3                | Transformations of two-dimensional shapes and three-dimensional objects          | Event Orid to Even      |
| 4      | Measu            | rement                                                                           | Export Grid to Excer    |
| 1      | 1                | Selection and use of appropriate units and formulae to quantify characteristics  | Print Grid              |
|        | 2                | Selection and appropriate use of measuring instruments to quantify events, sh    |                         |
| 1      | 3                | Measurement to make sensible estimates                                           |                         |
| 1      | 4                | Alert to the reasonableness of measurements and results                          | Dene                    |

Figure 6: Maintain Topics/Skills per Subject

#### 2.1.2a Add Topics/Skills to Subjects

Additional Topics can be added for all subjects. Each new Topic needs to have at least one Associated Topic before it is accessible for capturing of marks.

To add a Main Topic:

- Click on Add Topic.
- Enter the Description of the Topic in the insert screen as seen in Figure 7.
- Descriptions for Topics (skills) in Languages have to be captured in English, Afrikaans and the specific Vernacular

#### Click on Done to exit the screen

| Select Grad        | e: Grade 4 💌 Subject: English Home Language (Gr 4) | Max View                |
|--------------------|----------------------------------------------------|-------------------------|
| Subject / L        | arning Area                                        | Add Topic               |
| English Hom        | Language (Gr 4)                                    |                         |
| Main Topic<br>Asso | //Skills<br>iated Topics/Skills                    | Change Topic            |
| No Des             | ription (Vernacular)                               | Delete Topic            |
| 1 Liste            | ning & Speaking                                    |                         |
| 1                  | Listening comprehension and speaking               |                         |
| 2                  | Speaking                                           | Add Associated Topic    |
| 2 Rea              | ng                                                 | Change Associated Topi  |
| 1                  | Partia No: 5                                       |                         |
| 2                  |                                                    | Delete Associated Topic |
| 3                  | Description:                                       | -                       |
| 4                  | Afrikaans:                                         |                         |
| 6                  | Vernacular                                         |                         |
| 7                  |                                                    |                         |
| 8                  | Save Done                                          |                         |
| 9                  |                                                    |                         |
| 10                 | Prepared and unprepared reading (Reading aloud)    |                         |
| 3 Writ             | g & Presenting                                     |                         |
| 1                  | Creative writing                                   | Export Grid to Excel    |
| 2                  | Transactional writing                              | Print Grid              |
| 3                  | Writing process                                    |                         |
| 4                  | Language conventions                               |                         |
| 5                  | Work with words                                    | Done                    |
| 6                  | Work with sentences                                | Done                    |

Figure 7: Add Main Topic

10

- To add the Associated or Sub Topic:
  - Click on Add Associated Topic.
  - The description of the Main Topic is now listed on the inserted screen.
  - The number of the Associated Topic that is automatically generated is given.
  - Enter the Description of the Associated Topic in the insert screen (Fig. 8).

Click on Done to exit the screen

| Select Grade: Grade 2 Subject: English First Additional Language (Gr 2) | - Max View              |
|-------------------------------------------------------------------------|-------------------------|
| ubject / Learning Area                                                  | Add Topic               |
| nglish First Additional Language (Gr 2)                                 |                         |
| ain Topics/Skills<br>Associated Topics/Skills                           | Change Topic            |
| No Description (Vernacular)                                             | Delete Topic            |
| 1 Listening and speaking                                                |                         |
| 1 Listening and Speaking                                                | 1 dd Assessment Taxia   |
| 2 Reading Main Topic                                                    |                         |
| 1 Listening and speaking                                                | Change Associated Topic |
| 3 Add Associated Topic:                                                 | Debte according Train   |
| 4 Position No: 2                                                        | Delete Associated Topic |
| 5 Description:                                                          |                         |
| 6 Afrikanaa:                                                            |                         |
|                                                                         |                         |
| 3 Writing                                                               |                         |
|                                                                         |                         |

Figure 8: Add Associated Topic

#### 2.1.2b Changing the description of Topics/Skills

Only **descriptions of topics that are not pre-populated can be changed** e.g. topics that were added by the school.

- To change the description of the Main Topic:
  - Click on Change Topic.
  - Change the description of the Topic in the pop-up screen as seen in Figure 9.

Click on Save and then click on Done

| Selec           | t Grade:              | Grade 9 👻 Subject: Arts and Culture (Gr 9) | Max View                   |
|-----------------|-----------------------|--------------------------------------------|----------------------------|
| Subje<br>Arts a | ct / Lea<br>nd Cultur | ning Area<br>e (Gr 9)                      | Add Topic                  |
| Aain 7          | Topics/S<br>Associa   | ikills<br>ted Topics/Skills                | Change Topic               |
| No              | Descri                | ption                                      | Delete Topic               |
| 1               | L01: C                | reating, Interpreting and Presenting       |                            |
|                 | 1                     | LO1: Creating, Interpreting and Presenting |                            |
| 2               | L02: R                | eflecting                                  | Add Associated Topic       |
|                 | 1                     | LO2: Reflecting                            | Chapter ( experieted Topic |
| 3               | L03: Pa               | Change Main Topic:                         | Change Associated Topic    |
|                 | 1                     | Position No: 5 New Position No: 5          | Delete Associated Topic    |
| 4               | LO4: Ex               | Deparinting: Example                       | 1                          |
|                 | 1                     |                                            |                            |
| 9               | -execution            | Afrikaans: Voorbeeld                       |                            |
| 0               | OH OH                 |                                            |                            |
| •               | 1                     | Save Done                                  |                            |
| -               | 2                     | Two                                        |                            |
| _               | -                     |                                            |                            |

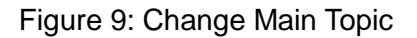

To Change the Associated or Sub Topic:

- Click on Change Associated Topic.
- Change the Description of the Topic in the pop-up screen.

Click on Save and then click on Done

#### 2.1.2c Deleting Topics/Skills

Only **topics that are not pre-populated can be deleted** from the list e.g. topics that were added by the school.

 ${}^{\mbox{$\sim$\!\! \hformskip}$}$  To delete the description of the Main Topic:

- Click on **Delete Topic**.
- Click on **Delete** in the pop-up screen and confirm by clicking on **Yes** as shown in Fig.10.
- This will remove the main topic as well as the associated topic.

Then click on **Done** to exit the screen

| Selec  | t Grade: Grade 9 🚽 Subject: Arts and Culture ( | Gr 9) 🗾                                                                                                    | Max View                |
|--------|------------------------------------------------|----------------------------------------------------------------------------------------------------|-------------------------|
| Subje  | ct / Learning Area                             | User Question?                                                                                                  | Add Topic               |
| Main ] | Topics/Skills<br>Associated Topics/Skills      | - Delete Main Topic.                                                                                            | Change Topic            |
| No     | Description                                    |                                                                                                    | Delete Topic            |
| 1      | LO1: Creating, Interpreting and Presenting     | Are You Sure ?                                                                                                  |                         |
| 5      | 1 LO1: Creating, Interpreting and Presenting   |                                                                                                    | -                       |
| 2      | LO2: Reflecting                                |                                                                                                    | Add Associated Topic    |
|        | 1 LO2: Reflecting                              | Yes No                                                                                                    |                         |
| 3      | LO3: Pa                                        |                                                                                                    | Change Associated Topi  |
| 4      | 1 Position No: 5                               |                                                                                                    | Delete Associated Topic |
| -      | Description: Example                           |                                                                                                    |                         |
| 5      | Exempl                                         |                                                                                                    |                         |
| 0      | Old Out                                        | di la contra di la contra di la contra di la contra di la contra di la contra di la contra di la contra di la c |                         |
| -      | 1                                              | Delete Done                                                                                                    |                         |
| 3      | 2                                              | Delete                                                                                                    |                         |

Figure 10: Delete Main Topic

- To delete the Associated or Sub Topic:
  - Click on **Delete Associated Topic.**
  - Click on **Delete** in the pop-up screen.

Then click on Done to exit the screen

#### 2.1.3 Maintain Learner Report Languages (12.1.13)

Maintain Learner Report Languages menu (Fig. 11) lists the learners and the reporting language as was captured 3.1.1 Learner information. The reporting language determines the language of all communication documents sent to the learner e.g. letters, learner report and financial statements.

The learner's reporting language can be changed individually or per group (Fig. 11):

- Click on the Maintain Learner Report Language button to open the screen below.
- Select the grade from the pre-populated list.
- Select a class from the pre-populated list to populate the table.
- Select to list the learners **alphabetically** or by **gender**.
- To change the language of the group:
  - o Tick in the box of the chosen language
  - A pop- up screen will appear to confirm the change. Click on Yes.
- To change the language of an individual learner:
  - Place the curser on the symbol of the report language of the learner. Change the language by entering **E or A**.
- The reporting language grid can be printed by clicking on the Print Grid button.

To exit the screen, click on Done

ABC of... Curriculum Related Data

| Selec | st Grade: 🛛         |                   | Select Class: | Alphabetical     C By Gender | ge ALL learne | rsto: CAfr<br>CEn | ikaans<br>glish    |   |
|-------|---------------------|-------------------|---------------|------------------------------|---------------|-------------------|--------------------|---|
|       | Accession<br>Number | Account<br>Number | Surname       | Names                        | Gender        | Date of Birth     | Report<br>Language | - |
| 1     |                     |                   |               |                              |               |                   |                    |   |
| 2     |                     |                   |               |                              |               |                   |                    |   |
| 3     |                     |                   |               |                              |               | 5 C               |                    |   |
| 4     |                     |                   |               |                              |               | 8 C               |                    |   |
| 5     |                     |                   |               |                              |               | 1                 |                    |   |
| 6     |                     |                   |               |                              |               |                   |                    |   |
| 7     |                     |                   |               |                              |               |                   |                    |   |
| 8     |                     |                   |               |                              |               | 5 C C             |                    |   |
| 9     |                     |                   |               |                              |               | 5 C C             |                    |   |
| 10    |                     |                   |               |                              |               | 3 C               |                    |   |
| 11    |                     |                   |               |                              |               | 3                 |                    |   |
| 12    |                     |                   |               |                              |               | 8 C               |                    |   |
| 13    |                     |                   |               |                              |               | 545 - 155         |                    |   |
| 14    |                     |                   |               |                              |               | 5 C C             |                    |   |
| 10    |                     |                   |               |                              |               | 3                 |                    |   |
| 17    |                     |                   |               |                              |               |                   |                    |   |
| 19    |                     |                   |               |                              |               |                   |                    |   |
| 19    |                     |                   |               |                              |               |                   |                    |   |
| 20    |                     |                   |               |                              |               |                   |                    |   |
| 21    |                     |                   |               |                              |               |                   |                    |   |
| 22    |                     |                   |               |                              |               |                   |                    |   |
| 23    |                     |                   |               |                              |               |                   |                    |   |
| 24    |                     |                   |               |                              |               |                   |                    |   |
| 25    |                     |                   |               |                              |               |                   |                    | - |
| _     |                     |                   |               |                              |               |                   |                    | _ |

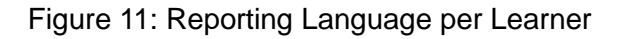

#### 2.1.4 Setup Subject / Learning Area Sets (12.1.14)

The **Maintain Subject /Learning Areas Sets** menu is used to group different subjects in a set. Subject sets assigns subjects easily to a class or a learner as a group. Subject sets can be designed according to the school's specific setup. The subject sets that are available per grade are available in Figure 12. This functionality is of use when:

- More than one subject has to be assigned to a class or learners.
- o The school has grades with classes or learners with different subject groups.

Subject sets can be created (added) and deleted and the subject of an existing set edited.

| Subject Sets                                         | 1                                        |     |
|------------------------------------------------------|------------------------------------------|-----|
| Salast Grada - O. J. O.                              | Select an option to manage a subject set |     |
|                                                      | Add New Subject Set                      |     |
| <b>xisting Sets</b><br>Click on a set to Edit/Delete | C Edit Selected Subject Set              |     |
| 🚄 AFR + A & C<br>🛃 Gr 9 A                            | C Delete Selected Subject Set Next       |     |
| 🚄 XHO + A & C                                        | Subject Set Subject Listing              |     |
|                                                      | Selected Subjects Lurits C               | ode |
|                                                      |                                          |     |
|                                                      |                                          |     |

Figure 12: Maintain Subject Learning Area Sets

#### 2.1.4a Add Subject / Learning Area Sets

Click on Maintain Subject /Learning Areas Sets to open the screen (Fig. 12).

- Select a grade from the pre-populated list.
  - Select Add New Set and click on Next.
  - The tab Manage Subject Set (Fig. 13) will open with the subjects listed for the grade.

| Subject Sets                               |           | ) Ma              | nage Subje | st Set                  |
|--------------------------------------------|-----------|-------------------|------------|-------------------------|
| Subject Set Description : Gr 34            |           | For Gra           | de 9       | View Subject Set List   |
| lick on a Subject to select it for the set |           | Subjects in Set   | Click o    | n a subject to remove i |
| Available Subjects                         | Lurits Co | Selected Subjects |            | Lurits Co               |
| Afrikaans First Additional Language (Gr 9) | 13314542  |                   |            |                         |
| Arts and Culture (Gr 9)                    | 11351172  |                   |            |                         |
| Economic Management Sciences (Gr 9)        | 12351112  |                   |            |                         |
| English Home Language (Gr 9)               | 13304602  |                   |            |                         |
| IsXhosa First Additional Language (Gr 9)   | 13314812  |                   |            |                         |
| Life Orientation (Gr 9)                    | 16341292  |                   |            |                         |
| Mathematics (Gr 9)                         | 19331452  |                   |            |                         |
| Natural Sciences (Gr 9)                    | 19351422  |                   |            |                         |
| Social Sciences (Gr 9)                     | 16351262  |                   |            |                         |
| Technology (Gr 9)                          | 15351142  |                   |            |                         |
| V: Arts and Crafts (Gr 9)                  | 90200809  |                   |            |                         |
| 1117 0 1 1 1 10 00                         | 00710000  |                   |            |                         |

Figure 13: Manage Subject Set

- Type a **description** (identifiable name) for the set.
- Click on each subject that must be included in this list. This will move the selected subjects to the block on the right hand side.
- To remove a subject in the set, click on the subject in the block on the right hand side and the selected subject will move back.
- Click on View Subject Set List to exit to the previous screen (tab). The newly created set can be viewed under Existing sets on Subjects Sets (Fig. 12).
  - Repeat the process in order to add more subject sets for the grade.
  - · Repeat the process in order to add subject sets for other grades.

Click on **Done** to return to the **Setup Subject menu** (12.1)

#### 2.1.4b Edit Subject / Learning Area Sets

Click on Maintain Subject /Learning Areas Sets to open the screen (Fig. 14).

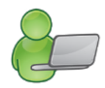

- Select a grade from the pre-populated list.
- Click on an existing subject set to view the subjects in the group. The subjects that form part of the group will appear in the spaceblock on the right hand side.
- The Edit Selected Subject Set is automatically selected. To edit click on Next.

| Subject Sets                             | 1                                             |             |
|------------------------------------------|-----------------------------------------------|-------------|
|                                          | Select an option to manage a subject set      |             |
| Select Grade : Grade 10                  | C Add New Subject Set                         |             |
| Existing Sets                            |                                               |             |
| Click on a set to Edit/Delete            | <ul> <li>Edit Selected Subject Set</li> </ul> |             |
| 🗳 Gr 10 sci<br>🦉 Gr 10 Xh<br>🛃 gr10 Econ | C Delete Selected Subject Set                 | Next        |
|                                          | Subject Set Subject Listing                   |             |
|                                          | Selected Subjects                             | Lurits Code |
|                                          | Afrikaans First Additional Language (Gr 10)   | 13311032    |
|                                          | Computer Applications Technology (Gr 10)      | 19351002    |
|                                          | English Home Language (Gr 10)                 | 13301062    |
|                                          | Life Orientation (Gr 10)                      | 16341002    |
|                                          | Life Sciences (Gr 10)                         | 19351062    |
|                                          | Mathematics [Gr 10]                           | 19331032    |

Figure 14: Subject Sets

• The tab **Manage Subject Set** (Fig. 15) will open with the subjects of the set on the right hand side and the subjects for grade not selected on the left hand side.

| Subject Sets                               |           | Manage Subject                              | Set                   |
|--------------------------------------------|-----------|---------------------------------------------|-----------------------|
| ubject Set Description : gr10 Econ         |           | For Grade 10                                | View Subject Set List |
| lick on a Subject to select it for the set |           | Subjects in Set Click on                    | a subject to remove i |
| Available Subjects                         | Lurits Co | Selected Subjects                           | Lurits Co             |
| Computer Applications Technology (Gr 10)   | 19351002  | Accounting (Gr 10)                          | 12351002              |
| Consumer Studies (Gr 10)                   | 20351002  | Afrikaans First Additional Language (Gr 10) | 13311032              |
| Dramatic Arts (Gr 10)                      | 11351062  | Business Studies (Gr 10)                    | 12351032              |
| Geography (Gr 10)                          | 16351032  | Economics (Gr 10)                           | 12351062              |
| History (Gr 10)                            | 16351062  | English Home Language (Gr 10)               | 13301062              |
| Information Technology (Gr 10)             | 19351032  | Life Orientation (Gr 10)                    | 16341002              |
| IsXhosa First Additional Language (Gr 10)  | 13311212  | Mathematical Literacy (Gr 10)               | 19321002              |
| Life Sciences (Gr 10)                      | 19351062  |                                             |                       |
| Mathematics (Gr 10)                        | 19331032  |                                             |                       |
| Music (Gr 10)                              | 11351092  |                                             |                       |
| Physical Sciences (Gr 10)                  | 19351092  |                                             |                       |
| Tourism (Gr 10)                            | 20351062  |                                             |                       |
|                                            | 11051100  |                                             |                       |

Figure 15: Manage Subject Sets

- The description (name) for the set cannot be changed.
- Click on each subject that needs to be included in this list. This will move the selected subjects to the block on the right.
- Click on the subject in the block on the right that needs to be removed from the set.
- Click on View subject set list to move back to the previous screen (tab).
- Repeat the process in order to edit more subject sets.

Click on Done to return to the Setup Subject menu (12.1)

#### 2.1.4c Delete Subject / Learning Area Sets

- Click on Maintain Subject /Learning Areas Sets to open the screen (Fig. 16).
  - Select a grade from the pre-populated list.

• Click on an existing subject set to view the subjects in the group . The subjects that form part of the

- group will appear in the spaceblock on the righthand side.
  The Edit Selected Subject Set is automatically selected.
- Select Delete Selected Subject Set in order to delete the subject set.
- Click on **Yes** in the popup screen to confirm deleting the set.

| Subject Sets                     |                                                                                                    |
|----------------------------------|----------------------------------------------------------------------------------------------------|
| Select Grade : Grade 8 -         | Select an option to manage a subject set     Add New Subject Set     Edit Selected Subject Set                                                                                                    |
| XHO + A & C<br>XHO + A & C<br>XX | ion?  Lurite Collect Selected Subject Selected Subject Se |
|                                  | Yes No                                                                                                    |

Figure 16: Delete a selected subject set

• Repeat the process in order to delete more subject sets.

Click on **Done** to return to the **Setup Subject (**Menu 12.1)

## 2.1.5 Maintain Subjects Assigned to Learners (12.1.15)

This section is used to view and/or update the subjects assigned to a learner.

Subjects assigned to individual learners can be viewed at the bottom of the screen (Fig. 17).

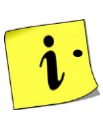

Subjects can be updated to learners using three methods:

- Adding a subject set to the whole class.
- Adding a subject set to an individual learner.
- o Adding individual subjects to individual learners.

| rades and Classes<br>ick on a Class to Select               | Class List Mast                                                                                                    | er Subject List - Gr 10                                                                               | ) s                                                  | iubject Sets - Gr 10                                                                                                    |
|-------------------------------------------------------------|----------------------------------------------------------------------------------------------------|----------------------------------------------------------------------------------------------------|------------------------------------------------------|----------------------------------------------------------------------------------------------------|
| 🖁 Grade 8                                                   | Select a Learner to Add Subjects                                                                                                    | Remove ALI                                                                                            | L subjects for a                                     | all learners in this class                                                                                                    |
| 🕻 Grade 9                                                   | ACKERMANS, Bodin : 11161                                                                                                    |                                                                                                    |                                                      |                                                                                                    |
| Grade 10                                                    | GROGAN, Eval. 12335                                                                                                    |                                                                                                    |                                                      |                                                                                                    |
| 10 (1)                                                      |                                                                                                    |                                                                                                    |                                                      |                                                                                                    |
| 10 (2)                                                      |                                                                                                    |                                                                                                    |                                                      |                                                                                                    |
| 10 (3)                                                      |                                                                                                    |                                                                                                    |                                                      |                                                                                                    |
| 10 (5)                                                      |                                                                                                    |                                                                                                    |                                                      |                                                                                                    |
|                                                             |                                                                                                    |                                                                                                    |                                                      |                                                                                                    |
|                                                             |                                                                                                    |                                                                                                    |                                                      |                                                                                                    |
|                                                             |                                                                                                    |                                                                                                    |                                                      |                                                                                                    |
|                                                             |                                                                                                    |                                                                                                    |                                                      |                                                                                                    |
| 10 TEST                                                     |                                                                                                    |                                                                                                    |                                                      |                                                                                                    |
| 10 TÉST<br>Grade 11                                         |                                                                                                    |                                                                                                    |                                                      |                                                                                                    |
| 10 TÉST<br>Grade 11<br>Grade 12                             |                                                                                                    |                                                                                                    |                                                      |                                                                                                    |
| 10 TEST<br>Grade 11<br>Grade 12<br>LSEN<br>Demotisi         | Learner Details                                                                                                    |                                                                                                    |                                                      |                                                                                                    |
| 10 TEST<br>Grade 11<br>Grade 12<br>LSEN<br>Remedial         | Learner Details<br>Name: Eva GROGAN                                                                                                    |                                                                                                    | Acce                                                 | ession No: 12335                                                                                                    |
| 10 TEST<br>Grade 11<br>Grade 12<br>LSEN<br>Remedial         | Learner Details<br>Name: Eva GROGAN<br>Subjects for this learner from the calcul                                                                                                    | n a subject to remove<br>ation of the learner's a                                                     | Acce<br>the subject<br>average                       | ession No: 12335<br>Remove Subje<br>from Learner                                                                                      |
| 10 TÉST<br>Grade 11<br>Grade 12<br>LSEN<br>Remedial         | Learner Details Name: Eva GROGAN Subjects for this learner Subjects                                                                                                    | n a subject to remove<br>ation of the learner's a<br>A. Level                                         | Acce<br>the subject<br>average<br>Language           | ession No: 12335<br>Remove Subje<br>from Learner                                                                                      |
| 10 TÉST<br>Grade 11<br>Grade 12<br>LSEN<br>Remedial         | Learner Details         Name:       Eva GROGAN         Subjects for this learner       Double click o from the calcul         Subjects       Business Studies (Gr 10)                                                                                                    | n a subject to remove<br>ation of the learner's a<br>A. Level<br>Y.,                                  | Acce<br>the subject<br>average<br>Language           | ession No: 12335<br>Remove Subje<br>from Learner                                                                                      |
| 10 TÉST<br>6 Grade 11<br>6 Grade 12<br>6 LSEN<br>7 Remedial | Learner Details         Name:       Eva GROGAN         Subjects for this learner       Double click of from the calcul         Subjects       Business Studies (Gr 10)         English Home Language (Gr 10)       English Home Language (Gr 10)                                                                                                    | n a subject to remove<br>ation of the learner's a<br>A. Level<br>Y<br>Y                               | Acce<br>a the subject<br>average<br>Language         | ession No: 12335<br>Remove Subjet<br>from Learner<br>C Delete Subject<br>C Archive Subject                                            |
| 10 TÉST<br>6 Grade 11<br>6 Grade 12<br>6 LSEN<br>7 Remedial | Learner Details Name: Eva GROGAN Subjects for this learner Subjects Business Studies (Gr 10) English Home Language (Gr 10) History (Gr 10) LotMasa First Additional Language (Gr 10)                                                                                                    | n a subject to remove<br>ation of the learner's a<br>A.  Level<br>Y<br>Y<br>Y                         | Acce<br>the subject<br>average<br>Language           | ession No: 12335<br>Remove Subject<br>from Learner<br>C Delete Subject<br>C Archive Subject                                           |
| 10 TÉST<br>6 Grade 11<br>6 Grade 12<br>6 LSEN<br>7 Remedial | Learner Details<br>Name: Eva GROGAN<br>Subjects for this learner Double click o<br>from the calcul<br>Subjects<br>Business Studies (Gr 10)<br>English Home Language (Gr 10)<br>History (Gr 10)<br>IsXhosa First Additional Language (Gr 10)<br>Life Drientation (Gr 10)                                                                                                    | n a subject to remove<br>ation of the learner's a<br>A.  Level<br>Y<br>Y<br>Y<br>Y<br>Y               | Acce<br>the subject<br>average<br>Language<br>1<br>2 | ession No: 12335<br>Remove Subje<br>from Learner<br>C Delete Subject<br>Archive Subject                                               |
| 10 TÉST<br>Grade 11<br>Grade 12<br>LSEN<br>Remedial         | Learner Details<br>Name: Eva GROGAN<br>Subjects for this learner Double click o<br>from the calcul<br>Subjects<br>Business Studies (Gr 10)<br>English Home Language (Gr 10)<br>History (Gr 10)<br>IsKhosa First Additional Language (Gr 10)<br>Life Orientation (Gr 10)<br>Life Sciences (Gr 10)                                                                                     | n a subject to remove<br>ation of the learner's a<br>A.  Level<br>Y<br>Y<br>Y<br>Y<br>Y<br>Y          | Acce<br>the subject<br>average<br>Language<br>1<br>2 | ession No: 12335<br>Remove Subject<br>from Learner<br>C Delete Subject<br>Archive Subject<br>>><br>Number of Learnii<br>Areas/Subject |
| 10 TÉST<br>Grade 11<br>Grade 12<br>LSEN<br>Remedial         | Learner Details         Name:       Eva GROGAN         Subjects for this learner       Double click o from the calcul         Subjects       Business Studies (Gr 10)         English Home Language (Gr 10)       History (Gr 10)         IsXhosa First Additional Language (Gr 10)       Life Orientation (Gr 10)         Life Sciences (Gr 10)       Mathematical Literacy (Gr 10) | n a subject to remove<br>ation of the learner's a<br>A. Level<br>Y<br>Y<br>Y<br>Y<br>Y<br>Y<br>Y<br>Y | Acce<br>the subject<br>average<br>Language<br>1<br>2 | ession No: 12335<br>Remove Subject<br>from Learner<br>C Delete Subject<br>Archive Subject<br>Number of Learnin<br>Areas/Subjects      |

Figure 17: Assign Individual Subjects to Learners

The following data needs to be captured in other modules before subjects can be assigned to learners e.g.

| Module | Data to be pre-captured (with the associated screen nr)                                  |
|--------|------------------------------------------------------------------------------------------|
| 1      | Grades (1.2), Classes (1.3) and subjects (1.5) offered by the school                     |
| 3      | Learners placed in a grade and class (3.1.1 or 3.1.4 or 3.1.5 or after promotion (3.19)) |

#### 2.1.5a Assign Subjects to Individual Learners

Subjects can be updated to learners using three methods:

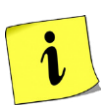

- i. Adding a subject set to the whole class.
- ii. Adding a subject set to an individual learner.
- iii. Adding individual subjects to individual learners.

### i) SUBJECT SETS added to the whole class:

Click on Assign Subjects to Individual Learners (12.1.15) to open screen (Fig. 17).

- Click on the specific Grade.
- Click on the specific class and a list of learner of names appears.
- Click on one of the learners to verify the subjects currently assigned.

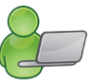

This is a good practice before updating the subjects to ensure that there are no previous grade's, old or wrong subjects assigned to the learners.

- Click on **Remove ALL subjects for all learners in this class** to clear the subject field before adding a new field.
  - o This option deletes subjects and will clear all marks captured in the current year.

There are three tabs (pages) above the listed learners that will be used to update / assign subjects to learners. (Fig. 17& 18).The tabs are:

- o Class list
- o Master Subject List (for the grade)
- Subject Sets (for the grade)

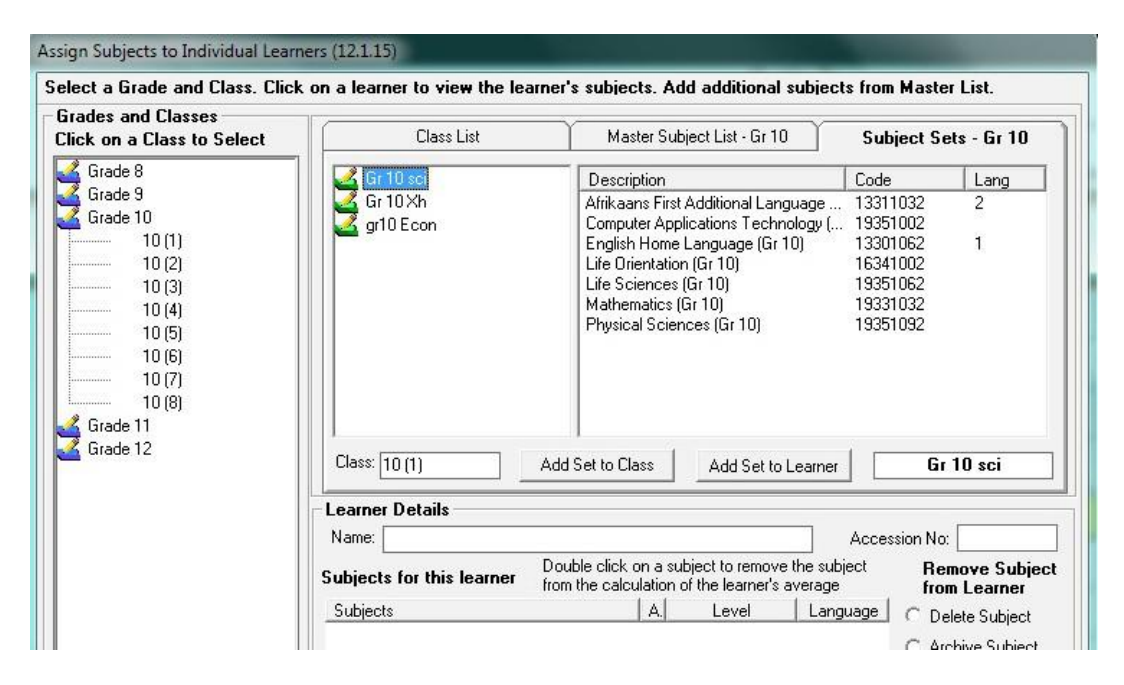

Figure 18: Assigning subject sets to learners

- Click on Subject Sets (page/tab 3) as seen in Figure 18.
  - $\circ$  A list of subject sets created for the grade will populate in the centre of the screen
- Click on the name of the selected set.
  - o The class name and options "Add Set to Class" and "Add Set To Learner" appears.

- Click on Add Set to Class. The subjects grouped in the set are added at once to all the learners in the class.
- Repeat for all the other classes and grades.

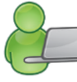

#### ii) SUBJECT SETS added to an individual learner

- Click on the learner on the list.
- Click on Subject Sets (page/tab 3) as seen in Figure 18.
  - A list of subject sets created for the grade will populate in the centre of the screen
- Click on the name of the **selected set**.
  - The class name and options "Add Set to Class" and "Add Set To Learner" appears.
- Click on Add Set to Learner.
  - The subjects grouped in the set are added to the learner and appears at the bottom under **Learner details.**
- Repeat for other learners.

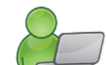

# iii) SINGLE SUBJECTS added

Click on Assign Subjects to Individual Learners (12.1.15) to open the screen (Fig. 19).

- Click on the specific Grade.
- Click on the **specific class** and a list of learner of names appears.
- Click on the selected learner on the list.
  - The learner's subject details are shown at the bottom of the screen.
- Click on Master subject list (page/tab 2) as seen in Figure 19.
  - o A list of subject for the grade will populate in the centre of the screen
  - The class name and option "Add Subject to Learner" appears.
- Click on the subject.
- Click on Add Subject to Learner
  - $\circ~$  The subject is added to the learner and appears at the bottom under Learner details.
- Click on Y to include the subject's marks to the average of the learner or N if the marks from the subject should not form part of the learner's average.
- Repeat for other learners.

| ick on a Class to Select                                                                            | Class List Master Subject                                                                                                    | t List - Gr 10                                                                                           | Subject Sets - Gr 10     |
|----------------------------------------------------------------------------------------------------|----------------------------------------------------------------------------------------------------|----------------------------------------------------------------------------------------------------|--------------------------|
| Grade 8                                                                                             | Click on a Subject to Select.                                                                                                    |                                                                                                    |                          |
| Grade 10                                                                                            | Subjects                                                                                                    | Code                                                                                                    | Language Type 🔺          |
| 10 (1)<br>10 (2)<br>10 (3)<br>10 (4)<br>10 (5)<br>10 (6)<br>10 (7)<br>10 (8)<br>10 TEST<br>Grade 11 | Accounting (Gr 10)<br>Afrikaans First Additional Language (Gr 10)<br>Business Studies (Gr 10)<br>Computer Applications Technology (Gr 10)<br>Consumer Studies (Gr 10)<br>Dramatic Arts (Gr 10)<br>Economics (Gr 10)<br>English Home Language (Gr 10)<br>Geography (Gr 10)<br>< | 12351002<br>13311032<br>12351032<br>13351002<br>20351002<br>11351062<br>12351062<br>13301062<br>16351032 |                          |
| Grade 12<br>LSEN                                                                                    | Add Subject to Selected Learner                                                                                                    | Hemove Subject fr                                                                                        | om ALL Learners in Class |
| 🕻 Remedial                                                                                          |                                                                                                    | 1 .                                                                                                    | · · · •                  |
|                                                                                                    | Name: Eva GRUGAN                                                                                                    | Ad                                                                                                    | ccession No: 12335       |
|                                                                                                    | Subjects for this learner Double click on a subject                                                                                                    | ct to remove the subject<br>ne learner's average                                                         | Remove Subje             |
|                                                                                                    | Subjects A.                                                                                                    | Level Languag                                                                                            |                          |
|                                                                                                    | Afrikaans First Additional Language (Gr 10) Y<br>Business Studies (Gr 10) Y.                                                                                                    | 2                                                                                                    | C Archive Subject        |
|                                                                                                    | English Home Language (Gr 10) Y<br>History (Gr 10) Y                                                                                                    | 1                                                                                                    | >>                       |
|                                                                                                    | IsXhosa First Additional Language (Gr 10) Y                                                                                                    | 2                                                                                                    | Number of Learni         |

Figure 19: Assign Individual Subjects to Learners

#### 2.1.5b Delete /Archive Subjects from Individual Learners

i

Subjects can be removed by either being **deleted or archived**. Captured marks will be deleted if the subject is deleted. If the subject is archived then all related marks for the year will be archived as well.

#### i) Archiving subjects

Subjects can be archived by using the following 2 methods:

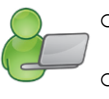

• Single subjects are archived from individual learners as shown in Fig. 20.

• Subjects are automatically archived when learners are promoted at the end of year. Subjects are then archived of learners in the whole grade.

Archive individual subjects as follows:

- Click on the Grade and then on the Class and then on the specific learner.
- The subjects assigned to the learner are listed at the bottom of the screen (Fig. 20).
- To archive a subject from the learner list, click on the subject in the list and then click on the ►► button.
- Click on **Yes** on the pop-up screen to confirm the decision.
- The subject is now removed from the learner list.
- Repeat to archive other subjects.

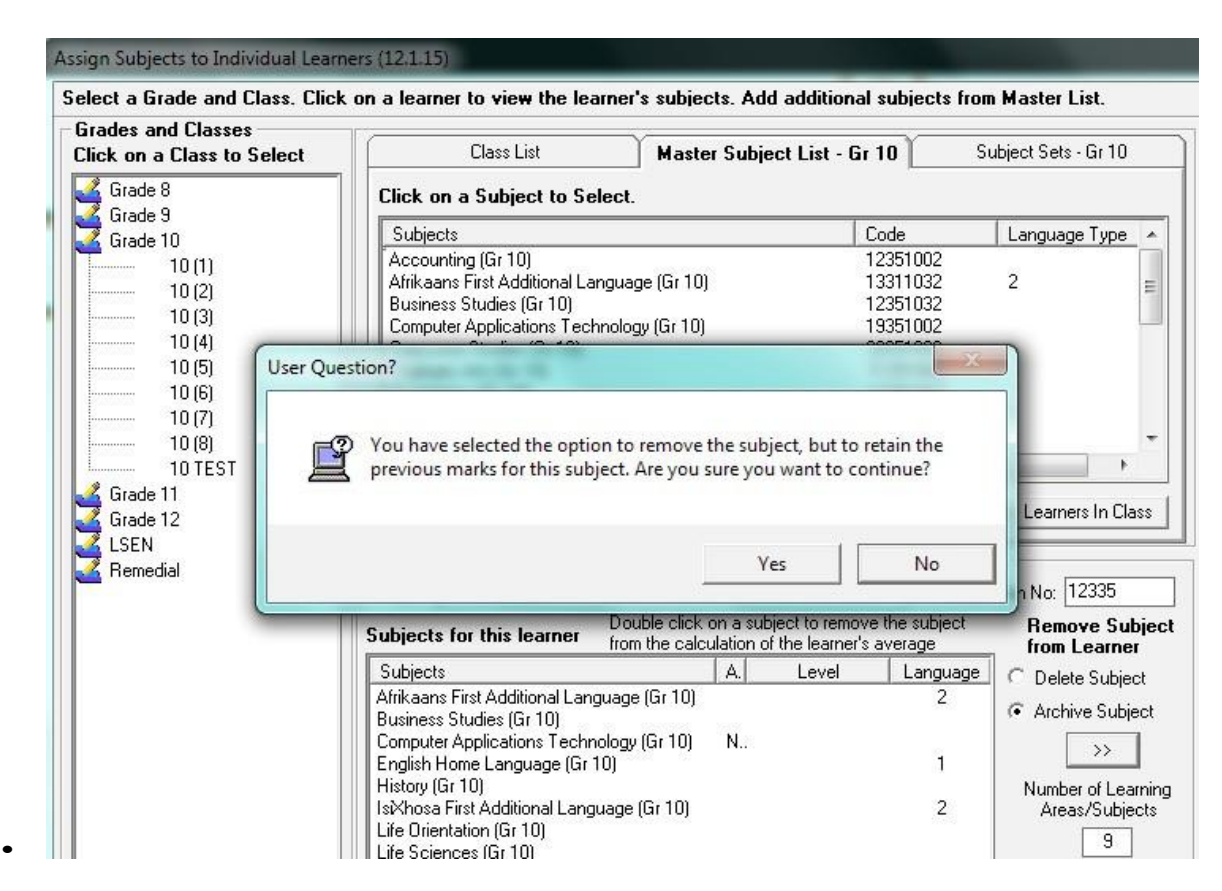

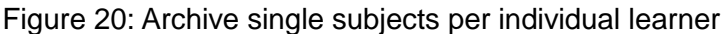

Click on **Done** when finished and to return to the previous main screen.

# ii) Deleting subjects

Subjects can be deleted by using the following 2 methods:

- Single subjects are archived from individual learners as shown on Fig. 21.
- o Subjects can be deleted from a class as shown on Fig. 22.
- Delete single subjects from an individual learner as follows:
  - Click on the Grade and then on the Class and then on the specific learner.
    - o The subjects assigned to the learner are listed at the bottom of the screen (Fig. 22).
  - To delete a subject from the learner list, click on the subject in the list and then click on the ►► button.
  - Click on Yes on the pop-up screen to confirm the decision.
  - The subject is now removed from the learner list.
  - Repeat to delete other subjects.

Click on **Done** when finished to exit screen.

| lick on a Class to Select     | Class List Mas                                                                                                    | ter Subjec                                                              | t List - Gr 7                                              | v S                                                    | Subject Sets - Gr 7                                                                   |  |  |
|-------------------------------|----------------------------------------------------------------------------------------------------|-------------------------------------------------------------------------|------------------------------------------------------------|--------------------------------------------------------|---------------------------------------------------------------------------------------|--|--|
| Grade R                       | Click on a Subject to Select.                                                                                                    |                                                                         |                                                            |                                                        |                                                                                       |  |  |
| Stade 1                       | Subjects                                                                                                    | Code                                                                    |                                                            |                                                        | Language Type                                                                         |  |  |
| Grade 3<br>Grade 4<br>Grade 5 | Afrikaans First Additional Language (Gr 7)<br>Afrikaans Home Language (Gr 7)<br>Arts and Culture (Gr 7)<br>Economic Management Sciences (Gr 7)                                                                                                    |                                                                         | 133<br>133<br>113<br>113                                   | 314522<br>304492<br>351152<br>351092                   | 2<br>1                                                                                |  |  |
| Grade 5<br>Grade 7 User Q     | uestion?                                                                                                    |                                                                         | •~~                                                        | 23                                                     |                                                                                       |  |  |
|                               | You have selected the option to delete the learner. Are you sure you want to continu                                                                                                    | ie subject a<br>je?<br>Yes                                              | nd marks fr                                                | om the<br>No                                           | Learners In Class                                                                     |  |  |
|                               | You have selected the option to delete the learner. Are you sure you want to continut to continue to continue to continue to the continue to the continue to t | ve subject a<br>ve?<br>Yes<br>on a subjec                               | nd marks fro                                               | No<br>No<br>he subject                                 | No: 1005D3826                                                                         |  |  |
|                               | You have selected the option to delete the<br>learner. Are you sure you want to continu<br>Subjects for this learner Double click<br>from the calc                                                                                                    | vesubject a<br>ve?<br>Ves<br>on a subjec<br>culation of th              | t to remove ti<br>e learner's av                           | No<br>No<br>he subject<br>rerage<br>Language           | No: 1005D3826<br>Remove Subject                                                       |  |  |
|                               | Subjects for this learner         Double click from the calc           Subjects for this learner         Double click from the calc           Subjects         Afrikaans First Additional Language (Gr 7)           Afrikaans Home Language (Gr 7)         Economic Management Sciences (Gr 7)                                                                                                    | Ves<br>ves<br>ves<br>ves<br>ves<br>ves<br>ves<br>ves<br>ves<br>ves<br>v | t to remove t<br>e learner's av<br>Level<br>OG<br>OG<br>OG | No<br>No<br>he subject<br>rerage<br>Language<br>2<br>1 | No: 1005D3828<br>Remove Subjet<br>from Learner<br>• Delete Subject<br>Archive Subject |  |  |

Figure 21: Delete single subjects from an individual Learner

- Delete single subjects from a class as follows:
  - Click on the Grade and then on the Class.
  - Click on the Master Subject list (tab 2) (Fig. 22).
    - o The subjects available for the grade are listed in the centre of the screen.
  - To delete a subject from the class, click on the subject in the list and then click on the Remove Subject from ALL learners in class.
  - Click on **Yes** on the pop-up screen to confirm the decision.
  - The subject is now removed from the learner list.
  - Repeat to delete other subjects.

Click on **Done** when finished to return to the previous main screen.

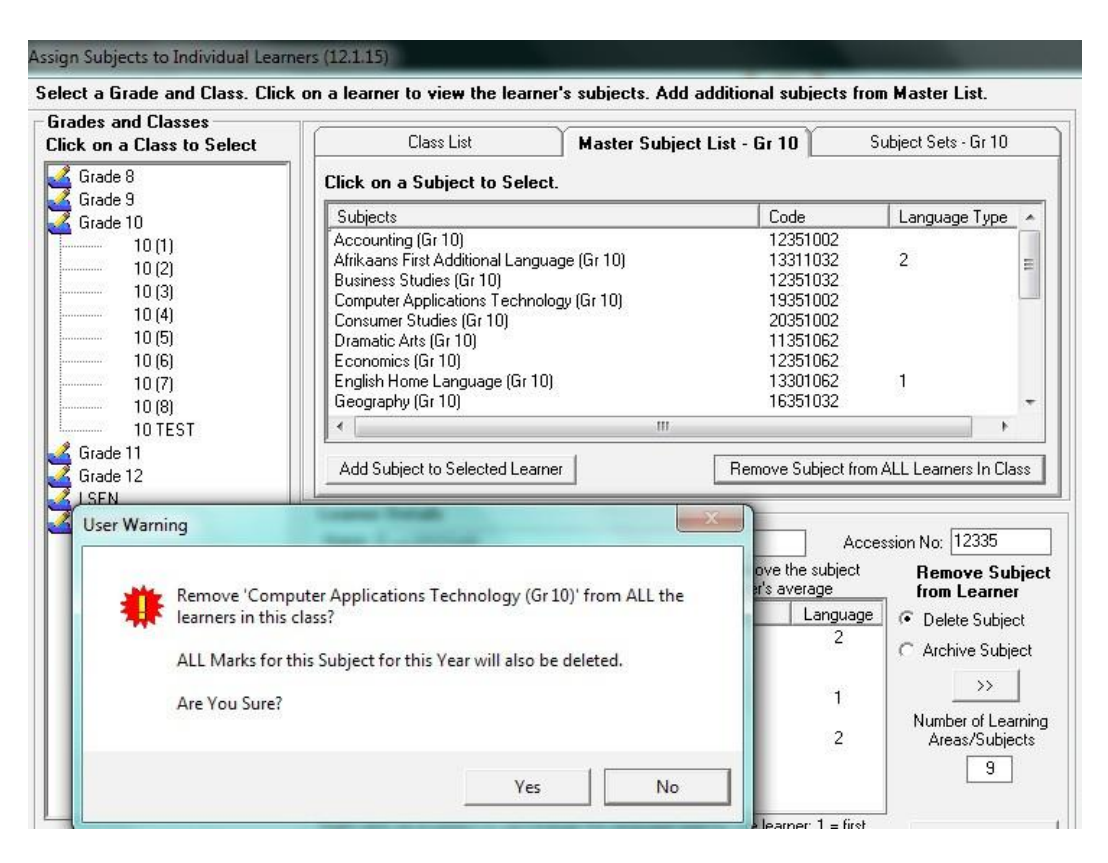

Figure 22: Delete single subjects from a class

### 2.1.6 Setup Educator Subject Groups (12.1.16)

Learners can be grouped in:

- o Register classes that are linked to the register teachers.
- o Subject groups/ classes each linked to a different subject educator.

The **educator subject groups** are groups of learners assigned to different educators due to group size or subject choice. Class lists can then be printed for these classes.

Click on Educator Subject Groups (Fig. 23) to list existing subject groups.

• Subject groups can be created (added) or deleted or the details of a group be changed.

Went St 1 1

| Educ | Existing Gro<br>cator Subject Groups should be<br>re learners are not taught as a | ups<br>set up for all Sut<br>register class grou | jects<br>sping.                     |          |        |                     |
|------|-----------------------------------------------------------------------------------|--------------------------------------------------|-------------------------------------|----------|--------|---------------------|
| lick | on the column heading to sort the co                                              | lumn. 🌔                                          |                                     |          | 1      |                     |
|      | Group                                                                             | Epicator                                         | Subject                             | Grade    | Le +   | Add New Group       |
| 1    | BB ENG 10                                                                         |                                                  | English Home Language (Gr 10)       | Grade 10 | 31     |                     |
| 2    | BB ENG 8/5                                                                        |                                                  | English Home Language (Gr 8)        | Grade 8  | 28     |                     |
| 3    | BB ENG 9/3                                                                        |                                                  | English Home Language (Gr 9)        | Grade 9  | 26     | Edit Group          |
| 4    | BB ENG 9/5                                                                        |                                                  | English Home Language (Gr 9)        | Grade 9  | 25     |                     |
| 5    | BB LO 10                                                                          |                                                  | Life Orientation (Gr 10)            | Grade 10 | 30     | Print List of Group |
| 6    | BB LO 11                                                                          |                                                  | Life Orientation (Gr 11)            | Grade 11 | 19     | Frank Cast of Group |
| 7    | BB LO 12                                                                          |                                                  | Life Orientation (Gr 12)            | Grade 12 | 21     |                     |
| 8    | BB LO 8                                                                           |                                                  | Life Orientation (Gr 8)             | Grade 8  | 29     | Dalata Group        |
| 9    | BB LO 9                                                                           |                                                  | Life Orientation (Gr 9)             | Grade 9  | 28     | Delete Group        |
| 10   | BE MATHS 10                                                                       |                                                  | Mathematics (Gr 10)                 | Grade 10 | 24     |                     |
| 11   | BE NS 8                                                                           |                                                  | Natural Sciences (Gr 8)             | Grade 8  | 29     |                     |
| 12   | BE PHYS SC 10                                                                     |                                                  | Physical Sciences (Gr 10)           | Grade 10 | 26     |                     |
| 13   | BE PHYS SC 11                                                                     | T.                                               | Physical Sciences (Gr 11)           | Grade 11 | 22     | Group Details Pr    |
| 14   | BE PHYS SC 12                                                                     |                                                  | Physical Sciences (Gr 12)           | Grade 12 | 16     | Uptions             |
| 15   | BN BUS STUD 10                                                                    |                                                  | Business Studies (Gr 10)            | Grade 10 | 28     |                     |
| 16   | BN BUS STUD 11                                                                    |                                                  | Business Studies (Gr 11)            | Grade 11 | 25     |                     |
| 17   | BN BUS STUD 12                                                                    |                                                  | Business Studies (Gr 12)            | Grade 12 | 26     | Delete all Group    |
| 18   | BN EMS 8                                                                          |                                                  | Economic Management Sciences (Gr 8) | Grade 8  | 29     |                     |
| 19   | BN EMS 9                                                                          |                                                  | Economic Management Sciences (Gr 9) | Grade 9  | 27     |                     |
| 20   | BN MATHS LIT 10                                                                   |                                                  | Mathematical Literacy (Gr 10)       | Grade 10 | 26     |                     |
| 21   | CF SOC SC 9/2                                                                     |                                                  | Social Sciences (Gr 9)              | Grade 9  | 29     |                     |
| 22   | CF SOC SC 9/3                                                                     |                                                  | Social Sciences (Gr 9)              | Grade 9  | 26     |                     |
| 23   | CS ACC 11                                                                         |                                                  | Accounting (Gr 11)                  | Grade 11 | 26 .   |                     |
| .1   |                                                                                   |                                                  | 1 / 10 Jack                         | m + +m   | 100 mm |                     |

DOUBLE click on a group to print or export the group

Figure 23: Educator Subject Groups

#### 2.1.6a Create an educator (subject) group

To create an educator group, click on Add New Group (Fig. 23).

- This will open the next screen for capturing the subject groups (Fig. 24).
- Select the **grade** from the pre-populated list.
- Select the subject and then the educator from the pre-populated lists.
- Enter the name of your group.
- All the learners in the grade with the subject assigned to them will be listed in the column on the left.
- Click on the learner names in order to add them to this subject group.
  - The learner names will move to the column on the right.
  - The number of learners in the group is indicated at the bottom of the column. This is to help distributing learners equally when assigning learners to a subject group.

#### Click on Save.

Or learners can also be assigned as a group (register class) as follows:

- At the bottom of the screen find **Filter by Class** and select a specific register class for the grade.
- Only learners for this particular class will be listed on the left.
- Learners can be selected individually by clicking on each name or the register class can be moved by selecting Move All.
- The group can also be removed from the subject group by selecting Move All Back.

Click on Save

• Repeat in order to create the next subject group.

Click on Done to exit the screen.

 Or the search option can also be used to find any particular learner by typing in either the full surname or the first letter of the surname.

|                                                                     | Build Group\Ed | lit Group |          | Subject List : I | _earners in the Su | ubject Group — |       |
|---------------------------------------------------------------------|----------------|-----------|----------|------------------|--------------------|----------------|-------|
| Select Grad<br>Select Subjec<br>Select Educato<br>Name for new Grou | e:             |           | <b>•</b> | Surname          | Name               | Acc No.        | Class |
|                                                                     |                |           |          |                  |                    |                |       |

Figure 24: Educator Subject Groups (Create /Edit Groups)

#### 2.1.6b Edit an educator (subject) group

Information can be changed for a specific group e.g. adding new learners to a group.

• Click on an existing subject group (Figure 23).

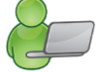

- Click on Edit Group.
  - The information of the group is now pre-populated on the next screen (Fig. 24). Change / update the relevant information.

Click on Save and then click on Done

#### 2.1.6c Delete Educator (subject) Groups

 $^{\theta}$  One subject group can be deleted as follows:

• Click on an existing subject group (Fig. 24).

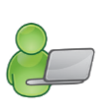

- Click on **Delete Group**.
- Click on **Yes** on the pop-up screen to confirm the decision.

Click on Save and then click on Done to exit the screen

#### 2.1.6.4 Print Educator (subject) Groups

A list of all created groups can be printed by selecting **Print List of Groups** (Fig. 23).

Subject class lists can also be printed by selecting **Group Details Print options** (Fig. 23 and 25).

Subject class lists to be printed can be selected from the following options.

- **Print per Grade**, prints all the groups set up for the grade.
- Print per Subject, prints all the groups set up in that particular subject.
- Select an individual mark sheet prints only the selected subject group.

| ucato        | or Subject Groups                         | the second second second second second second second second second second second second second second second se | and the second second |
|--------------|-------------------------------------------|----------------------------------------------------------------------------------------------------|-----------------------|
|              |                                           | Existing Groups                                                                                                 |                       |
| E due<br>whe | cator Subject Grou<br>re learners are not | ps should be set up for all Subjects                                                                            | 1                     |
| or i         |                                           | Print Blank Mark Sheets                                                                                         |                       |
| LICK         | on the column headin                      | - Ponistor Class Lists                                                                                          |                       |
|              | Group                                     | negister class Lists                                                                                            | Add New Group         |
| 1            | BB ENG 10                                 | Select Class All classes Print Class List                                                                       |                       |
| 2            | BB ENG 8/5                                |                                                                                                    |                       |
| 3            | BB ENG 9/3                                | 1                                                                                                    | Edit Group            |
| 4            | BB ENG 9/5                                | - Subject Class Lists -(Available if Educator Subject groups have been set up)                                  |                       |
| 5            | BB LO 10                                  |                                                                                                    | D: 11: 10             |
| 6            | BB LO 11                                  | C Print Per Grade. Select a grade                                                                               | Print List of Groups  |
| 7            | BB LO 12                                  |                                                                                                    |                       |
| 8            | BB LO 8                                   | Grade selected to be printed                                                                                    |                       |
| 9            | BB LO 9                                   |                                                                                                    | Delete Group          |
| 10           | BE MATHS 10                               | C Print Per Subject.                                                                                            |                       |
| 11           | BE NS 8                                   |                                                                                                    |                       |
| 12           | BE PHYS SC 10                             | Select an subject 12351002 Accounting (Gr 10)                                                                   |                       |
| 13           | BE PHYS SC 11                             | Subject selected for printing 12351002 Accounting (Gr 10)                                                       | Group Details Print   |
| 14           | BE PHYS SC 12                             | explositorios and prinking [12331002 Accounting (di 10)                                                         | Options               |
| 15           | BN BUS STUD 10                            |                                                                                                    |                       |
| 16           | BN BUS STUD 11                            | Print                                                                                                    |                       |
| 17           | BN BUS STUD 12                            |                                                                                                    | Delete all Groups     |
| 18           | BN EMS 8                                  | C Select an individual mark sheet.                                                                              |                       |
| 19           | BN EMS 9                                  |                                                                                                    |                       |
| 20           | BN MATHS LIT 10                           |                                                                                                    |                       |
| 21           | CF SOC SC 9/2                             | Done                                                                                                    |                       |

Figure 25: Print Subject Groups

#### 2.1.7 View / Print Learner Subject Allocation

This menu can be used by school management to validate the subjects assigned to the learners.

<sup>(h)</sup> View/ print learner subject allocation menu (Fig. 26) allows you to print the following lists:

- All learners with their allocated subjects, also per grade and a specific class.
- All learners without any allocated subjects.
- Lists can be printed for learners in GR 12 with more than 7 subjects, with 7 subjects and a list with learners less than 7 subjects.

| Learner Subjects (12.1.18)                                                  |  |  |  |  |  |  |  |
|-----------------------------------------------------------------------------|--|--|--|--|--|--|--|
| All Learners                                                                |  |  |  |  |  |  |  |
| <ul> <li>List of learners with subjects.</li> </ul>                         |  |  |  |  |  |  |  |
| C List of learners with no subjects.                                        |  |  |  |  |  |  |  |
| <ul> <li>List of learners with subjects<br/>not linked to grade.</li> </ul> |  |  |  |  |  |  |  |
| Subjects per Grade or Class                                                 |  |  |  |  |  |  |  |
| C Select grade                                                              |  |  |  |  |  |  |  |
| O Select class                                                              |  |  |  |  |  |  |  |
| FET Subjects Grade 12                                                       |  |  |  |  |  |  |  |
| C Learners with more than 7 subjects.                                       |  |  |  |  |  |  |  |
| C Learners with 7 subjects.                                                 |  |  |  |  |  |  |  |
| C Learners with less than 7 subjects.                                       |  |  |  |  |  |  |  |
| Print                                                                       |  |  |  |  |  |  |  |

Figure 26: Learner Subjects

• Select a relevant option and then click the **Print** button.

#### 2.2 Maintain School Based Assessment (12.3)

The **Maintain School Based Assessment** menu (Fig. 27) allows you to validate/ set up the formal tasks and capture learner marks per subject.

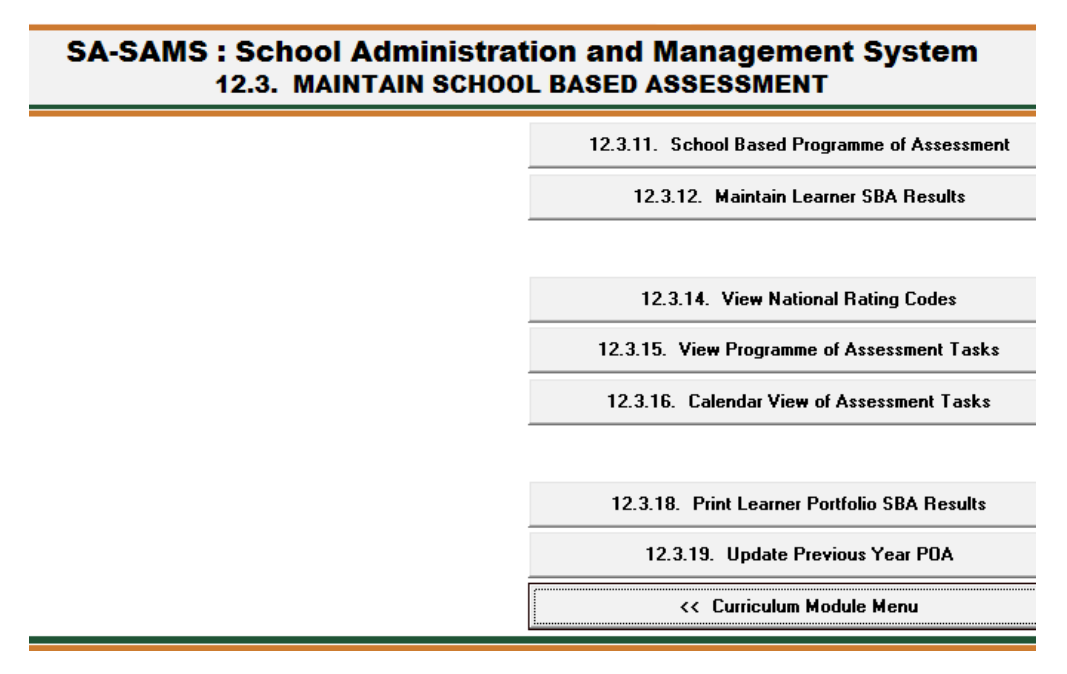

Figure 27: Maintain School Based Assessment

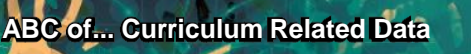

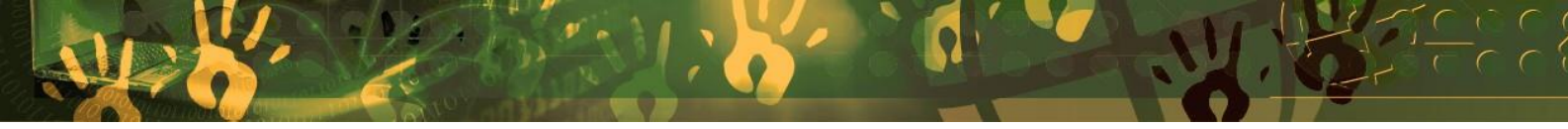

The functionalities available for this section are summarised in the table below:

| Header & (SA-SAMS Menu)                        | Function                                     |
|------------------------------------------------|----------------------------------------------|
| 2.2.1                                          | To set-up / validate tasks for Pro-          |
| School Based Programme of Assessment (12.3.11) | gramme of Assessment (POA)                   |
| 2.2.2                                          | Canturo loarnor marks                        |
| Maintain Learner SBA Results (12.3.12)         |                                              |
| 12.3.14                                        | Pre-populated list with rating codes and     |
| View National Rating Codes (12.3.14)           | official descriptions                        |
| 2.2.3                                          | List of POA tasks                            |
| View Programme of Assessment Tasks (12.3.15)   | F LIST OF FOA TASKS                          |
| 2.2.4                                          |                                              |
| Calendar View of Assessment Tasks (12.3.16)    | Tasks populated on a calendar                |
| 2.2.5                                          | Print a list of learners and their portfolio |
| Print Learner Portfolio SBA Results (12.3.18)  | achievement                                  |
| 2.2.6                                          | List the BOA of providus year                |
| Update Previous Year POA (12.3.19)             |                                              |

Each of the sub-menus will be discussed individually under the related sections.

# 2.2.1 School Based Programme of Assessment (12.3.11)

School Based Program of Assessment manages the **setup and validation of the SBA tasks of all subjects per grade**. This includes validating the weightings for the term and year marks.

The SBA Programme of Assessment contains pre-populated tasks for the CAPS subjects as shown in Figure 28.

- Schools need to adapt the tasks annually in terms of the planned date, raw task total, linked topics, the weighting of the tasks and if a task is a common task.
- Fixed totals and weights according to CAPS are printed in red. Totals in black are not prescribed and can therefore be changed according to the school's requirements.
- ALL tasks must be linked to a topic before the weights can be validated. The red colour of the topic column will clear after each task has been linked to a topic (Fig. 28b).
- A task can consist of more than 1 activity. This implies that the marks for the activities will be automatically added and displayed as the raw task total. If the total of the activity marks are not equal to the task total it will automatically be converted to the total of the task.
- The marks will be automatically added and converted according to set weightings to determine the term mark, the SBA year mark and the promotion mark (level or %).

| Term  | Task Description (English)<br>(Yellow = Official Task) | Common<br>Test/<br>Task | Activity<br>Count | Topic<br>Count | Planned<br>Date | Raw<br>Task<br>Total | Term<br>Weight<br>% | Include<br>in SBA<br>Year<br>Mark | SBA<br>Weight<br>% | Add New Tasks<br>Edit Task |
|-------|--------------------------------------------------------|-------------------------|-------------------|----------------|-----------------|----------------------|---------------------|-----------------------------------|--------------------|----------------------------|
| Term1 | 1 (Practical) - Official                               | No                      | 0                 | 1              | 2013/03/15      | 15                   | 42.86               | Yes                               | 10.00              | Delete Task                |
| Term1 | 2 (Standardised test) - Official                       | No                      | 0                 | 1              | 2013/03/15      | 20                   | 57.14               | Yes                               | 13.33              |                            |
|       |                                                        | 10 0000000              |                   | Ter            | m 1 Totals:     | 35                   | 100.00              |                                   |                    | Weights / Validatio        |
| Term2 | 3 (Practical) - Official                               | No                      | 0                 | 1              | 2013/05/22      | 15                   | 23.08               | Yes                               | 10.00              |                            |
| Term2 | 4 (Mid-year examination) - Official                    | No                      | 0                 | 1              | 2013/05/22      | 50                   | 76.92               | Yes                               | 33.33              |                            |
| 10    |                                                        | 200                     | 2                 | Ter            | m 2 Totals:     | 65                   | 100.00              | _                                 |                    |                            |
| Term3 | 5 (Practical) - Official                               | No                      | 0                 | 1              | 2013/08/22      | 15                   | 42.86               | Yes                               | 10.00              |                            |
| Term3 | 6 (Standardised test) - Official                       | No                      | 0                 | 1              | 2013/08/23      | 20                   | 57.14               | Yes                               | 13.34              |                            |
|       |                                                        |                         |                   | Ter            | m 3 Totals:     | 35                   | 100.00              |                                   |                    | Calendar View              |
| Term4 | 7 (Practical) - Official                               | No                      | 0                 |                | 2013/11/22      | 15                   | 0.00                | Yes                               | 10.00              |                            |
| Term4 | 8 (End-of-year examination) - Official                 | No                      | 0                 | . 0            | 2013/11/23      | 50                   | 25.00               | No                                | C                  |                            |
|       | SBA Year Mark - Convert Marks using                    | Weight: 75%             | 5                 |                |                 | 0                    | 75.00               |                                   | 100.00             | Tests/Tasks Gr 1 to        |
|       |                                                        |                         |                   | Ter            | m 4 Totals:     | 65                   | 100.00              |                                   |                    |                            |
|       |                                                        |                         |                   |                |                 |                      |                     |                                   |                    | Print Task Grid            |
|       |                                                        |                         |                   |                |                 |                      |                     |                                   |                    | Export to Excel            |
|       |                                                        |                         |                   |                |                 |                      |                     |                                   |                    |                            |

Figure 28: Programme of Assessment for SBA

# 2.2.1a Set-up a SBA Programme of Assessment (Figures 28, 29 and 30)

Marks per subject can only be captured after set-up and/or validation of the

o tasks and related topics/skills and

L

o weight % for the SBA year mark and Terms respectively.

The tasks need to be adapted (validated) for a particular school as follows:

- Click on SBA Programme of Assessment (12.3.11) to open the display screen (Fig. 28).
- Select a Grade and then a subject to display the POA of the subject.
- Click on a Task then click on Edit Task to open the task screen (Fig. 29).
- Complete the editing of the whole year's tasks and then validate the weights of the tasks before the learner's marks can be captured.

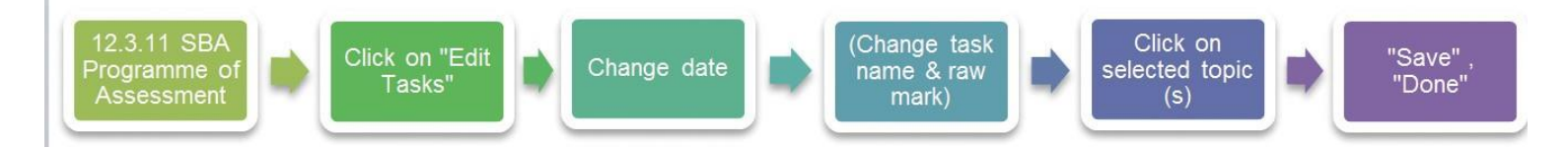

| Grade: | Grade 5 💽 Subject: Life Skills                        | (Gr 5)  |                 |                       |                 |                 |                  |             |                        |             | 🗾 🗖 Max View          |
|--------|-------------------------------------------------------|---------|-----------------|-----------------------|-----------------|-----------------|------------------|-------------|------------------------|-------------|-----------------------|
|        |                                                       |         | Commo           |                       | -               |                 | Baw              | Term        | Include                | SBA         | Add New Tasks         |
| Term   | l ask Description (English)<br>(Yellow = Formal Task) | Status  | n Test/<br>Task | Activit<br>y<br>Count | l opic<br>Count | Planned<br>Date | Tas<br>k<br>Tota | Weight<br>% | in SBA<br>Year<br>Mark | Weight<br>% | Edit Task             |
| Term1  | Creative Arts (CAT) - Formal                          | Open    | No              | 0                     | 5               | 2013/03/15      | 40               | 40.00       | Yes                    | 10.00       | Delete Task           |
| Term1  | Personal & Social Wellbeing (Assignme                 | Open    | No              | 0                     | 3               | 2013/03/15      | 30               | 30.00       | Yes                    | 7.50        |                       |
| Term1  | Physical Education (PET) - Formal                     | Open    | No              | 2                     | 2               | 2013/03/15      | 30               | 30.00       | Yes                    | 7.50        | Weights / Validation  |
|        |                                                       | a) 30   |                 |                       | Ter             | m 1 Totals:     | 100              | 100.00      |                        |             |                       |
| Term2  | Creative Arts (CAT) - Formal                          | Closed  | No              | 0                     | 5               | 2013/05/22      | 40               | 40.00       | Yes                    | 10.00       | Change Task Status    |
| Term2  | Personal & Social Wellbeing (Test) - Fo               | Closed  | No              | 2                     | 3               | 2013/05/22      | 30               | 30.00       | Yes                    | 7.50        |                       |
| Term2  | Physical Education (PET) - Formal                     | Closed  | No              | 2                     | 2               | 2013/05/22      | 30               | 30.00       | Yes                    | 7.50        | Mark Capturing Status |
|        |                                                       | 13      | 1               |                       | Ter             | m 2 Totals:     | 100              | 100.00      |                        |             | ·                     |
| Term3  | Personal & Social Wellbeing (Project) -               | Closed  | No              | 0                     | 3               | 2013/08/22      | 30               | 30.00       | Yes                    | 7.50        | Calendar View         |
| Term3  | Physical Education (PET) - Formal                     | Closed  | No              | 2                     | 2               | 2013/08/22      | 30               | 30.00       | Yes                    | 7.50        |                       |
| Term3  | Creative Arts (CAT) - Formal                          | Closed  | No              | 0                     | 5               | 2013/08/23      | 40               | 40.00       | Yes                    | 10.00       | Common Ourstade       |
|        | pt                                                    | 33      |                 |                       | Ter             | m 3 Totals:     | 100              | 100.00      |                        |             | Tests/Tasks Gr 1 to 9 |
| Term4  | Personal & Social Wellbeing (End-of-ye                | Closed  | No              | 0                     | 3               | 2013/11/22      | 30               | 0.00        | Yes                    | 7.50        |                       |
| Term4  | Physical Education (PET) - Formal                     | Closed  | No              | 2                     | 2               | 2013/11/23      | 30               | 0.00        | Yes                    | 7.50        |                       |
| Term4  | Creative Arts (CAT) - Formal                          | Closed  | No              | 0                     | 5               | 2013/11/24      | 40               | 0.00        | Yes                    | 10.00       | Print Lask Grid       |
|        | SBA Year Mark - Convert Marks us                      | sing We | ight: 100       | %                     | 00000000        |                 | 0                | 100.00      |                        | 100.00      | Euport to Eucol       |
|        |                                                       |         |                 |                       | Ter             | m 4 Totals:     | 100              | 100.00      | 1                      |             |                       |
|        |                                                       |         |                 |                       |                 |                 |                  |             |                        |             | Capture Marks         |

Figure 28b: Programme of Assessment for SBA

| fe Skills (Gr 5)                      |                     |          |             |                                                                        | Grade                                                                     |
|---------------------------------------|---------------------|----------|-------------|------------------------------------------------------------------------|---------------------------------------------------------------------------|
| Details of Assessment Task ——         |                     |          |             |                                                                        |                                                                           |
| Description: Physical Education       |                     |          | _           |                                                                        |                                                                           |
| Afrikaans: Liggaamsopvoeding          |                     |          | Reporting   | it: 2. Physical Ed                                                     | lucation                                                                  |
| Type: PFT                             | <b>•</b>            |          |             | Common                                                                 | Test/Tesh (Fee Courses Teshs /                                            |
| Term: Term 1 : 2013/01/16 -           | 2013/03/28 💌        | Date:    | 2013/03/15  |                                                                        | Quarterly Tests, select to print a                                        |
| 1 cm 1 cm 1 . 2013/01/10              | 2013/03/20          | 1        | 12010/00/10 | aistributio                                                            | on report per level. J                                                    |
| Task Type: PET Topics/Skills          | ▼ Task              | Date: 20 | 13/03/15 💌  | Common Test/Tas                                                        | k: 🥅 Task Raw Total: 🛛 30                                                 |
| 01. Personal and Social Well-being    |                     |          |             | ** Fixed: Ca                                                           | nnot change during Weights Calcula                                        |
| 01. Development of the se             | lf                  |          |             |                                                                        |                                                                           |
| 02. Health and environmer             | ntal responsibility |          |             |                                                                        | Raw Lotai: 30                                                             |
| 02. Physical Education                |                     |          |             |                                                                        | Fixed Raw Total: 0                                                        |
| 01. Warm up and play                  |                     |          |             | Fi                                                                     | ixed Term Weight %: 30                                                    |
| 02. Improvise and create              |                     |          |             | Include in                                                             | SBA Year Mark 2                                                           |
| 03. Creative Arts                     |                     |          |             | include in                                                             |                                                                           |
| 01. Read, interpret and pe            | rform               |          |             | Fixed                                                                  | SBA Year Weight %: 7,5                                                    |
| U2. Appreciate and reflect            | t on                |          |             |                                                                        |                                                                           |
| Activities for Task :                 |                     |          |             |                                                                        |                                                                           |
| Activity (Yellow = Official)          | Date                | Mark     | Weight %    | The Weightings                                                         | for all activities must add up to 100.                                    |
| Frequency of participation - Official | 2013/03/15          | 20       | 66.67       | To maintain the                                                        | Dates/Marks/Weigths:                                                      |
| Movement performance - Official       | 2013/03/15          | 10       | 33.33       | - Click 'Maintain                                                      | Task Activities'                                                          |
|                                       | TOTAL               | 30       | 100.00      | I - LIICK Mainfain                                                     | Dates/Marks/Weights                                                       |
|                                       |                     |          |             | - Capture the Da                                                       | ates/Marks/Weigths                                                        |
|                                       |                     |          |             | - Capture the Da<br>OR Click 'Au<br>- Double Click o<br>- Click 'Save' | ates/Marks/Weigths<br>to Calculate Weight'<br>n Date Cell to use Calendar |
|                                       |                     |          |             | - Capture the Da<br>OR Click 'Au<br>- Double Click o<br>- Click 'Save' | ates/Marks/Weights<br>to Calculate Weight'<br>n Date Cell to use Calendar |

Figure 29: Edit Subject Task

30

- The tasks can be updated/ validated in the data boxes below the red text in the middle of the screen as follows:
  - Click on the drop-down list to update the **Task Type**. (N/A leaves the data field open.)
  - Change the **Task Date** according to the POA of the school.
  - Tick if the **task is commonly** set by the province or DBE.
  - Change the value of the **raw total** according to the assessment as designed by the school. This will not be possible if the mark is a fixed value, indicated by red print.
- To activate the task you have to link it to a relevant Topic/Skill. This will assist the Educator with reporting and will be available for the following year.
- Click on **Save**, click on **Yes** on the pop-up screen to confirm the change.

When finished click on **Done** to exit screen.

Repeat this for every Task of the subject before any marks can be captured.

A task can also consist of a combination of different assessment **activities.** Most of the prescribed activities are pre-populated. CAPS activities that are not fixed could be added manually e.g. drawings for EGD.

The total of the task mark will be automatically converted if the total mark of the activities is different from the task mark.

- Click on "Maintain Task Activities " at the bottom of the screen in order to edit, add or delete activities. (Fig. 29)
  - a. Edit formal SBA activities (Fig. 30) as follows:
    - Click on "Maintain Dates/Marks/Weights" to edit existing activities.
    - Update the date or marks.
    - Update the weighting % of the activities for specific weighting or
    - click on "Auto Calculating Weight" in order to update the weight according to the mark relative to the total mark.
    - Click on **Save**, click on **Yes** on the pop-up screen to confirm the change.

When finished click on **Done** to exit screen.

ABC of... Curriculum Related Data

| Activities for Task :                   |               |      |              |                                                                        |
|-----------------------------------------|---------------|------|--------------|------------------------------------------------------------------------|
| Activity (Vernacular) (Yellow = Formal) | Date          | Mark | Weight %     | The Weightings for all activities must add up to 100.                  |
| Language structures and conventions in  | 2013/03/15    | 15   | 15.00        | To maintain the Dates/Marks/Weigths:                                   |
| Listening and speaking - Formal         | 2013/03/15    | 20   | 20.00        | - Click 'Maintain Task Activities'                                     |
| Reading comprehension - Formal          | 2013/03/15    | 20   | 15.00        | Click 'Maintain Dates/Marks/Weights'     Cast instance (Marks (Marks)) |
| Reads aloud - Formal                    | 2013/03/15    | 20   | 20.00        | OR Click 'Auto Calculate Weight'                                       |
| Writing - Formal                        | 2013/03/15    | 20   | 30.00        | - Double Click on Date Cell to use Calendar                            |
|                                         | TOTAL         | 95   | 100.00       | - Click 'Save'                                                         |
|                                         |               |      |              |                                                                        |
| Add Activity Edit Activity              | Delete Activi | y 📃  | Auto Calcula | te Weight Done Done                                                    |

Figure 30: Edit Activities of a Task

- b. Other activities can be added, edited or deleted (Fig. 30) as follows:
- To add an activity, click on "Add Activity".
  - Add a description of the activity, the total marks and task date. (Fig. 31)

Click on Save and then click on Done.

- Click on "Edit Activity" to edit ADDED activities.
  - $\circ$  Update the description of the activity, the total marks or the task date.
  - Update the weighting % of the activities for specific weighting or click on "Auto Calculating Weight" in order to update the weight according to the mark ratio.

Click on Save and then click on Done

- Click on "Delete Activity" to delete any ADDED activities. Formal SBA activities cannot be deleted.
  - Select the activity and click **Yes** on the pop-up screen to confirm the change.

Click on **Save** and then click on **Done**.

| Activities for Task :          |                                                      | _                                          |
|--------------------------------|------------------------------------------------------|--------------------------------------------|
| Activity (Vernacular) (Yellow  | Add Activity:                                        | tivities must add up to 100.               |
| P1 : Language in context - Off | •                                                    | arks/Weigths:                              |
| P2 : Literature - Official     | Description:                                         | tivities'                                  |
| P3 : Writing - Official        | Afrikaans:                                           | arks/weights<br>ts/Weigths<br>hts///eight/ |
|                                | Vernacular:                                          | ell to use Calendar                        |
|                                | Total Marks: 0 Total Possible Raw Mark for Activity. |                                            |
| Add Activity Edit A            | Task Date: 2013/06/04  Save Done                     | Done                                       |

Figure 31: Add /Edit Activities

#### 2.2.1b Add Assessment Tasks

Marks can only be captured per task that is set up with related topics/skills.

- i. Tasks can be manually added or deleted for subjects without pre-populated tasks e.g. non- Caps subjects.
- ii. Common assessment tasks that are not to be included in the SBA year mark can be added.

Tasks can be added for non- CAPS subjects as follows:

- Click on POA (12.3.11) to open the display screen (Fig 28).
- Select the Grade and the Subject from the dropdown boxes.
- Click on "Add New Tasks".
- Complete the page as follows (Fig. 32): o

Type in the "Description" of the task.  $\circ$ 

Select "Type" from the dropdown box.

- Select the **Term** from the dropdown box
- Select the **Date** of the task from the calendar.

- Tick if the task is a **Common Assessment Task.**
- Enter the raw total mark.
- Tick if it is part of the SBA year mark. Only tick "Fixed Raw total", "term weight" or "SBA year weight" if it is prescribed.
- Select the relevant Topics.
- Click on **Save** to save the captured data.
- Click on **Next New Task** to add the next task and repeat the above process.

When finished click on Done to exit the screen

|                    | (Gr 7)                                             |                   |       |              |                            |                                                                                                   | Grade 7   |  |
|--------------------|----------------------------------------------------|-------------------|-------|--------------|----------------------------|---------------------------------------------------------------------------------------------------|-----------|--|
| etails of Ass      | essment Task                                       |                   |       |              |                            |                                                                                                   |           |  |
| Description:       | 1                                                  |                   |       |              |                            |                                                                                                   |           |  |
| Afrikaans: 🛛       | 1                                                  |                   |       |              |                            |                                                                                                   |           |  |
| Type: [<br>Term: [ | Test<br>Term 1 : 2013/01/16 - 20                   | •<br>013/03/28 •  | Date: | 2013/02/28 💌 | Commo<br>Exams<br>distribu | on Test/Task (For Common Tasl<br>: / Quarterly Tests, select to print<br>ution report per level.) | ks/<br>ta |  |
| opics/Skills       | 8                                                  |                   |       |              | Setup                      |                                                                                                   |           |  |
| 02.                | Constructing Science Ki<br>Science/Society/Environ | nowledge<br>nment |       |              |                            | Raw Total: 40                                                                                     |           |  |
|                    |                                                    |                   |       |              | <b>Include</b><br>Fixe     | Fixed Term Weight %<br>in SBA Year Mark ?] ✓<br>d SBA Year Weight %:                              |           |  |
| ctivities for      | Task :                                             |                   |       |              | <b>Include</b><br>Fixe     | Fixed Term Weight %:<br>in SBA Year Mark ?]  ✓<br>d SBA Year Weight %:                            |           |  |

Figure 32: Add and Edit Tasks for non-CAPS Subjects

Tasks can be added for Common Assessment Tasks that do not form part of the SBA year mark as follows:

- Click on POA (12.3.11) to open the display screen (Fig 28).
- Select the **Grade** and the **Subject** from the drop-down boxes.
- Click on "Add New Tasks".
- Complete the page as follows (Fig. 33):
  - Type in the "Description" of the task and select "Type" from the drop-down box.
  - Select the Term from the drop-down box
  - o Select the Date of the task from the calendar.

- Task is default set as a Common Assessment Task.
- Enter the **raw total mark**.
- Select the relevant Topics.
- Click on **Save** to save the captured data.

When finished click on Done to exit the screen

The Common assessment task is displayed in the POA. Note that the marks are not included for SBA year mark. Common task can be included in the SBA year mark by ticking the Common Task box (Fig. 28 & 29).

|                                                                      | .anguage (Gr 5)                                                                                                    |                   |       |              | Grade 5                                                                                                    |  |  |  |  |
|----------------------------------------------------------------------|----------------------------------------------------------------------------------------------------|-------------------|-------|--------------|----------------------------------------------------------------------------------------------------|--|--|--|--|
| etails of As                                                         | ssessment Task                                                                                                    |                   |       | 2211         |                                                                                                    |  |  |  |  |
| Description:                                                         | Common Test T1                                                                                                    |                   |       | Vernacular:  | T1                                                                                                    |  |  |  |  |
| Afrikaans:                                                           | Gemeenskaplike toets T1                                                                                                    |                   |       |              |                                                                                                    |  |  |  |  |
| Туре:                                                                | Standardised test                                                                                                    | •                 |       |              | Common Test/Task (For Common Tasks /                                                                                                   |  |  |  |  |
| Term:                                                                | Term 1 : 2013/01/09 - 2013                                                                                                    | /03/20 💌          | Date: | 2013/01/09 💌 | I Exams / Quarterly Lests, select to print a<br>distribution report per level.)                                                        |  |  |  |  |
| opics/Skil                                                           | ls (Vernacular)                                                                                                    |                   |       |              | Setup                                                                                                    |  |  |  |  |
| ♥ 03. Writin<br>♥ 0<br>♥ 0<br>♥ 0<br>♥ 0<br>♥ 0<br>♥ 0<br>♥ 0<br>♥ 0 | g & Presenting<br>1. Creative writing<br>2. Transactional writing<br>3. Writing process<br>4. Language conventions<br>5. Work with words<br>6. Work with sentences<br>Lage structures and conventi<br>1. Language structures and co<br>Jutcomes<br>1. <not set=""></not> | ons<br>onventions |       | H T          | You may only add Tasks for<br>Common Tasks / Exams / Quarterly Tests.<br>This Task will not count towards<br>SBA, Terms or Year marks. |  |  |  |  |
|                                                                      | r Task :<br>nacular) (Yellow = Formal)                                                                                                    | Date              | Mark  |              | The Weightings for all activities must add up to 100.                                                                                  |  |  |  |  |
| ctivities for<br>Activity (Ver                                       |                                                                                                    |                   | mann  | vveight %    |                                                                                                    |  |  |  |  |

Figure 33: Add and Edit Common Assessment Tasks

|                                          |                                                      |         | Commo           |                       | <b>.</b> . |                 | Baw              | Term        | Include                | SBA         | Add New Tasks        |
|------------------------------------------|------------------------------------------------------|---------|-----------------|-----------------------|------------|-----------------|------------------|-------------|------------------------|-------------|----------------------|
| Term                                     | Task Description (English)<br>(Yellow = Formal Task) | Status  | n Test/<br>Task | Activit<br>y<br>Count | Count      | Planned<br>Date | Tas<br>k<br>Tota | Weight<br>% | in SBA<br>Year<br>Mark | Weight<br>% | Edit Task            |
| erm1                                     | T1 (Standardised test)                               | Closed  | Yes             | 0                     | 7          | 2013/01/09      | 45               | 0.00        | No                     |             | Delete Task          |
| erm1                                     | 1 (Narrative / Descriptive text) - Formal            | Open    | No              | 5                     | 10         | 2013/03/15      | 100              | 50.00       | Yes                    | 14.26       |                      |
| erm1                                     | 2 (Literature: Poetry) - Formal                      | Open    | No              | 4                     | 14         | 2013/03/18      | 100              | 50.00       | Yes                    | 14.29       | Weights / Validation |
| an an an an an an an an an an an an an a | 1911                                                 |         |                 |                       | Ter        | m 1 Totals:     | 245              | 100.00      |                        |             |                      |
| erm2                                     | 3 (Informative / Instructional text) - Forr          | Closed  | No              | 5                     | 16         | 2013/06/03      | 100              | 50.00       | Yes                    | 14.29       | Change Task Status   |
| erm2                                     | 4 (Mid-year Examination/ test) - Formal              | Closed  | No              | 2                     | 2          | 2013/06/04      | 100              | 50.00       | Yes                    | 14.29       |                      |
|                                          | 21                                                   | _       |                 |                       | Ter        | m 2 Totals:     | 200              | 100.00      | -                      |             | Mark Capturing Statu |
| erm3                                     | 5 - Formal                                           | Closed  | No              | 5                     | 10         | 2013/08/01      | 100              | 50.00       | Yes                    | 14.29       |                      |
| erm3                                     | 6 (Dialogue/ drama) - Formal                         | Closed  | No              | 4                     | 14         | 2013/08/02      | 100              | 50.00       | Yes                    | 14.29       | Calendar View        |
|                                          |                                                      |         |                 |                       | Ter        | m 3 Totals:     | 200              | 100.00      |                        |             |                      |
| erm4                                     | 7 (Informative / Instructional text) - Forr          | Closed  | No              | 5                     | 19         | 2013/11/08      | 100              | 0.00        | Yes                    | 14.29       | Common Quartarlu     |
| erm4                                     | 8 (End-of-year Examination) - Formal                 | Closed  | No              | 2                     | 8          | 2013/11/12      | 100              | 25.00       | No                     |             | Tests/Tasks Gr 1 to  |
|                                          | SBA Year Mark - Convert Marks us                     | sing We | ight: 75%       | i.                    |            |                 | 0                | 75.00       |                        | 100.00      |                      |
| _                                        |                                                      |         |                 |                       | Ter        | m 4 Totals:     | 200              | 100.00      | _                      |             | Print Task Grid      |
|                                          |                                                      |         |                 |                       |            |                 |                  |             |                        |             | Export to Excel      |
|                                          |                                                      |         |                 |                       |            |                 |                  |             |                        |             | Capture Marks        |

Figure 34: Common Assessment Tasks added

### 2.2.1c Edit and Delete Tasks

Tasks can be **edited** as follows:

- Click on **POA (12.3.11)** to open the display screen (Fig 28).
- Select the **Grade** and the **Subject** from the pre-populated lists.
- Click on the **task** to be edited.
- Click on "Edit Tasks".
  - Update the screen with the correct Description, Type, Term, Date, Topic, Total raw mark, Common task, and if part of SBA year mark. (Fig. 32)

Click on Save when finished and click on Done to exit the screen

A Only Tasks added by the school can be **deleted**. Tasks can be deleted as follows:

- Click on **POA (12.3.11)** to open the display screen (Fig 28).
- Select the **Grade** and the **Subject** from the pre-populated lists.
- Click on the **task** to be deleted.
- Click on "Delete Tasks".
  - $\circ$  Click on Yes to confirm that the task should be deleted.
# 2.2.1d Validate the weight % of Tasks and SBA Year Mark

Marks can only be captured after validation of the

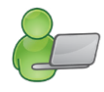

 $\circ$   $\;$  tasks and related topics/skills was validated and

• weights for the SBA year mark and the Term mark.

Subjects with fixed weightings, as prescribed by CAPS, cannot be changed and are printed in red.

SBA Year Mark percentage (%) needs to be set according to CAPS for each subject and grade. This is already included for the subjects with pre-populated POA.

- Set rules for POA manually captured by the school as follows (Fig. 35):
  - Click on SBA Year Mark < rules not set, edit task to change> the blue line.
  - Click on Edit Task.

| Grade: | Grade 8 💌 Subject: English Hom                                                                                                    | e Language (G | r 8)     |       |             |               |             |              |             | 🗾 🗌 Max View            |
|--------|----------------------------------------------------------------------------------------------------|---------------|----------|-------|-------------|---------------|-------------|--------------|-------------|-------------------------|
|        | Task Description (English)                                                                                                    | Common        | Activitu | Topic | Planned     | Raw           | Term        | Include      | SBA         | Add New Tasks           |
| Term   | (Yellow = Official Task)                                                                                                    | Test/<br>Task | Count    | Count | Date        | Task<br>Total | Weight<br>% | Year<br>Mark | Weight<br>% | Edit Task               |
| Term1  | Listening                                                                                                    | No            | 0        | 1     | 2013/02/17  | 10            | 9.10        | Yes          |             | Delete Task             |
| Term1  | Unprepared Reading                                                                                                    | No            | 0        | 1     | 2013/02/18  | 10            | 9.09        | Yes          |             |                         |
| Term1  | Informal Letter                                                                                                    | No            | 0        | 1     | 2013/02/19  | 20            | 18.18       | Yes          |             | Weights / Validation    |
| Term1  | Essay                                                                                                    | Yes           | 0        | 1     | 2013/02/20  | 20            | 18.18       | Yes          |             |                         |
| Term1  | Test                                                                                                    | No            | 0        | 1     | 2013/02/21  | 40            | 36.36       | Yes          |             |                         |
| Term1  | Spelling                                                                                                    | No            | 0        | 1     | 2013/02/22  | 10            | 9.09        | No           |             |                         |
|        |                                                                                                    | 52 · · · ·    | 35       | Ter   | m 1 Totals: | 110           | 100.00      |              |             |                         |
| Term2  | W1 (Mid-year Examination/ test)                                                                                                    | No            | 0        | 2     | 2013/04/21  | 200           | 0.00        | Yes          |             |                         |
| 8      |                                                                                                    |               |          | Ter   | m 2 Totals: | 200           | 0.00        |              |             | Calendar View           |
| Term3  | W2 (Creative writing)                                                                                                    | No            | 0        | 1     | 2013/07/15  | 50            | 0.00        | Yes          |             |                         |
|        |                                                                                                    |               | _        | Ter   | m 3 Totals: | 50            | 0.00        |              |             | 1 m                     |
| Term4  | E2 (End-of-year Examination)                                                                                                    | No            | 0        | 1     | 2013/10/01  | 150           | 0.00        | No           | 8           | Common Quarterly        |
| Term4  | W3 (Creative writing)                                                                                                    | No            | 0        | 1     | 2013/10/01  | 25            | 0.00        | Yes          |             | 1 ests/1 asks Gf 1 to 9 |
| 1      | SBA Year Mark - <rules 7<="" edit="" not="" set,="" td=""><td>Task to Chan</td><td>ge&gt;</td><td></td><td></td><td>0</td><td>0.00</td><td></td><td></td><td></td></rules> | Task to Chan  | ge>      |       |             | 0             | 0.00        |              |             |                         |
| 31. 4  |                                                                                                    |               |          | Ter   | m 4 Totals: | 175           | 0.00        |              | 2           | Print Task Grid         |

Figure 35: Edit / Validate Weight % of Tasks and SBA Year Mark

• Select **Convert Marks Using Weight** and type in the % weight as prescribed by CAPS.(Fig. 36)

Click on Save and then click on Done to exit the screen

| irade: | Grade 8 💌 Sub           | ject: English Home L                 | anguage (G              | r 8)              |                |                 |                      |                     |                                   |                                                                                                    | Ŧ | Е |
|--------|-------------------------|--------------------------------------|-------------------------|-------------------|----------------|-----------------|----------------------|---------------------|-----------------------------------|----------------------------------------------------------------------------------------------------|---|---|
| Term   | Task Descr<br>(Yellow = | iption (English)<br>Official Task)   | Common<br>Test/<br>Task | Activity<br>Count | Topic<br>Count | Planned<br>Date | Raw<br>Task<br>Total | Term<br>Weight<br>% | Include<br>in SBA<br>Year<br>Mark | SBA<br>Weight<br>%                                                                                                    |   |   |
| Term1  | Listening               |                                      | No                      | 0                 | 1              | 2013/02/17      | 10                   | 9.10                | Yes                               |                                                                                                    |   |   |
| Term1  | Unprepared Reading      |                                      | No                      | 0                 | 1              | 2013/02/18      | 10                   | 9.09                | Yes                               |                                                                                                    |   |   |
| Term1  | Informal Letter         |                                      | No                      | 0                 | 1              | 2013/02/19      | 20                   | 18.18               | Yes                               |                                                                                                    |   |   |
| Term1  | Essay                   |                                      | Yes                     | 0                 | 1              | 2013/02/20      | 20                   | 18.18               | Yes                               |                                                                                                    |   |   |
| Term1  | Test                    |                                      | No                      | 0                 | 1              | 2013/02/21      | 40                   | 36.36               | Yes                               |                                                                                                    |   |   |
| Term1  | Spelling                |                                      | No                      | 0                 | 1              | 2013/02/22      | 10                   | 9.09                | No                                |                                                                                                    |   |   |
| Term2  | W1 (Mid-year Exam       | - SBA Year Marks -<br>For Tasks marl | ked as 'Ind             | clude in          | SBA Y          | 'ear Mark'.     | d                    | 00.00               | Yes                               |                                                                                                    |   |   |
| Term3  | W2 (Creative writing    | C Convert Marks to                   | Specifed Ma             | arks              |                |                 |                      | 0.00                | Yes                               | 10 million (10 million (10 mil |   |   |
| 101    |                         | Convert Marks usi                    | na Weiaht               |                   | W              | eight %         | h                    | 0.00                |                                   |                                                                                                    |   |   |
| Term4  | E2 (End-of-year Exa     | . Comortinaixa dai                   | ng noight               |                   | **             | orgini i di     | P .                  | 0.00                | No                                |                                                                                                    |   |   |
| Term4  | W3 (Creative writing    |                                      |                         | 1                 |                | 1               |                      | 0.00                | Yes                               |                                                                                                    |   |   |
|        | SBA Year Mark           |                                      |                         |                   | Save           | Do              | ne                   | 0.00                |                                   |                                                                                                    |   |   |

Figure 36: Set Weight % for SBA Year Mark

- Task weight % needs to be validated every time after editing the tasks. This will ensure that the marks are calculated correctly and separately or the term and year. It also updates all the mark schedules and reports instantly.
  - Set / Validate weight % for the subject as follows (Fig. 37):
    - Click on Weights/Validation
    - Click on "Auto calculates" the weight is according to the ratio of the mark to the combined total (this will divide the specific task weight into the combined total of all tasks). This calculates the Term and SBA Year mark separately but simultaneously. It changes all weight % after a change with task marks. OR
    - o Click on the cell of the specific weighting and change the weighting manually.
    - Click on "Save/ Validate" and verify with Yes in the pop-up screen.

| · · · · · · · · · · · · · · · · · · · | Test/<br>Task                                                                                                    | Activity<br>Count                                                                                                    | Topic<br>Count                                                                                                    | Planned<br>Date                                                                                                    | Raw<br>Task<br>Total                                                                                                    | Term<br>Weight<br>%                                                                                                    | Include<br>in SBA<br>Year<br>Mark                                                                                                    | SBA<br>Weight<br>%                                                                                                    |                                                                                                    |                                                                                                    |
|---------------------------------------|----------------------------------------------------------------------------------------------------|----------------------------------------------------------------------------------------------------|----------------------------------------------------------------------------------------------------|----------------------------------------------------------------------------------------------------|----------------------------------------------------------------------------------------------------|----------------------------------------------------------------------------------------------------|----------------------------------------------------------------------------------------------------|----------------------------------------------------------------------------------------------------|----------------------------------------------------------------------------------------------------|----------------------------------------------------------------------------------------------------|
| istening                              | No                                                                                                    | 0                                                                                                    | 1                                                                                                    | 2013/02/17                                                                                                    | 10                                                                                                    | 9.10                                                                                                    | Yes                                                                                                    | 2.67                                                                                                    |                                                                                                    |                                                                                                    |
| nprepared Reading                     | No                                                                                                    | 0                                                                                                    | 1                                                                                                    | 2013/02/18                                                                                                    | 10                                                                                                    | 9.09                                                                                                    | Yes                                                                                                    | 2.67                                                                                                    |                                                                                                    |                                                                                                    |
| formal Letter                         | No                                                                                                    | 0                                                                                                    | 1                                                                                                    | 2013/02/19                                                                                                    | 20                                                                                                    | 18.18                                                                                                    | Yes                                                                                                    | 5.33                                                                                                    |                                                                                                    |                                                                                                    |
| ssay                                  | Yes                                                                                                    | 0                                                                                                    | 1                                                                                                    | 2013/02/20                                                                                                    | 20                                                                                                    | 18.18                                                                                                    | Yes                                                                                                    | 5.33                                                                                                    |                                                                                                    |                                                                                                    |
| est                                   | No                                                                                                    | 0                                                                                                    | 1                                                                                                    | 2013/02/21                                                                                                    | 40                                                                                                    | 36.36                                                                                                    | Yes                                                                                                    | 10.67                                                                                                    |                                                                                                    |                                                                                                    |
| pelling                               | No                                                                                                    | 0                                                                                                    | 1                                                                                                    | 2013/02/22                                                                                                    | 10                                                                                                    | 9.09                                                                                                    | No                                                                                                    | 10                                                                                                    |                                                                                                    |                                                                                                    |
|                                       |                                                                                                    |                                                                                                    | Ter                                                                                                    | m 1 Totals:                                                                                                    | 110                                                                                                    | 100.00                                                                                                    |                                                                                                    |                                                                                                    |                                                                                                    |                                                                                                    |
| /1 (Mid-year Examination/ test)       | No                                                                                                    | 0                                                                                                    | 2                                                                                                    | 2013/04/21                                                                                                    | 200                                                                                                    | 100.00                                                                                                    | Yes                                                                                                    | 53.33                                                                                                    |                                                                                                    |                                                                                                    |
|                                       |                                                                                                    |                                                                                                    | Ter                                                                                                    | m 2 Totals:                                                                                                    | 200                                                                                                    | 100.00                                                                                                    |                                                                                                    |                                                                                                    |                                                                                                    |                                                                                                    |
| /2 (Creative writing)                 | No                                                                                                    | 0                                                                                                    | 1                                                                                                    | 2013/07/15                                                                                                    | 50                                                                                                    | 100.00                                                                                                    | Yes                                                                                                    | 13.33                                                                                                    |                                                                                                    |                                                                                                    |
|                                       | 50                                                                                                    |                                                                                                    | Ter                                                                                                    | m 3 Totals:                                                                                                    | 50                                                                                                    | 100.00                                                                                                    |                                                                                                    |                                                                                                    |                                                                                                    |                                                                                                    |
| 2 (End-of-year Examination)           | No                                                                                                    | 0                                                                                                    | 1                                                                                                    | 2013/10/01                                                                                                    | 150                                                                                                    | 25.00                                                                                                    | No                                                                                                    |                                                                                                    |                                                                                                    |                                                                                                    |
| /3 (Creative writing)                 | No                                                                                                    | 0                                                                                                    | 1                                                                                                    | 2013/10/01                                                                                                    | 25                                                                                                    | 0.00                                                                                                    | Yes                                                                                                    | 6.67                                                                                                    |                                                                                                    |                                                                                                    |
| BA Year Mark - Convert Marks using    | Weight: 75%                                                                                                    |                                                                                                    | 8                                                                                                    | 1                                                                                                    | 0                                                                                                    | 75.00                                                                                                    |                                                                                                    | 100.00                                                                                                    |                                                                                                    |                                                                                                    |
|                                       | 2                                                                                                    |                                                                                                    | _                                                                                                    |                                                                                                    |                                                                                                    | 20                                                                                                    | 10 TO 10                                                                                                    |                                                                                                    |                                                                                                    |                                                                                                    |
|                                       | stening<br>nprepared Reading<br>formal Letter<br>ssay<br>ssay<br>11 (Mid-year Examination/ test)<br>12 (Creative writing)<br>12 (Creative writing)<br>13 (Creative writing)<br>BA Year Mark - Convert Marks using | stening     No       nprepared Reading     No       formal Letter     No       ssay     Yes       sst     No       pelling     No       '1 (Mid-year Examination/ test)     No       '2 (Creative writing)     No       2 (End-of-year Examination)     No       '3 (Creative writing)     No       BA Year Mark - Convert Marks using Weight: 75% | stening         No         0           nprepared Reading         No         0           formal Letter         No         0           ssay         Yes         0           ssay         Yes         0           sst         No         0           pelling         No         0           '1 (Mid-year Examination/ test)         No         0           '2 (Creative writing)         No         0           '2 (Creative writing)         No         0           '3 (Creative writing)         No         0           BA Year Mark - Convert Marks using Weight: 75%         ************************************ | stening         No         0         1           nprepared Reading         No         0         1           formal Letter         No         0         1           ssay         Yes         0         1           ast         No         0         1           pelling         No         0         1           rer         Yes         0         1           2 (Creative writing)         No         0         1           2 (Creative writing)         No         0         1           3 (Creative writing)         No         0         1           BA Year Mark - Convert Marks using Weight: 75% | stening         No         0         1         2013/02/17           nprepared Reading         No         0         1         2013/02/18           formal Letter         No         0         1         2013/02/19           ssay         Yes         0         1         2013/02/19           ssay         Yes         0         1         2013/02/19           pelling         No         0         1         2013/02/21           pelling         No         0         1         2013/02/21           Term 1 Totals:           11         (Mid-year Examination/ test)         No         0         2         2013/02/15           Term 2 Totals:           12         (Creative writing)         No         0         1         2013/07/15           Term 3 Totals:           2         (Creative writing)         No         0         1         2013/10/01           3         (Creative writing)         No         0         1         2013/10/01           BAY           8A Year Mark - Convert Marks using Weight: 75% | No         0         1         2013/02/17         10           nprepared Reading         No         0         1         2013/02/18         10           formal Letter         No         0         1         2013/02/19         20           ssay         Yes         0         1         2013/02/19         20           ssay         Yes         0         1         2013/02/20         20           sst         No         0         1         2013/02/21         40           pelling         No         0         1         2013/02/22         10           Term 1 Totals: 110           1         (Mid-year Examination/ test)         No         0         2         2013/02/22         10           Term 2 Totals: 100           2 (Creative writing)         No         0         1         2013/02/12         200           Term 3 Totals: 50           2 (End-of-year Examination)         No         0         1         2013/10/01         150           3 (Creative writing)         No         0         1         2013/10/01         150           BA Year Mark - Convert Marks using Weight: 75%         0 | No         0         1         2013/02/17         10         9.09           nprepared Reading         No         0         1         2013/02/18         10         9.09           formal Letter         No         0         1         2013/02/19         20         18.18           ssay         Yes         0         1         2013/02/12         20         18.18           sst         No         0         1         2013/02/20         20         18.18           ast         No         0         1         2013/02/21         40         36.36           pelling         No         0         1         2013/02/22         10         9.09           Term T Totals:         100         00.00           Term T Totals:         100.00           Term 3 Totals:         200         100.00           2 (Creative writing)         No         0         1         2013/07/15         50         100.00           Term 3 Totals:         50         100.00           Term 3 Totals:         50         100.00           Creative writing)         No         0         1         2013/10/01 <t< th=""><th>stening         No         0         1         2013/02/17         10         9.10         Yes           nprepared Reading         No         0         1         2013/02/17         10         9.09         Yes           formal Letter         No         0         1         2013/02/17         20         18.18         Yes           formal Letter         No         0         1         2013/02/17         20         18.18         Yes           ssay         Yes         0         1         2013/02/20         20         18.18         Yes           sst         No         0         1         2013/02/21         40         36.36         Yes           pelling         No         0         1         2013/02/22         10         9.09         No           11         Mode         0         1         2013/02/22         10         9.09         No           11         Mode         0         1         2013/04/21         200         100.00         Yes           11         Mode         0         1         2013/04/15         50         100.00         Yes           12         C(reative writing)         No         0<!--</th--><th>stening         No         0         1         2013/02/17         10         9.10         Yes         2.67           nprepared Reading         No         0         1         2013/02/17         10         9.09         Yes         2.67           nprepared Reading         No         0         1         2013/02/17         10         9.09         Yes         2.67           formal Letter         No         0         1         2013/02/18         Yes         5.33           ssay         Yes         0         1         2013/02/20         20         18.18         Yes         5.33           ast         No         0         1         2013/02/21         40         36.36         Yes         10.67           pelling         No         0         1         2013/02/21         10         9.09         No           11         (Mid-year Examination/test)         No         0         2         2013/02/21         10         100.00         Yes         53.33           12         (Creative writing)         No         0         1         2013/07/15         50         100.00         Yes         53.33           12         (Creative writing)         &lt;</th><th>stening         No         0         1         2013/02/17         10         9.10         Yes         2.67           nprepared Reading         No         0         1         2013/02/17         10         9.09         Yes         2.67           formal Letter         No         0         1         2013/02/18         10         9.09         Yes         2.67           formal Letter         No         0         1         2013/02/19         20         18.18         Yes         5.33           ssay         Yes         0         1         2013/02/20         20         18.18         Yes         5.33           est         No         0         1         2013/02/21         40         36.36         Yes         10.67           pelling         No         0         1         2013/02/21         10         9.09         No           11         (Mid-year Examination/ test)         No         0         2         2013/07/15         100.00         Yes         53.33           12         (Creative writing)         No         0         1         2013/07/15         50         100.00         Yes         13.33           2         (End-of-year E</th></th></t<> | stening         No         0         1         2013/02/17         10         9.10         Yes           nprepared Reading         No         0         1         2013/02/17         10         9.09         Yes           formal Letter         No         0         1         2013/02/17         20         18.18         Yes           formal Letter         No         0         1         2013/02/17         20         18.18         Yes           ssay         Yes         0         1         2013/02/20         20         18.18         Yes           sst         No         0         1         2013/02/21         40         36.36         Yes           pelling         No         0         1         2013/02/22         10         9.09         No           11         Mode         0         1         2013/02/22         10         9.09         No           11         Mode         0         1         2013/04/21         200         100.00         Yes           11         Mode         0         1         2013/04/15         50         100.00         Yes           12         C(reative writing)         No         0 </th <th>stening         No         0         1         2013/02/17         10         9.10         Yes         2.67           nprepared Reading         No         0         1         2013/02/17         10         9.09         Yes         2.67           nprepared Reading         No         0         1         2013/02/17         10         9.09         Yes         2.67           formal Letter         No         0         1         2013/02/18         Yes         5.33           ssay         Yes         0         1         2013/02/20         20         18.18         Yes         5.33           ast         No         0         1         2013/02/21         40         36.36         Yes         10.67           pelling         No         0         1         2013/02/21         10         9.09         No           11         (Mid-year Examination/test)         No         0         2         2013/02/21         10         100.00         Yes         53.33           12         (Creative writing)         No         0         1         2013/07/15         50         100.00         Yes         53.33           12         (Creative writing)         &lt;</th> <th>stening         No         0         1         2013/02/17         10         9.10         Yes         2.67           nprepared Reading         No         0         1         2013/02/17         10         9.09         Yes         2.67           formal Letter         No         0         1         2013/02/18         10         9.09         Yes         2.67           formal Letter         No         0         1         2013/02/19         20         18.18         Yes         5.33           ssay         Yes         0         1         2013/02/20         20         18.18         Yes         5.33           est         No         0         1         2013/02/21         40         36.36         Yes         10.67           pelling         No         0         1         2013/02/21         10         9.09         No           11         (Mid-year Examination/ test)         No         0         2         2013/07/15         100.00         Yes         53.33           12         (Creative writing)         No         0         1         2013/07/15         50         100.00         Yes         13.33           2         (End-of-year E</th> | stening         No         0         1         2013/02/17         10         9.10         Yes         2.67           nprepared Reading         No         0         1         2013/02/17         10         9.09         Yes         2.67           nprepared Reading         No         0         1         2013/02/17         10         9.09         Yes         2.67           formal Letter         No         0         1         2013/02/18         Yes         5.33           ssay         Yes         0         1         2013/02/20         20         18.18         Yes         5.33           ast         No         0         1         2013/02/21         40         36.36         Yes         10.67           pelling         No         0         1         2013/02/21         10         9.09         No           11         (Mid-year Examination/test)         No         0         2         2013/02/21         10         100.00         Yes         53.33           12         (Creative writing)         No         0         1         2013/07/15         50         100.00         Yes         53.33           12         (Creative writing)         < | stening         No         0         1         2013/02/17         10         9.10         Yes         2.67           nprepared Reading         No         0         1         2013/02/17         10         9.09         Yes         2.67           formal Letter         No         0         1         2013/02/18         10         9.09         Yes         2.67           formal Letter         No         0         1         2013/02/19         20         18.18         Yes         5.33           ssay         Yes         0         1         2013/02/20         20         18.18         Yes         5.33           est         No         0         1         2013/02/21         40         36.36         Yes         10.67           pelling         No         0         1         2013/02/21         10         9.09         No           11         (Mid-year Examination/ test)         No         0         2         2013/07/15         100.00         Yes         53.33           12         (Creative writing)         No         0         1         2013/07/15         50         100.00         Yes         13.33           2         (End-of-year E |

Figure 37: Set Weight % for SBA and Term

The validation rules for Weight % include the following:

### • Term weightings

- $_{\odot}$  The weightings of each Term (Terms 1, 2 and 3) must add to 100.
- The weightings in Term 4 adds the SBA Year mark + End of the year Exam weighting + PAT (when applicable) = 100
- Term 4: term weighting of the tasks that counts for SBA year mark shows 0, but are included in the SBA year weight.
- SBA Year Mark weighting
  - $\circ$  The weight % = 100.
  - Prescribed fixed weighting is indicated in red.
- Auto weight calculations add the raw totals and then divide the specific task total by the cumulative total. If the test totals change then redo auto calculation to adjust accordingly. (There is no need to do any manual calculations)

## 2.2.1e SBA Programme of Assessment

The **SBA Programme of Assessment** (Fig. 29) of a subject can be printed in different formats:

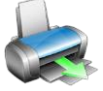

- In a Calendar format (Fig. )
  - Click on Calendar view
  - Select print option and print
- As a copy print of the POA
  - Click on Print Task Grid
  - o Select print option and print
- Export to Excel
  - Click on Export to Excel
  - Find and open the document under My Documents.
  - Remove the "Read only" status of the protection submenu in Tools to access the values.

## 2.2.1f Common Tests/ Tasks analysis

Tasks that are commonly set by the province are marked as "Common". The learner achievement of these tasks is summarised and available in report format for every subject.

Click on Common Tests/ Tasks

- Select the term and subject from the drop-down list.
- To show last Grade per phase click on Show Grades 3,6 & 9.
- Click on **Print Grid** to print the report.
- Click on **Export to Excel** to access the values for further use.
  - Find and open the document under My Documents.
  - $\circ$  Remove the "Read only" status of the protection submenu in Tools.

Click on **Done** to exit the screen

| Distribution R  | esults for Co    | ommon Tas                 | ks / Quarte             | erly Tests (1 | 2.3.11)       |            |                           |               |            |                        |      |
|-----------------|------------------|---------------------------|-------------------------|---------------|---------------|------------|---------------------------|---------------|------------|------------------------|------|
| Term:           | Subject G<br>Sul | roup: Othe<br>bject: Crea | r Subjects<br>tive Arts |               | Ger           | nder:      | Grades<br>3, 6, 9<br>Only | GO<br>Max     | View Ex    | Print<br>port to Excel | Done |
| Results will on | ly display corr  | ectly if CAPS             | Subjects Co             | odes are use  | d and if only | one Commo  | n Test/Task               | exists per Si | ubject per |                        |      |
| School Name     | :                | CLEVER KI                 | DS PRIMAR               | Y SCHOOL      |               |            | EMIS Numb                 | er            | 706121341  |                        |      |
| District:       |                  | Montana Ex                | #6                      |               |               |            | Province                  |               | Gauteng    |                        |      |
| Learning Area   | 3:               |                           |                         |               |               |            |                           |               |            |                        |      |
|                 |                  |                           |                         |               |               |            |                           |               |            |                        |      |
|                 | % Average        | Number of l               | earners in ea           | ch achieven   | nent rating   |            |                           |               |            | <b>T</b>               |      |
|                 | mark per         | Level 1                   | Level 2                 | Level 3       | Level 4       | Level 5    | Level 6                   | Level 7       | 1 No of    | l otal number          |      |
|                 | grade            | 0 - 29.99                 | 30 - 39.99              | 40 - 49.99    | 50 - 59.99    | 60 - 69.99 | 70 - 79.99                | 80 - 100      | auserilees | or rearriers           |      |
| Grade 1         |                  |                           |                         |               |               |            |                           |               |            |                        |      |
| Grade 2         |                  |                           |                         |               |               |            |                           |               |            |                        |      |
| Grade 3         |                  |                           |                         |               |               |            |                           |               |            |                        |      |
| TOTALS          |                  |                           |                         |               |               |            |                           |               |            |                        |      |

Figure 38: Distribution results for Common Tasks

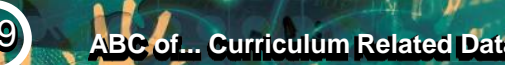

## 2.2.2 Maintain Learner SBA Results (12.3.12)

Learner achievement is captured per task in order to comply with the CAPS and to assist with reporting on the status of Curriculum coverage.

- The results are captured as marks and not percentages to assist the educator with calculations and with correct reporting. This also ensures that rounding of marks is done at the end of the term and not for every task.
- The "Marks Security" is an added functionality designed to protect and verify captured marks and to limit access to classes, subjects or groups when capturing and verification of the marks.

#### 2.2.2a Capture marks with Security function "OFF"

After the POA for a subject was validated the marks can be captured as follows:

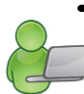

Click on "**12.3.12 Maintain Learner Task Assessment**" or **Capture marks** on screen 12.3.11 to open the capturing screen. (Fig. 39)

- Select the grade and then the subject from the drop-down lists.
- Select a class (selected class or all classes) OR select a subject group (created in 12.1.16).
- Select the term from the drop-down lists
- Click on GO.
- For convenience purposes learners can be sorted alphabetically or per gender.
- A blank mark schedule can be printed by selecting "Print grid for mark entry."

|      | o: []      | Cubiaat          | Music (Cr. 10)              |                     |              |            |                     | Corting   | Marks    | Security   | c I  |
|------|------------|------------------|-----------------------------|---------------------|--------------|------------|---------------------|-----------|----------|------------|------|
| nau  | C. KIGUS   | Julieur.         |                             |                     | _            |            |                     | Alekahati |          | G          | 0    |
|      |            | Class:           |                             | OR Subject          | Group:       |            | •                   | Alphabell | cal 🔳    | 🔲 Ma       | ×١   |
|      |            | Term:            | Term1 : 13/01/16 - 13/03/28 | <u> </u>            |              |            |                     |           |          |            |      |
| Ente | r -1 to in | dicate absence   |                             |                     |              | St         | ubject Total:       | 100       | Number o | f Learners | s: [ |
|      |            |                  | TASKS                       | TASK 1 : PA         |              |            | TASK 2 : PA         |           |          |            |      |
|      |            |                  | Activities                  |                     | Score analys | Theory     |                     |           |          |            |      |
|      |            |                  | Weighting                   | 50                  | 60           | 40         | 50                  |           |          |            |      |
|      |            |                  | Total Mark                  | 50                  | 30           | 20         | 50                  | TOTAL     |          |            |      |
|      |            |                  | Include in SBA Year Mark    | Yes                 |              |            | Yes                 | Weighted  | Term     | Sumbol     |      |
|      | <i>a.</i>  | 40               | Term<br>/Date               | Term1<br>2013/03/15 | 2013/03/18   | 2013/03/18 | Term1<br>2013/03/18 | Mark      | %        | oymbol.    |      |
| No   | Acc No     | Learner          | Gender                      | T1                  | T2:A1        | T2:A2      | T2                  |           | 100      |            |      |
| 1    | 12350      | DUMINY, Donovan  | Male                        | 34                  | 19           | 13         | 32                  | 66.00     | 66.00    | 5          |      |
| 2    | 11049      | JORDAN, Dan      | Male                        | 46                  | -1           | 15         | 38                  | 83.50     | 83.50    | 7          |      |
| 3    | 11107      | MGWEBI, Zandile  | Female                      | 41                  | 21           | 14         | 35                  | 76.00     | 76.00    | 6          |      |
| 4    | 11103      | MOSBY, Johnathan | Male                        | 30                  | 24           | 16         | 40                  | 70.00     | 70.00    | 6          |      |
| 5    | 11123      | NGCWEBU, Andile  | Male                        | 39                  | 19           | 13         | 32                  | 71.00     | 71.00    | 6          |      |
| 6    | 11016      | OWEN, Jordan     | Male                        | 40                  | 22           | 15         | 37                  | 77.00     | 77.00    | 6          |      |
| 7    | 12242      | THOMAS, Nomalang | a Female                    | 33                  | 27           | 18         | 45                  | 78.00     | 78.00    | 6          |      |
| 8    | 11095      | WEST, Cornelius  | Male                        | 33                  | 20           | 13         | 33                  | 66.00     | 66.00    | 5          |      |
| 9    | 11071      | ZORO, Stanley    | Male                        | 41                  | 21           | 14         | 35                  | 76.00     | 76.00    | 6          |      |
|      |            |                  | Average%                    | 75                  | -            | -          | 73                  |           | 74.00    |            |      |
| 4    |            |                  | Total                       | 337                 |              |            | 327                 |           |          |            | T    |
| -    |            |                  |                             |                     |              |            |                     |           |          |            | 1    |

Figure 39: Maintain / Capture Learner Marks

- Enter marks in the appropriate column highlighted in orange (task) or yellow (activity).
  - Marks for the activities are automatically added and converted for each task as specified in 12.3.11.
- The Term % and Level (symbol) are automatically calculated and displayed.
- When capturing is completed click on "Save. "
- Repeat the procedure for every subject and then click on "**Done**" to exit the screen.
- Marks can be captured per task or activity when available.
- Marks can be corrected afterwards and then be saved successfully.

## 2.2.2b Print the Mark Schedule

The following options exist to print the mark schedule to be used for different purposes:

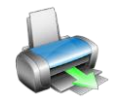

- A blank mark schedule can be printed by selecting "Print grid for mark entry":
  - This schedule is set up according to CAPS and the learners per group and is convenient to keep marks during the term before capturing.
- Select option "**Print with marks**" to print the completed mark schedule:
  - This is used to verify/ validate captured marks.
- Select option "Export to Excel" to export the completed mark schedule.
  - This is used to import the data on another format for printing or analysis.

# 2.2.2c Capture Marks with Security Function "ON"

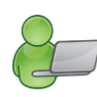

The "Marks Security" is an added functionality designed to **protect the capturing of marks**. The captured marks will be verified (moderated) where after the marks will be locked to eliminate accidental or unauthorised changes.

The Security function involves

a) Status of tasks available for capturing (open or closed).

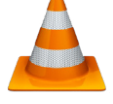

- b) Access to capturing marks limited to class level or subject group. (Access to capturing, moderating and final verification is set-up in Module 16. The system administrator assigns the capturing and moderating rights in 16.13.).
- Status of the task determines if the mark schedule is 'open' to capture marks or 'closed' to ensure that marks cannot be changed.
  - Complete the validation of the POA.
  - Click on Change Task Status and click on Yes in the pop-up screen. (Fig. 40 & 42).
  - Marks can now be captured on the "opened" task.
  - The status can be closed after all marks have been verified to eliminate accidental or unauthorised changes.

| rom.   | (Yellow = Official Task)             | Status  | Test/     | Activity<br>Count | Topic<br>Count | Planned<br>Date | Haw<br>Task<br>Total | Term<br>Weight<br>≫ | in SBA<br>Year | SBA<br>Weight<br>≫ | Edit Task                               |
|--------|--------------------------------------|---------|-----------|-------------------|----------------|-----------------|----------------------|---------------------|----------------|--------------------|-----------------------------------------|
|        |                                      |         | Idan      |                   |                |                 | Tutai                | 10                  | Mark           | 10                 |                                         |
| erm1 1 | (Assignment) - Official              | Closed  | No        | 0                 | 1              | 2013/03/15      | 50                   | 50.00               | Yes            | 12.50              | Delete Task                             |
| erm1 2 | (Standardised test) - Official       | Closed  | No        | 0                 | 1              | 2013/03/15      | 50                   | 50.00               | Yes            | 12.50              |                                         |
|        |                                      |         |           | _                 | Ter            | m 1 Totals:     | 100                  | 100.00              |                |                    | Weights / Validation                    |
| erm2 3 | (Standardised test) - Official       | Closed  | No        | 0                 | 1              | 2013/05/22      | 50                   | 50.00               | Yes            | 12.50              |                                         |
| erm2 4 | (Mid-year examination) - Official    | Closed  | No        | 0                 | 1              | 2013/05/22      | 50                   | 50.00               | Yes            | 12.50              | Change Task Status                      |
|        |                                      |         |           |                   | Ter            | m 2 Totals:     | 100                  | 100.00              | 1              |                    |                                         |
| erm3 5 | (Project) - Official                 | Closed  | No        | 0                 | 1              | 2013/08/22      | 50                   | 50.00               | Yes            | 12.50              | Mark Capturing Statu                    |
| erm3 6 | (Standardised test) - Official       | Closed  | No        | 0                 | 1              | 2013/08/23      | 50                   | 50.00               | Yes            | 12.50              |                                         |
| -      |                                      |         |           |                   | Ter            | m 3 Totals:     | 100                  | 100.00              |                |                    | Calendar View                           |
| erm4 7 | (Assignment) - Official              | Closed  | No        | 0                 | 1              | 2013/11/22      | 50                   | 0.00                | Yes            | 12.50              |                                         |
| erm4 8 | (Investigation) - Official           | Closed  | No        | 0                 | 1              | 2013/11/22      | 50                   | 0.00                | Yes            | 12.50              | Common Ourstadu                         |
| erm4 9 | (End-of-year examination) - Official | Closed  | No        | 0                 | 1              | 2013/11/22      | 75                   | 25.00               | No             |                    | Lommon Quarteriy<br>Tests/Tasks Gr 1 to |
| S      | BA Year Mark - Convert Marks us      | sing We | ight: 75% | 0                 |                |                 | 0                    | 75.00               |                | 100.00             | Tostar Tuana Gri 1 to                   |
| 6 - C  |                                      |         |           |                   | Ter            | m 4 Totals:     | 175                  | 100.00              |                |                    |                                         |
|        |                                      |         |           |                   |                |                 |                      |                     |                |                    | Print Task Grid                         |
|        |                                      |         |           |                   |                |                 |                      |                     |                |                    |                                         |
|        |                                      |         |           |                   |                |                 |                      |                     |                |                    | Export to Excel                         |
|        |                                      |         |           |                   |                |                 |                      |                     |                |                    |                                         |
|        |                                      |         |           |                   |                |                 |                      |                     |                |                    | Canture Marks                           |
|        |                                      |         |           |                   |                |                 |                      |                     |                |                    | a proto manto                           |

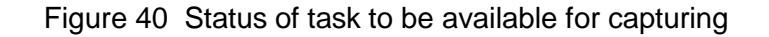

## Capturing marks with security on.

• Click on "12.3.12 Maintain Learner Task Assessment" or Capture marks on screen 12.3.11 that opens a screen with options to capture or verify (Fig. 41).

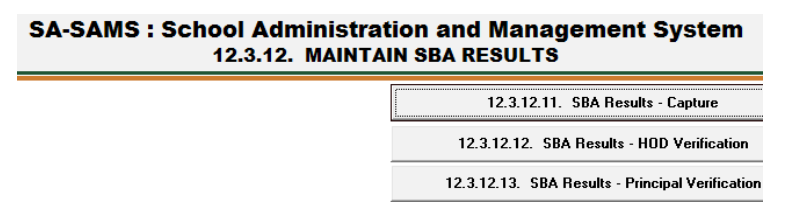

Figure 41: Sub-menus for capturing / verification with the security function on

- Click on 12.3.12.11 to access the capturing screen. (Fig. 42)
- Select the grade and then the subject from the drop-down lists.
- Select a class (selected class or all classes) OR select a subject group (created in 12.1.16).
- Select the term from the drop-down lists
- Click on GO.
- For convenience purposes learners can be sorted alphabetically or per gender.
- A blank mark schedule can be printed by selecting "Print grid for mark entry."

| Grad  | e: Grade  | 5 Subject: Life SI<br>Class: 5-5<br>Term: Term1 | kills (Gr 5)<br>•<br>: 13/01/16 - 13/03/28 | OR Subject          | Group:      |             | •                   | Sorting:<br>Alphabetica | Ē           | <b>Go</b><br>Max Vi |
|-------|-----------|-------------------------------------------------|--------------------------------------------|---------------------|-------------|-------------|---------------------|-------------------------|-------------|---------------------|
| Enter | -1 to inc | licate absence                                  |                                            |                     |             | Su          | ubject Total:       | 100 Ni                  | umber of Le | arners:             |
|       |           |                                                 | TASKS                                      | TASK Creation       |             |             | TASK Physic         | TASK Persor             |             |                     |
| HOD   | Verified  |                                                 | Task Status                                | Open                | Open        | Open        | Open                | Open                    |             | HOD                 |
| Princ | ipal Ver. |                                                 | Activities                                 |                     | Frequency o | Movement pe |                     |                         |             | Principa            |
| -     |           |                                                 | Weighting                                  | 40                  | 66.67       | 33.33       | 30                  | 30                      | 5 (E        |                     |
|       |           |                                                 | Total Mark                                 | 40                  | 20          | 10          | 30                  | 30                      |             |                     |
|       |           | Includ                                          | le in SBA Year Mark                        | Yes                 | 1           |             | Yes                 | Yes                     | TOTAL       | Term                |
|       |           |                                                 | Term<br>/Date                              | Term1<br>2013/03/15 | 2013/03/15  | 2013/03/15  | Term1<br>2013/03/15 | Term1<br>2013/03/15     | Mark        | %                   |
| No    | Acc No    | Learner                                         | Gender                                     | T1                  | T2:A1       | T2:A2       | T2                  | T3                      |             | 100                 |
| 3     | 1255A38   | AGYA, Norman                                    | Male                                       | 21                  | 16          | 9           | 25                  | 12                      | 58.00       | 58.00               |
| 2     | 1295D384  | DE KOK, Anre                                    | Female                                     | 23                  | 17          | 8           | 25                  | 15                      | 63.00       | 63.00               |
| 1     | 1283M38   | MARTIN, Dumini                                  | Male                                       | 32                  | 18          | 7           | 25                  | 18                      | 75.00       | 75.00               |
| ł     | 1745M39   | MOLOI, Qwetelo                                  | Male                                       | 28                  | 18          | 6           | 24                  | 19                      | 71.00       | 71.00               |
|       |           |                                                 | Average%                                   | 65                  |             |             | 83                  | 53                      |             | 67.00               |
|       |           |                                                 | l otal                                     | 104                 |             |             | 99                  | 64                      |             |                     |

Figure 42: Maintain / capture learner marks

- Enter marks in the appropriate column highlighted in yellow.
  - $\circ$  Marks for the activities are added and converted for each task as specified in 12.3.11.
- The marks of the tasks are added automatically according to the weight %.
- The Term % and Level (symbol) are automatically calculated and displayed.

# Select the option "Print with marks" to print the completed mark schedule to check the marks captured.

- When finished with capturing click on "Save ."
- Repeat the procedure for every subject and then click on "**Done**" to exit the screen.
- Marks can be captured per task or per available activity.
- Marks can be corrected afterwards and then be saved successfully.

## ✓ 1<sup>st</sup> Verification of marks with security on (HOD verified).

- Click on 12.3.12.12 to access the capturing screen. (Fig. 43).
- Select the grade, subject, class or subject group and term from the drop-down lists.
- Click on GO.
- Click on **Verify** to confirm that all marks are captured correctly. The mark columns turn orange for HOD verification.

- Click on Done to exit screen
- Enter 12.7.16.3 to verify marks for learner report.

| ad  | e: Grade    | 5 💌     | Subject: | Mathematic  | s (Gr 5)          |                     |                     |          |           | <b>•</b> 5 | Sorting:       | Go        |
|-----|-------------|---------|----------|-------------|-------------------|---------------------|---------------------|----------|-----------|------------|----------------|-----------|
|     |             |         | Class:   | 5-5         | -                 | OR Subject          | Group:              |          |           | • ·        | Alphabetical 💌 | Max Vie   |
|     |             |         | Term:    | Term1 : 13/ | 01/16 - 13/03/28  | -                   |                     |          |           |            |                |           |
| nte | r -1 to inc | icate a | bsence   |             |                   |                     |                     |          | Subject T | otal:      | 100 Number of  | Learners: |
|     |             |         |          |             | TASKS             | TASK 2              | TASK 1              |          |           |            |                |           |
| OD  | Verified    |         |          |             | Task Status       | Closed              | Open                |          | HOD V     | erified    |                |           |
| ind | cipal Ver.  |         |          |             | Activities        |                     |                     | 1        | Principal | Verified   |                |           |
|     |             | •       |          |             | Weighting         | 50                  | 50                  | 5        |           |            |                |           |
|     |             |         |          |             | Total Mark        | 50                  | 50                  | τοτοι    |           |            |                |           |
|     |             |         |          | Include in  | SBA Year Mark     | Yes                 | Yes                 | Weighted | Term      | Symbo      | le le          |           |
|     |             |         |          |             | Term<br>/Date     | Term1<br>2013/03/15 | Term1<br>2013/03/15 | Mark     | 10        | 10.6.0000  |                |           |
| lo  | Acc No      | Learne  | r        |             | Gender            | T1                  | T2                  |          | 100       |            |                |           |
|     | 1255A38     | AGYA,   | Norman   |             | Male              | 23                  | 12                  | 35.00    | 35.00     | 2          | _              |           |
| _   | 1295D384    | DE KOK  | , Anre   |             | Female            | 23                  | 13                  | 36.00    | 36.00     | 2          | _              |           |
| _   | 1283M38     | MARTIN  | , Dumini |             | Male              | 23                  | 14                  | 37.00    | 37.00     | 2          | -              |           |
| _   | 1745M39     | MOLOI,  | Qwetelo  |             | Male              | 32                  | 15                  | 47.00    | 47.00     | 3          | -              |           |
|     |             |         |          |             | Average%<br>Total | 51                  | 54                  |          | 39.00     |            | -              |           |
|     |             |         |          |             |                   |                     |                     |          | <u>.</u>  |            |                |           |

Figure 43: Verify learner marks of open tasks

Marks can be corrected after verification as follows:

- Click on Remove HOD Verification (or Principal verification).
- Correct marks and repeat verification process.

## <sup>2nd</sup> 2<sup>nd</sup> Verification of marks with security on (Principal verified).

- Click on 12.3.12.13 to access the capturing screen.
- Select the grade, subject, class or subject group and term from the drop-down lists.
- Click on GO.
- Click on **Verify** to confirm that all marks are captured correctly. The mark columns turn green for Principal verification.

Click on Done to exit screen

Next step: Enter 12.7.16.3 to enter remarks for learner report.

Learner reports can now be printed.

Click on **Change the status of task** (12.3.11) to lock the schedule from further changing of marks.

# 2.2.3 View National Rating Codes (12.3.14)

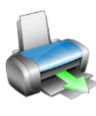

The National Protocol of Assessment: Grades R-12 prescribes the rating codes and percentages for recording and reporting of learner achievements.

The official rating codes or levels for the grades are pre-populated as shown in Figure 44.

The levels and the related achievement descriptors and percentage range are listed per phase.

| arade Fi | iter:   Al | l Grades | Select Version: Versio  | on 02, 2013/01/01 - 2099/01/01 👤 |        |       |
|----------|------------|----------|-------------------------|----------------------------------|--------|-------|
| Gr From  | GrTo       | Level    | Description             | Description Afrikaans            | % From | % To  |
| 0        | 3          | 1        | Not Achieved            | Ontoereikende Prestasie          | 0      | 29.99 |
| 0        | 3          | 2        | Elementary Achievement  | Basiese Prestasie                | 30     | 39.99 |
| 0        | 3          | 3        | Moderate Achievement    | Matige Prestasie                 | 40     | 49.99 |
| 0        | 3          | 4        | Adequate Achievement    | Voldoende Prestasie              | 50     | 59.99 |
| 0        | 3          | 5        | Substantial Achievement | Beduidende Prestasie             | 60     | 69.99 |
| 0        | 3          | 6        | Meritorious Achievement | Verdienstelike Prestasie         | 70     | 79.99 |
| 0        | 3          | 7        | Outstanding Achievement | Uitmuntende Prestasie            | 80     | 100   |
| 4        | 6          | 1        | Not Achieved            | Ontoereikende Prestasie          | 0      | 29.99 |
| 4        | 6          | 2        | Elementary Achievement  | Basiese Prestasie                | 30     | 39.99 |
| 4        | 6          | 3        | Moderate Achievement    | Matige Prestasie                 | 40     | 49.99 |
| 4        | 6          | 4        | Adequate Achievement    | Voldoende Prestasie              | 50     | 59.99 |
| 4        | 6          | 5        | Substantial Achievement | Beduidende Prestasie             | 60     | 69.99 |
| 4        | 6          | 6        | Meritorious Achievement | Verdienstelike Prestasie         | 70     | 79.99 |
| 4        | 6          | 7        | Outstanding Achievement | Uitmuntende Prestasie            | 80     | 100   |
| 7        | 12         | 1        | Not Achieved            | Ontoereikende Prestasie          | 0      | 29.99 |
| 7        | 12         | 2        | Elementary Achievement  | Basiese Prestasie                | 30     | 39.99 |
| 7        | 12         | 3        | Moderate Achievement    | Matige Prestasie                 | 40     | 49.99 |
| 7        | 12         | 4        | Adequate Achievement    | Voldoende Prestasie              | 50     | 59.99 |
| 7        | 12         | 5        | Substantial Achievement | Beduidende Prestasie             | 60     | 69.99 |
| 7        | 12         | 6        | Meritorious Achievement | Verdienstelike Prestasie         | 70     | 79.99 |
| 7        | 12         | 7        | Outstanding Achievement | Uitmuntende Prestasie            | 80     | 100   |

Figure 44: View National Rating Codes

Select the **Grade** to view the rating codes per grade.

 CAPS was implemented per phase over three years. Select Version to find the appropriate rating descriptors for a specific year.

Click on **Done** to exist the screen

## 2.2.4 View Programme of Assessment Tasks (12.3.15)

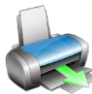

The Programme of Assessment of all the subjects can be viewed (Fig. 45) as a table according to following arrangements:

- All tasks per grade OR All tasks per subject for all grades.
- The tasks can be listed according to the date OR the tasks can be listed per subject.
- The POA can be also be printed per grade or subject
- To view or print the POA:
  - Select the Grade OR select the Subject from the drop-down lists.
  - Select Order tasks per date or Order tasks by subjects/ grade to specify the listing of the tasks.

- Click on **Print Grid** to print the list as specified.
- Click on Export to MS Excel to create a file with the exported data.

#### Click on Done to exist the screen

| 2013  | Select Grade: Grade 4 💌 OF                 | Subject:                    |       |            |               |                     | - ( |
|-------|--------------------------------------------|-----------------------------|-------|------------|---------------|---------------------|-----|
| 🕶 Ord | er tasks by date 🛛 🔿 Order tasks by subje  | ct/grade                    |       |            |               |                     |     |
| Grade | Subject/Learning Area                      | Task                        | Term  | Date       | Total<br>Mark | Term<br>Weight<br>% |     |
| 4     | IsiNdebele Second Additional Language (Gr  | . 4                         | Term3 | 2013/08/02 | 100           | 100                 |     |
| 4     | IsiXhosa Second Additional Language (Gr 4  | 4                           | Term3 | 2013/08/02 | 100           | 100                 |     |
| 4     | Life Skills (Gr 4)                         | Personal & Social Wellbeing | Term3 | 2013/08/22 | 30            | 30                  |     |
| 4     | Life Skills (Gr 4)                         | Physical Education          | Term3 | 2013/08/22 | 30            | 30                  |     |
| 4     | Social Sciences (Gr 4)                     | 5 : History                 | Term3 | 2013/08/22 | 20            | 50                  |     |
| 4     | Natural Sciences and Technology (Gr 4)     | 5                           | Term3 | 2013/08/22 | 15            | 50                  |     |
| 4     | Mathematics (Gr 4)                         | 5                           | Term3 | 2013/08/22 | 50            | 50                  |     |
| 4     | Mathematics (Gr 4)                         | 6                           | Term3 | 2013/08/23 | 50            | 50                  |     |
| 4     | Natural Sciences and Technology (Gr 4)     | 6                           | Term3 | 2013/08/23 | 15            | 50                  |     |
| 4     | Social Sciences (Gr 4)                     | 6 : Geography               | Term3 | 2013/08/23 | 20            | 50                  |     |
| 4     | Life Skills (Gr 4)                         | Creative Arts               | Term3 | 2013/08/23 | 40            | 40                  |     |
| 4     | English Home Language (Gr 4)               | 7                           | Term4 | 2013/11/08 | 100           | 100                 |     |
| 4     | IsiXhosa Home Language (Gr 4)              | 7                           | Term4 | 2013/11/08 | 100           | 100                 |     |
| 4     | Afrikaans Home Language (Gr 4)             | 7                           | Term4 | 2013/11/08 | 100           | 100                 |     |
| 4     | IsiNdebele Home Language (Gr 4)            | 7                           | Term4 | 2013/11/08 | 100           | 100                 |     |
| 4     | Sesotho First Additional Language (Gr 4)   | 7                           | Term4 | 2013/11/08 | 100           | 100                 |     |
| 4     | Xitsonga First Additional Language (Gr 4)  | 7                           | Term4 | 2013/11/08 | 100           | 100                 |     |
| 4     | Tshivenda First Additional Language (Gr 4) | 7                           | Term4 | 2013/11/08 | 100           | 100                 |     |
| 4     | IsiZulu Home Language (Gr 4)               | 7                           | Term4 | 2013/11/08 | 100           | 100                 |     |
| 4     | SiSwati First Additional Language (Gr 4)   | 7                           | Term4 | 2013/11/08 | 100           | 100                 |     |

Figure 45: Programme of Assessment Tasks

## 2.2.5 Calendar View of Assessment Tasks (12.3.16)

The tasks of the POA can be viewed per grade (Fig. 46) in a calendar format. The tasks are displayed on the task of the date as was set up in screen 12.3.11.

To view the calendar format:

- Select the Grade from the drop-down list.
- Select the **Month** from the drop-down list.
- Click on **Print Month** to print the list as specified.
- Click on Export to MS Excel to create a file with the exported data.
- Click on **Done** to exist the screen.

|                           |                                                                              |                                                                                                    | 13 B                                                                                                    | 1                                                                                                    |
|---------------------------|------------------------------------------------------------------------------|----------------------------------------------------------------------------------------------------|----------------------------------------------------------------------------------------------------|----------------------------------------------------------------------------------------------------|
| February                  | •                                                                            | Export to MS Ex                                                                                                    | cel Print Month                                                                                                    | Done                                                                                                    |
| 2                         | 3                                                                            | 4                                                                                                    | 5                                                                                                    | 6                                                                                                    |
|                           |                                                                              |                                                                                                    |                                                                                                    |                                                                                                    |
|                           |                                                                              |                                                                                                    |                                                                                                    |                                                                                                    |
| : TAAK 1                  |                                                                              |                                                                                                    |                                                                                                    |                                                                                                    |
|                           | : Taak 2                                                                     | : Taak 2                                                                                                    | : Taak 2                                                                                                    |                                                                                                    |
| 8                         | 9                                                                            | 10                                                                                                    | 11                                                                                                    | 12                                                                                                    |
|                           |                                                                              |                                                                                                    | : Assignment                                                                                                    |                                                                                                    |
|                           |                                                                              |                                                                                                    |                                                                                                    | : Test                                                                                                    |
|                           |                                                                              |                                                                                                    |                                                                                                    |                                                                                                    |
|                           |                                                                              |                                                                                                    |                                                                                                    |                                                                                                    |
| 14                        | 15                                                                           | 16                                                                                                    | 17                                                                                                    | 18                                                                                                    |
|                           |                                                                              |                                                                                                    | : Listening Comp                                                                                                    |                                                                                                    |
|                           |                                                                              |                                                                                                    | Track                                                                                                    | Unprepared Read                                                                                                    |
|                           |                                                                              |                                                                                                    | ldsk                                                                                                    | ••••                                                                                                    |
| 20                        | 24                                                                           | 22                                                                                                    | 23                                                                                                    | 24                                                                                                    |
| 20                        |                                                                              | · Class test                                                                                                    | 2.5                                                                                                    |                                                                                                    |
|                           |                                                                              |                                                                                                    |                                                                                                    |                                                                                                    |
| : Writing Narrative Essay |                                                                              |                                                                                                    |                                                                                                    |                                                                                                    |
| : Assignment              | : Research                                                                   | : PET                                                                                                    |                                                                                                    | : Test                                                                                                    |
| 26                        | 27                                                                           | 28                                                                                                    | 29                                                                                                    | 30                                                                                                    |
|                           | : Poster                                                                     |                                                                                                    |                                                                                                    |                                                                                                    |
|                           |                                                                              | : Practical                                                                                                    |                                                                                                    |                                                                                                    |
|                           | 22922222222222222                                                            |                                                                                                    |                                                                                                    |                                                                                                    |
|                           |                                                                              |                                                                                                    |                                                                                                    |                                                                                                    |
|                           | 2<br>:TAAK 1<br>8<br>14<br>20<br>Writing Narrative Essay<br>Assignment<br>26 | 2 3<br>:TAAK 1<br>:Taak 2<br>8 9<br>14 15<br>20 21<br>:Writing Narrative Essay<br>: Assignment : Research<br>26 27<br>: Poster | 2       3       4         :TAAK 1       :Taak 2       :Taak 2         :Taak 2       :Taak 2         8       9       10         14       15       16         20       21       22         :Class test       :Class test         :Writing Narrative Essay       :Research       :PET         26       27       28         :Poster       :Practical | 2       3       4       5         :TAAK 1       :Taak 2       :Taak 2       :Taak 2         8       9       10       11         14       15       16       17         :Listening Comp       :Task       :Itask         20       21       22       23         :Writing Narrative Essay       :Class test       :         :Assignment       :Research       :PET         26       27       28       29         :Poster       :Practical       : |

Figure 46: Calendar View of Tasks per Grade

# 2.2.6 Print Learner CASS Results (12.3.18)

Learner Cass Results can be printed

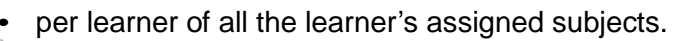

• per subject with all the learners results in that particular subject.

| Year:         | 2013      |   |  |
|---------------|-----------|---|--|
| Select Grade: | Grade 9 💌 |   |  |
| Report Type:  | Learners  | • |  |
| All Learners: | <b>v</b>  |   |  |

Figure 47: Continuous Assessment Report

- - Select the Grade from the drop-down list.
  - Select the **Report Type** from the drop-down list.
  - Tick All learners in order to print the list of the whole group OR .
  - Remove tick from All Learners and select learner's name from the drop-down list.
  - Click on **Print** to display a printscreen of the report (Fig.48).

- Select the pages and click on the printer icon to print report.
- Click on **Done** to exist the screen.

| 🖴 🚖 🛷 61% | ▼ 14 40 | 1 of 1 | > > = då                      |                 | Done                   |               |               |
|-----------|---------|--------|-------------------------------|-----------------|------------------------|---------------|---------------|
| view      |         |        | л н Ц <del></del>             |                 |                        |               |               |
|           |         |        | LILLY FONTEIN<br>LEARNER AREA | SUBJECT LISTING | EMIS NO: 5782          | 02 02 2013    |               |
|           |         |        | Surname                       | First Name      | Subjects/Learning Area | Code          | Subject Level |
|           |         |        |                               |                 |                        | otal Subjects |               |
|           |         |        |                               |                 |                        |               |               |
|           |         |        |                               |                 |                        | <u>c</u>      |               |
|           |         |        |                               |                 |                        |               |               |

Figure 48: Print Reports

#### 2.2.7 Update Previous Year POA (12.3.19)

The tasks of the previous year's POA can be viewed per grade or subject (Fig. 49). The tasks can be listed per date or per subject.

Tasks of subjects not implementing CAPS can be updated as follows:

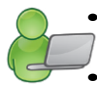

Select the Grade OR select the Subject from the drop-down lists.

Select Order tasks per date or Order tasks by subjects/ grade to specify the listing of the tasks.

- Select the Term to find tasks per term.
- Double click on the cell in the New Date to open the calendar. Select the date and click on OK.

Click on Save and then Done to exist the screen

| Crd   | er tasks by date 🛛 🔿 Order tasks by subje  | ct/grade                | Loc   | okup Terms: | Term1: 20  | 13/01/1       | 5 - 2013/0          | )3/14 🔄 |
|-------|--------------------------------------------|-------------------------|-------|-------------|------------|---------------|---------------------|---------|
| Grade | Subject/Learning Area                      | Task                    | Term  | Old Date    | New Date   | Total<br>Mark | Term<br>Weight<br>% | -       |
| 4     | English Home Language (Gr 4)               | Language in Context     | Term1 | 2012/01/25  |            | 10            | 10                  |         |
| 4     | Afrikaans First Additional Language (Gr 4) | Listening Comprehencion | Term1 | 2012/01/26  |            | 15            | 15                  |         |
| 4     | English Home Language (Gr 4)               | Creative Writing        | Term1 | 2012/01/26  |            | 15            | 15                  |         |
| 4     | English Home Language (Gr 4)               | Reading                 | Term1 | 2012/01/26  |            | 15            | 15                  |         |
| 4     | Afrikaans First Additional Language (Gr 4) | Reading                 | Term1 | 2012/01/27  |            | 15            | 15                  |         |
| 4     | English Home Language (Gr 4)               | Oral                    | Term1 | 2012/01/27  |            | 10            | 10                  |         |
| 4     | Afrikaans First Additional Language (Gr 4) | Creative Writing        | Term1 | 2012/02/07  |            | 10            | 10                  |         |
| 4     | Technology                                 | Processing              | Term1 | 2012/02/09  | 2013/04/16 | 50            | 50                  |         |
| 4     | Afrikaans First Additional Language (Gr 4) | Language in Context     | Term1 | 2012/02/13  |            | 10            | 10                  |         |
| 4     | Arts & Culture                             | Performance             | Term1 | 2012/02/13  |            | 25            | 25                  |         |
| 4     | Life Orientation                           | Oral Presentation       | Term1 | 2012/02/17  |            | 40            | 40                  |         |
| 4     | Economic Management Sciences               | Case Study              | Term1 | 2012/02/17  |            | 20            | 20                  |         |
| 4     | Natural Science                            | Investigation           | Term1 | 2012/02/20  |            | 90            | 90                  |         |
| 4     | Mathematics (Gr 4)                         | Assignment              | Term1 | 2012/02/23  |            | 20            | 20                  |         |
| 4     | English Home Language (Gr 4)               | Language in Context     | Term1 | 2012/02/27  |            | 10            | 10                  |         |
| 4     | Afrikaans First Additional Language (Gr 4) | Prepared Speech         | Term1 | 2012/02/28  |            | 15            | 15                  |         |
| 4     | Afrikaans First Additional Language (Gr 4) | Comprehension           | Term1 | 2012/02/28  |            | 10            | 10                  |         |

Figure 49: Previous Year POA

# 2.3 Maintain / Print Learner Reports (12.7)

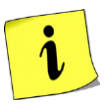

**Maintain Learner Progress Reports** menu (Fig. 50) allows you to finalise the already captured marks for reports and schedules. The progression / promotion decisions and comments for the learner report are added here.

| CLEVER KIDS PRIMARY SCHOOL<br>2014                                                                     | basic education<br>Department:<br>Basic Education<br>REPUBLIC OF SOUTH AFRICA      |  |  |  |  |  |
|----------------------------------------------------------------------------------------------------|------------------------------------------------------------------------------------|--|--|--|--|--|
| SA-SAMS : School Administrat<br>12.7. MAINTAIN/PRINT LEA                                               | tion and Management System<br>RNER PROGRESS REPORTS                                |  |  |  |  |  |
|                                                                                                    | 12.7.11. Maintain Progress Report Cycles                                           |  |  |  |  |  |
|                                                                                                    | 12.7.12. View National Rating Codes                                                |  |  |  |  |  |
|                                                                                                    | 12.7.13. Maintain Promotion Descriptors                                            |  |  |  |  |  |
|                                                                                                    | 12.7.14. Maintain Subject Comments List                                            |  |  |  |  |  |
|                                                                                                    | 12.7.15. Maintain Report Subject Order                                             |  |  |  |  |  |
|                                                                                                    | 12.7.16. Maintain Learner Report Cycle Result                                      |  |  |  |  |  |
|                                                                                                    |                                                                                    |  |  |  |  |  |
|                                                                                                    | 12.7.18. Maintain Learner Promotion Decisions + Learner<br>General Report Comments |  |  |  |  |  |
|                                                                                                    | 12.7.19. Print Learner Progress Reports                                            |  |  |  |  |  |
|                                                                                                    | < Curriculum Module Menu                                                           |  |  |  |  |  |
| SA-SAMS : Department of Basic Education - South Africa<br>Login: Administrator (8) Marks Security: Off | About                                                                              |  |  |  |  |  |

Figure 50: Maintain / Print Learner Progress Reports

The functionalities available for this section are summarised in the table below:

| Sub-Menu / Screen                                                                | Function                                                                                                    |
|----------------------------------------------------------------------------------|----------------------------------------------------------------------------------------------------|
| 2.3.1 Maintain Progress Report Cycles (12.7.11)                                  | To set-up the Cycle (period) for assess-<br>ment                                                                                                    |
| 2.3.2 View National Rating Codes (12.7.12)                                       | <ul> <li>Pre-populated list with rating codes and<br/>official descriptions</li> </ul>                                                                                                    |
| 2.3.3 Maintain Promotion Descriptors (12.7.13)                                   | To capture Promotion descriptors for mark<br>schedules and learner reports                                                                                                    |
| 2.3.4 Maintain Subject Comments List (12.7.14)                                   | To capture a list with standard / general<br>comments for mark schedules and learner<br>reports                                                                                             |
| 2.3.5 Maintain Report Subject Order (12.7.15)                                    | <ul> <li>To arrange the order of subjects as they should be printed on the learner reports.</li> <li>To select subjects that must be included in the progression mark schedules.</li> </ul> |
| 2.3.6 Maintain Learner Report Result (12.7.16)                                   | To set-up promotion / progression                                                                                                    |
| 2.3.7 Maintain Learner Promotion Decisions &<br>General Report Comments 12.7.18) | Maintain Learner Promotion Decisions &<br>General Report Comments                                                                                                    |
| 2.3.8 Print Learner Progress Reports (12.7.19)                                   | <ul> <li>Print learner reports from a range of avail-<br/>able formats</li> </ul>                                                                                                    |

Each of the sub-menus will be discussed individually under the related sections.

49

# 2.3.1 Maintain Progress Report Cycles (2.7.11)

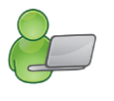

Maintain Progress Report Cycles groups the assessments in cycles (periods) for reporting.

- Report Cycles for CAPS should be set per term/quarter (Fig. 51).
- Additional cycles that are not included for promotion / progression can be added as an Additional Mark Cycle.

| 4:-1                                 | Filter                               | List by Learner Ph                                                           |           |                                                           |                                                                                                    |                                                                                                    |                                    |
|--------------------------------------|--------------------------------------|------------------------------------------------------------------------------|-----------|-----------------------------------------------------------|----------------------------------------------------------------------------------------------------|----------------------------------------------------------------------------------------------------|------------------------------------|
| леко<br>Term                         | on an                                | Description                                                                  | Afrikaans | Learner Ph.                                               | Start Date                                                                                                   | End Date                                                                                                    | Promot                             |
| 1<br>2<br>3<br>4<br>1<br>2<br>3<br>4 | 1<br>2<br>3<br>4<br>1<br>2<br>3<br>4 | TERM 1<br>TERM 2<br>TERM 3<br>TERM 4<br>TERM 1<br>TERM 2<br>TERM 3<br>TERM 4 |           | FET<br>FET<br>FET<br>Senior<br>Senior<br>Senior<br>Senior | 2013/01/16<br>2013/04/08<br>2013/07/15<br>2013/10/01<br>2013/01/16<br>2013/04/08<br>2013/07/15<br>2013/10/01 | 2013/03/28<br>2013/06/21<br>2013/09/20<br>2013/12/04<br>2013/03/28<br>2013/06/21<br>2013/09/20<br>2013/12/04 | No<br>No<br>Yes<br>No<br>No<br>Yes |

Figure 51: Maintain Progress Report Cycles

## 2.3.1a Print /Delete Progress Report Cycles

To print the cycle list

- Click on Print Cycle list.
  - Click on Yes.
  - Select the pages to be printed on the print screen menu.

Click on **Done** to exit screen

Evaluation cycle can only be deleted if no marks were captured in this cycle.

- Click on **Delete Cycle**.
- Click on **Yes** on the pop-up screen to verify.

Click on **Done** to exit screen

50

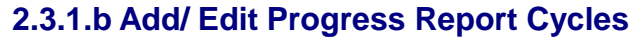

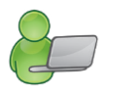

The Assessment Programme is prescribed for CAPS subjects and a cycle should be added for every term. Additional cycles that are not included for promotion / progression can be added as an Additional Mark Cycle

To add an evaluation cycle

- Click on Add Cycle to open the screen below (Fig. 52).
- Enter the required details in the various fields.
- Click on Save.

Click on **Done** to exit screen

To edit an evaluation cycle

- Click on Edit Cycle to open the screen below (Fig. 52).
- Change the required details of the particular field.
- Click on the **Save** button.

Click on Done to exit screen

| Cycle Number:                                    |                           |                                         |                 |            |
|--------------------------------------------------|---------------------------|-----------------------------------------|-----------------|------------|
| (Determines the order in w                       | rich results will b       | e printed on learne                     | er transcripts) |            |
| Description:                                     |                           |                                         |                 |            |
| Afrikaans:                                       |                           |                                         |                 |            |
| Learner Phase/Band:                              |                           |                                         | ]               |            |
| Which school term does                           | the cycle relat           | e to?                                   | Additional N    | Aark Cycle |
| if it does not corresp<br>Cycle Start 20<br>Date | ond with the<br>3/02/02 👻 | t <b>erm dates</b><br>Cycle End<br>Date | 2013/02/02      | ]          |
| Is this the final prom<br>results?               | otion cycle t<br>• No     | hat will deter                          | mine a learner  | 's year e  |
| ext for report for the                           | term Ge                   | eneral text for al                      | reports         |            |
| Afrikaans text                                   |                           |                                         |                 |            |
|                                                  |                           |                                         |                 |            |

Figure 52: Add Evaluation Cycle

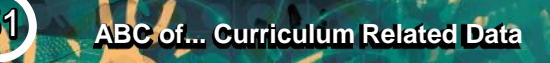

## 2.3.2 View National Rating Codes (12.7.12)

i

The National Protocol of Assessment: Grades R-12 prescribes the rating codes and percentages for recording and reporting of learner achievements.

See View National Rating Codes (12.3.14) for description.

## 2.3.3 Maintain Promotion Decisions (12.7.13)

Promotional decisions are used to describe the effect of the overall achievement of the learner.

The decisions are prescribed by the Protocol on Learner Assessment: Gr R - 12 and published policy amendments. Learners who adhere to the promotional requirement will be progressed to the next Grade.

Promotion decisions are added or edited as follows (Fig. 53):

- Type a description and a schedule code (that will appear on the mark schedules) in the relevant space below and click on Add.
- Click on **Save** to save new description.
- To edit a description click on a description and then change the description.
- Click on **Save** to save change.
- To delete a description click on a description and then click on **Delete**.

#### Click on Done to exit screen

| Security ion       Security ion       Afrikaans       Code         1       Ready to Progress       Gereed vir Progressie       RP         2       Not Ready to Progress       Nie Gereed vir Progressie       NP         4       Transferred Åge       Dorgeplaas Ouderdom       T/A         5       Transferred Other       Oorgeplaas Ander       T/O |       |            |                                                                  | otion Descriptions                                                | rom                         |
|----------------------------------------------------------------------------------------------------|-------|------------|------------------------------------------------------------------|-------------------------------------------------------------------|-----------------------------|
| ID     Description     Afrikaans     Code       1     Ready to Progress     Gereed vir Progressie     RP       2     Not Ready to Progress     Nie Gereed vir Progre     NRP       4     Transferred Age     Dorgeplaas Ouderdom     T/A       5     Transferred Other     Oorgeplaas Ander     T/O                                                     |       |            | delete                                                           | n a description to select to                                      | lick o                      |
| 1         Ready to Progress         Gereed vir Progressie         RP           2         Not Ready to Progress         Nie Gereed vir Progre         NRP           4         Transferred Age         Dorgeplaas Ouderdom         T/A           5         Transferred Other         Oorgeplaas Ander         T/O                                         | Add   | Code       | Afrikaans                                                        | Description                                                       | ID                          |
| Not Ready to Progress Nie Gereed vir Progre NRP     Transferred Age Dorgeplaas Ouderdom T/A     Transferred Other Oorgeplaas Ander T/O                                                                                                    |       | BP         | Gereed vir Progressie                                            | Ready to Progress                                                 | 1                           |
| Description                                                                                                    | Delet | T/A<br>T/O | Nie Gereed vir Progre<br>Oorgeplaas Ouderdom<br>Oorgeplaas Ander | Not Heady to Progress<br>Transferred Age<br>Transferred Other     | 2<br>4<br>5                 |
| omotion Decision: Ready to Progress<br>Afrikaans Option: Gereed vir Progressie                                                                                                    |       |            | rogress<br>Progressie                                            | ription<br>ion Decision: Ready to Pr<br>aans Option: Gereed vir F | <b>esc</b><br>omot<br>Afrik |

Figure 53: Promotion Decision Details

## 2.3.4 Maintain Report Comment (12.7.14)

General comments that will be printed on the learner reports and some mark schedules are captured in this menu.

Setup a comment list as follows:

- Type the information in the columns as shown in Figure 54 below.
- The sequence of the comments can be readjusted as follows:
- Change the number in the number column and click on Fix Subject Comments (Re-Index).
- Click on **Print Grid** to print the list.
- Click on **Delete Item** to remove the item from the list.

#### Click on Done to exit screen

| Number    | English Comment                                                                                                | Afrikaans Comment |   |
|-----------|----------------------------------------------------------------------------------------------------|-------------------|---|
| 1         | A disappointing decline is noted. A huge effort is needed to rectify the<br>problem.                           |                   | - |
| 2         | A disappointing result. The emphasis must be on rectifying the<br>situation next term.                         |                   |   |
| 3         | A good improvement. Well done and keep it up.                                                                  |                   |   |
| 4         | A good standard of commitment has been maintained. Well done.                                                  |                   |   |
| 5         | A good start to the year. The focus next term must be on written work.<br>The aim must be further improvement. |                   |   |
| 6         | A good start to the year. The focus next term must be on practical work. The aim must be further improvement.  |                   |   |
| 7         | A good start to the year. The focus next term must be on CASS work.<br>The aim must be further improvement.    |                   |   |
| 8         | A high standard of class work has contributed to this pleasing result.                                         |                   |   |
| 9         | A lack of concentration in class has led to this disappointing result.                                         |                   |   |
| ype direc | tly onto the grid to make changes or add comments                                                              |                   |   |

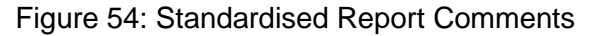

# 2.3.5 Maintain Report Subject Order (Menu 12.7.15)

 $\circ$  The order of the subjects to appear / printed on the learner reports are arranged in this screen.

(Fig. 55)

• Subjects to be included on the mark schedules are also selected in this screen.

Arrange the sequence of subjects to appear on the learner report as follows:

- Type a number of appearance on the order column once done.
- Indicate if the subject should be added on the internal and progression mark schedule.
- Click on Print Grid to print the list.

• Click on **Save** to save new order.

#### Click on Done to exit screen

|    | Code     | Subject                                    | Order | Sche | dule |
|----|----------|--------------------------------------------|-------|------|------|
| 1  | 13314532 | Afrikaans First Additional Language (Gr 8) | 2     | Yes  | -    |
| 2  | 11351162 | Arts and Culture (Gr 8)                    | 6     | Yes  | -    |
| 3  | 12351102 | Economic Management Sciences (Gr 8)        | 7     | Yes  | -    |
| 4  | 13304592 | English Home Language (Gr 8)               | 1     | Yes  | -    |
| 5  | 13314802 | IsKhosa First Additional Language (Gr 8)   | 2     | Yes  | -    |
| 6  | 16341282 | Life Orientation (Gr 8)                    | 4     | Yes  | -    |
| 7  | 19331442 | Mathematics (Gr 8)                         | 3     | Yes  | -    |
| 8  | 19351412 | Natural Sciences (Gr 8)                    | 5     | Yes  | -    |
| 9  | 16351252 | Social Sciences (Gr 8)                     | 8     | Yes  | -    |
| 10 | 15351132 | Technology (Gr 8)                          | 9     | Yes  | -    |
| 11 | 90302708 | V: Computer literacy (Gr 8)                | 10    | No   | -    |
| 12 | 90713508 | V: Life Orientation (Gr 8)                 | 11    | No   | -    |
|    |          |                                            |       |      |      |

Figure 55: Promotion Decision Labels.

# 2.3.6 Maintain Learner Cycle Report Results (Menu 12.7.16)

This menu prepares the marks and comments that should be printed on the learners' reports.

The following schedules are available:

- Per Subject (12.7.16.3) to prepare for learner reports
  - Per Topic (12.7.16.1) to analyse performance in a specific topic or split subject e.g. Geography and History.

The following data needs to be captured / updated in other modules before these menus can be utilised.

| Screen  | Data to be pre-captured                                          |
|---------|------------------------------------------------------------------|
| 12.3.12 | Learner marks captured per task for every subject.               |
| 12.7.11 | Mark cycles captured.                                            |
| 12.7.14 | Standardised / general comments to appear on the learner report. |

# 2.3.6a Maintain Learner Results per Topic / Split Subject (Menu 12.7.16.1)

- The captured marks are displayed for every topic or split subject e.g. Geography and History (Fig. 56) below.
  - Select Grade, Subject, Class, Cycle and Topics from the pre-populated lists.
  - Select **Go** to populate the learners and marks.
  - Tick on **Show Tasks** to add the Marks per task.

- Educator can now add comments next to each learner.
- Click on **Save** to save comments.

## Click on Done to exit screen

| Go<br>√ Max<br>Sorting: Alphabetical<br>√ Show Ta<br>Cogi Warks 20<br>Show Ta<br>Cogi Warks 20<br>Cogi Warks 20<br>Cogi Wark 20<br>Cogi Warks 20<br>Cogi Warks 20<br>Cogi Warks 2 | 2003<br>2005<br>2005<br>2005<br>2005<br>2005<br>2005<br>2005                                                                                                    | 20                                   |                            | <br>013/01/16 · 2013/03/28 -           | RM 1 : 2         | le: TE           | Cy<br>ce and imp                           | All                      |                                                                                         | 1                                         |                       |
|----------------------------------------------------------------------------------------------------|----------------------------------------------------------------------------------------------------|--------------------------------------|----------------------------|----------------------------------------|------------------|------------------|--------------------------------------------|--------------------------|-----------------------------------------------------------------------------------------|-------------------------------------------|-----------------------|
| Coral Marks 50<br>Sorting: Alphabetical<br>Veibid: 20<br>Show Ta<br>Coral Marks 20<br>Coral Marks 20<br>Show Ta                                                                                                    | Soi<br>8.4000<br>5.400<br>5.400                                                                                                    | 0                                    |                            | <br>UI3/UI/16 · 2013/03/28 ▼<br>▼<br>▼ | FIM 1 : 4        | visation         | e and imp                                  | All                      | Classes                                                                                 |                                           |                       |
| Go<br>Wax 820<br>Sorting: Alphabetical<br>South 20<br>Show Ta<br>Colar Warks 20<br>Show Ta                                                                                                    | 5 UE 05:3<br>5 00<br>5 10 05:3<br>5 10 05:3<br>5 10 05:3                                                                                                    | 45                                   |                            | <br><u> </u>                           | e                | visation         | e and imp                                  |                          | Ciass.                                                                                  |                                           |                       |
| Sorting: Alphabetical                                                                                                    | Sol<br>8.VEO/E<br>5.Streak                                                                                                    | 45                                   |                            | <br>•                                  | e                | formanc          |                                            | 1. Musical performan     | Main Topic/Skill:                                                                       |                                           |                       |
| Sorting: Alphabetical<br>Sorting: Alphabetical<br>Show Ta<br>Show Ta<br>Show Ta                                                                                                    | Sol<br>8 203/15<br>8 203/16<br>8 200<br>8 200<br>8<br>200<br>8<br>200<br>8<br>200<br>8<br>200<br>8<br>200<br>8<br>200<br>8<br>200<br>8<br>200<br>8 | 45                                   |                            | <br>                                   |                  | ormanic          | semble p                                   | 1. Skills in solo and er | ciated Topic/Skill:                                                                     | Asso                                      |                       |
| Sorting: Alphabetical<br>Sold Marks 20<br>Show Ta<br>Show Ta<br>Log Marks 20<br>Show Ta<br>Show Ta<br>Show Ta                                                                                                    | Sol<br>8:50<br>8:50<br>8:50<br>8:50<br>8:50<br>8:50<br>8:50<br>8:50                                                                                                    | 45                                   |                            |                                        |                  |                  |                                            |                          |                                                                                         | ar of I                                   |                       |
| Cotal Marks:50<br>Neight: 50<br>Neight: 50<br>Cotal Marks:50<br>Cotal Marks:50<br>Cotal Marks:50                                                                                                    | 3/03/15<br>s:50<br>3/03/18<br>s:50                                                                                                    | 40<br>U                              |                            |                                        |                  | nents.           | save co                                    | aptured to capture.      | learners must be c                                                                      | arks for                                  | m                     |
| Cotal Marks:50<br>Veight:50<br>Cotal Marks:50                                                                                                    | 3/03/15<br>s:50<br>3/03/18<br>s:50                                                                                                    | 35                                   |                            |                                        |                  |                  |                                            |                          | -2 = No Marks.                                                                          | Absent,                                   | = ;                   |
| cotal Marks:50<br>emn1:2013/03/18<br>Veight:50<br>fotal Marks:50                                                                                                    | 3/03/15<br>8:50<br>3/03/18<br>8:50                                                                                                    | A 5                                  |                            |                                        | ed               | Captu            | r Report                                   | Calculation New fo       | d [2] Report (>                                                                         | Capture                                   | ot                    |
| cotal Marks:50<br>Term1:2013003<br>Veight:50<br>Total Marks:50                                                                                                    | 3/00<br>3/00<br>3/00<br>3/00                                                                                                    |                                      |                            |                                        |                  |                  |                                            |                          |                                                                                         |                                           |                       |
| Fotal Mark<br>Remut: 201<br>Neight: 50<br>Fotal Mark                                                                                                    |                                                                                                    | 300                                  |                            |                                        |                  |                  |                                            |                          |                                                                                         |                                           |                       |
| Total M<br>Neight:<br>Total M                                                                                                    | ark 201                                                                                                    | 501:<br>50                           | ted                        |                                        |                  |                  |                                            |                          |                                                                                         |                                           |                       |
| Tota lots                                                                                                    | THAT THAT                                                                                                    | ant:                                 | cular                      |                                        |                  |                  |                                            |                          |                                                                                         |                                           |                       |
|                                                                                                    | Ten<br>Tots<br>Veij                                                                                                    | Calc<br>Levi                         | % cato                     | Comment                                | Lang             | Level            | ender 2                                    | ner G                    | lear                                                                                    | Acc No                                    |                       |
| 32                                                                                                    | 34 32                                                                                                    | 5 34                                 | 66                         |                                        | E                | 5                | ale 6                                      | M                        | DUMINY, Donovan                                                                         | 12350                                     |                       |
| 38                                                                                                    | 46 38                                                                                                    | 7 46                                 | 84                         |                                        | E                | 7                | ale 8                                      | м                        | JORDAN, Dan                                                                             | 11049                                     | 2                     |
| 35                                                                                                    | 41 35                                                                                                    | 6 41                                 | 76                         |                                        | E                | 6                | male 7                                     | F                        | MGWEBI, Zandile                                                                         | 11107                                     | 3                     |
| ) 40                                                                                                    | 30 40                                                                                                    | 6 30                                 | 70                         |                                        | E                | 6                | ale 7                                      | M                        | MOSBY, Johnathan                                                                        | 11103                                     | Ļ                     |
| 32                                                                                                    | 39 32                                                                                                    | 6 39                                 | 71                         |                                        | E                | 6                | ale 7                                      | M                        | NGCWEBU, Andile                                                                         | 11123                                     | i                     |
| 37                                                                                                    | 40 37                                                                                                    | 6 40                                 | 77                         |                                        | E                | 6                | ale 7                                      | М                        | OWEN, Jordan                                                                            | 11016                                     | ì                     |
| 3 45                                                                                                    | 33 45                                                                                                    | 6 33                                 | 78                         |                                        | E                | 6                | male 7                                     | a Fi                     | THOMAS, Nomalang                                                                        | 12242                                     | 7                     |
| 33                                                                                                    | 33 33                                                                                                    | 5 33                                 | 66                         |                                        | E                | 5                | ale 6                                      | м                        | WEST, Cornelius                                                                         | 11095                                     | 3                     |
| 35                                                                                                    | 41 35                                                                                                    | 6 41                                 | 76                         |                                        | E                | 6                | ale 7                                      | M                        | ZORO, Stanley                                                                           | 11071                                     | Э                     |
| 32<br>37<br>45<br>333<br>35                                                                                                    | 39         32           40         37           33         45           33         33           41         35                                                                                                    | 6 39<br>6 40<br>6 33<br>5 33<br>6 41 | 71<br>77<br>78<br>66<br>76 |                                        | E<br>E<br>E<br>E | 6<br>6<br>5<br>6 | ale 7<br>ale 7<br>male 7<br>ale 6<br>ale 7 | M<br>M<br>B<br>M<br>M    | NGCWEBU, Andile<br>OWEN, Jordan<br>THOMAS, Nomalang<br>WEST, Cornelius<br>ZORO, Stanley | 11123<br>11016<br>12242<br>11095<br>11071 | 5<br>6<br>7<br>8<br>9 |

Figure 56: Maintain Learner Results Per Topic or Split Subject

Print the Schedule as follows:

• Follow the selection stated above.

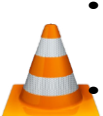

Click on **Print Grid** to print the list as specified.

Export the data on the Schedule as follows:

• Click on **Export to MS Excel** to create a file with the exported data.

Click on **Done** to exit the screen.

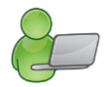

## 2.3.6b Maintain Learner Results per Subject (12.7.16.3)

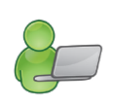

• The marks that should appear on the learner reports must be be confirmed for every subject before printing the learner reports.

o Comments on the learner report can be selected / typed on this schedule.

Click on 12.7.16.3 to find the captured marks for every subject as shown in Figure 57 below.

- Select Grade, Subject, Class and Cycle from the pre-populated lists.
- Select **Go** to populate the learners and marks.
- Educator can add own comments or select comments from a list to each learner. These comments will
  appear on the learner's report next to the subject.
- Tick on **Show Tasks** to show the Marks per task.
- Click on Save to set up the marks and save the comments for the learner report

Click on **Done** to exit screen.

Repeat this for every subject.

| de: Grad  | le 10 👻 Subject: | Music (Gr 10) |           |        |         |       |       |      |                            | -        |                                    |                                                  |                                                  |        | C -             |
|-----------|------------------|---------------|-----------|--------|---------|-------|-------|------|----------------------------|----------|------------------------------------|--------------------------------------------------|--------------------------------------------------|--------|-----------------|
|           | Class:           | All           |           | •      | Cycle   | : TE  | RM 1  | 201  | 3/01/16 - 2013/03/28       | •        |                                    |                                                  |                                                  |        | Max Vi          |
| nber of L | earners: 9       | antword to or | unturo lo |        |         | onto  |       |      |                            |          |                                    |                                                  |                                                  |        | -               |
| Absent,   | -2 = No Marks.   |               | ipture/s  | ave    | comm    | ents. |       |      |                            |          |                                    |                                                  | 3                                                | orang. | Alphabetical    |
| t Captur  | ed [2] Report <> | Calculation   | New for   | Нер    | ort   L | aptu  | red   | -    | ř.                         |          |                                    | 10                                               | ~                                                |        | 14 211044 1 456 |
| Acc No.   | Learne           | er            | Gender    | Calc % | Calc    | %     | Level | Land | a Select Comment           |          | Own Comment                        | Term1:2013/03/15<br>//eight:50<br>Total Marks:50 | Term1:2013/03/18<br>//eight:50<br>Total Marks:50 |        |                 |
| 12350     | DUMINY, Donovan  | a             | Male      | 66     | 5       | 66    | 5     | E    | 3:A good improvement. \    | Vell ( 🔻 | Children                           | 34                                               | 32                                               |        |                 |
| 11049     | JORDAN, Dan      |               | Male      | 84     | 7       | 83    | 7     | E    | 4:A good standard of con   | nmitrr 👻 |                                    | 46                                               | 38                                               |        |                 |
| 11107     | MGWEBI, Zandile  |               | Female    | 76     | 6       | 76    | 6     | E    | 4:A good standard of con   | nmitrr 👻 |                                    | 41                                               | 35                                               |        |                 |
| 11103     | MOSBY, Johnathan |               | Male      | 70     | 6       | 70    | 6     | E    | 5:A good start to the year | . Th 🕶   |                                    | 30                                               | 40                                               |        |                 |
| 11016     | DV/EN Jordan     |               | Male      | 77     | 6       | 77    | 6     | E    | 4:A good standard of con   |          |                                    | 39                                               | 32                                               |        |                 |
| 12242     | THOMAS Nomalanga |               | Female    | 78     | 6       | 76    | 6     | F    | 13:A most pleasing result  | We -     |                                    | 33                                               | 45                                               |        |                 |
| 11095     | WEST, Cornelius  |               | Male      | 66     | 5       | 66    | 5     | E    | Test inter presenty recent | +        | This is a satisfactory result from | 33                                               | 33                                               |        |                 |
| 11071     | ZORO, Stanley    |               | Male      | 76     | 6       | 76    | 6     | E    | 13:A most pleasing result. | We 🕶     | 1                                  | 41                                               | 35                                               |        |                 |
|           |                  |               |           |        |         |       |       |      |                            |          |                                    |                                                  |                                                  |        |                 |
|           |                  |               |           |        |         |       |       |      |                            |          |                                    |                                                  |                                                  |        |                 |

Figure 57: Maintain Learner Results Per Topic or Split Subject

Print the Schedule as follows:

- Follow the selection stated above.
- Click on **Print Grid** to print the list as specified.

Export the data on the Schedule as follows:

• Click on **Export to MS Excel** to create a file with the exported data.

Click on **Done** to exit the screen.

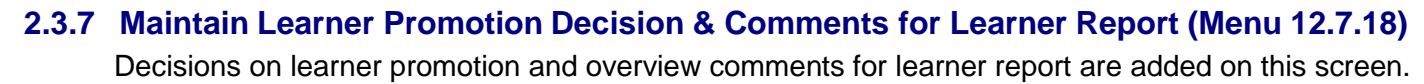

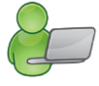

This schedule displays all the subjects of the grade offered by the school, the learners' marks and the averages of the subject (per class or per grade).

Click on 12.7.18 to find the verified marks per grade or class that will be printed on the learner's report (Fig. 58):

- Select Grade, Class (specific or all) and Cycle from the pre-populated lists.
- Select **Go** to populate the learners and marks.
- Marks that were not captured are highlighted in red.
  - This function checks that all learners' marks are captured before printing learner reports.
- Subject Head can add a final comment to each learner.
  - These comments will appear under General remarks on the learner's report.
- Click on Save to save the comments and decisions.
- Click on **Done** to exit screen.

Repeat this for every Grade.

## Print the Schedule as follows:

- Follow the selection stated above.
- Click on **Print Grid** to print the list as specified.

Export the data on the Schedule as follows:

- Click on **Export to MS Excel** to create a file with the exported data.
- Click on **Done** to exit the screen.

|        | 1         | ade 10 💌 Class: 10-10<br>Cycle: TERM 1   |            | •                           |                                  |              | -                     | GO<br>🔽 Max Vi                                    | iew                         |                             |                          |                      |                                  |                               |                              |                             |                          |                        | -             | Export                       | t to Excel   |                                                | <mark>Save</mark><br>Done  |
|--------|-----------|------------------------------------------|------------|-----------------------------|----------------------------------|--------------|-----------------------|---------------------------------------------------|-----------------------------|-----------------------------|--------------------------|----------------------|----------------------------------|-------------------------------|------------------------------|-----------------------------|--------------------------|------------------------|---------------|------------------------------|--------------|------------------------------------------------|----------------------------|
|        |           | and Describer Decides will call          |            |                             | 6 1                              |              |                       |                                                   |                             |                             | ( N                      |                      |                                  |                               |                              |                             |                          |                        | -             |                              | Castinan     |                                                |                            |
| UIIII  | ients     | and Fromotion riesuits will only         | y De       | saveu                       |                                  | amer         | s that i              | nave mai                                          | KS CH                       | leieu                       |                          | s cycli              | 5.                               |                               |                              |                             |                          |                        |               |                              | Soluriy.     | Alphabe                                        | aicai                      |
| Abse   | ent (-1   | Not Laptured [-2]                        |            |                             |                                  |              |                       |                                                   |                             |                             |                          |                      |                                  |                               |                              |                             |                          |                        |               |                              | 311099. 14   | Levels -                                       | Ma                         |
| nter   | nal S     | KIDS HIGH SCHOOL<br>School Mark Schedule |            |                             |                                  |              |                       |                                                   |                             |                             |                          |                      |                                  |                               |                              |                             |                          |                        |               |                              |              |                                                |                            |
| Number | Accession | Learner Name                             | Gender     | Learner Average<br>Obtained | Leamer Average<br>(All subjects) | Learner Rank | Accounting (Gr<br>10) | Afrikaans First<br>Additional<br>Language (Gr 10) | Business Studies<br>(Gr 10) | Consumer Studies<br>(Gr 10) | Dramatic Arts<br>(Gr 10) | Rconomics (Gr<br>10) | English Home<br>Language (Gr 10) | Information<br>Technology (Gr | lsiXhosa First<br>Additional | Life Orientation<br>(Gr 10) | Life Sciences<br>(Gr 10) | Mathematics (Gr<br>10) | Music (Gr 10) | Physical<br>Sciences (Gr 10) | Leamer Total | Select promotion<br>or progression<br>decision | Promotion /<br>Progression |
|        | 0050      |                                          | 1          | <b>E</b> 4.00               |                                  |              |                       | 0.00                                              | -                           |                             |                          |                      | 1.00                             |                               | ĺ.                           | 7.00                        | 0.00                     | 1.00                   | 5.00          | 0.00                         | 070.00       |                                                |                            |
|        | 12350     | DUMINY, Donovan                          | M          | 54.00                       | 4.14                             | 9            | -                     | 3.00                                              | 5.00                        | -                           |                          | -                    | 4.00                             | 0.00                          | 4                            | 7.00                        | 3.00                     | 1.00                   | 5.00          | 6.00                         | 378.00       | -                                              | <b>—</b>                   |
|        | 11049     | JURDAN, Dan                              | M          | 68.00                       | 5.43                             | 4            | 1                     | 7.00                                              | 5.00                        |                             | 00.00                    | -                    | 4.00                             | 6.00                          | 5.00                         | 5.00                        |                          | 3.00                   | 7.00          | 5.00                         | 479.00       | •                                              | -                          |
| 3 1    | 11107     | MGWEBI, Zandile                          | F          | 70.00                       | 14.00                            | 5            | 7.00                  | E 00                                              |                             |                             | 68.00                    |                      | 4.00                             | 7.00                          | 5.00                         | 5.00                        |                          | 5.00                   | 6.00          | 5.00                         | 457.00       |                                                | -                          |
| + 1    | 11103     | MOSET, Jonnathan                         | IVI<br>IVI | CA.00                       | 0.00                             | 3            | 7.00                  | 0.00                                              |                             | -                           | -                        | -                    | 3.00                             | 7.00                          | C 00                         | 0.00                        | -                        | 4.00                   | 0.00          | 0.00                         | 336.00       |                                                | -                          |
|        | 11010     | NGCWEBU, Andle                           | M          | 64.00                       | 5.00                             | /<br>E       | -                     | E 00                                              |                             |                             |                          |                      | 3.00<br>E.00                     | 5.00                          | 6.00                         | 6.00<br>C.00                | C 00                     | 3.00                   | 6.00          | 6.00<br>C.00                 | 446.00       | <u> </u>                                       | -                          |
| 7 1    | 10010     | THOMAS Newslaves                         | IMI<br>E   | 01.00                       | 0.14                             | - 3          | 1                     | 5.00                                              |                             | 7.00                        |                          | 7.00                 | 0.00                             |                               |                              | 7.00                        | 0.00                     | 2.00                   | 0.00          | 7.00                         | 460.00       | -                                              | <u> </u>                   |
|        | 11005     | U/EST Complian                           | M          | 59.00                       | 10.00                            | 0            |                       | 5.00                                              |                             | 7.00                        | co nn                    | 7.00                 | 5.00                             | 4.00                          |                              | 5.00                        | -                        | 2.00                   | 5.00          | 1.00                         | 410.00       |                                                | <u> </u>                   |
|        | 11071     | ZOPO Stanley                             | M          | 72.00                       | 5.71                             | 2            | -                     | 4.00                                              |                             | -                           | 00.00                    | -                    | 6.00                             | 7.00                          | 2                            | 6.00                        | -                        | 5.00                   | 6.00          | 6.00                         | 514.00       | ÷                                              | <u> </u>                   |
| 2.12   | TION      |                                          | 1 141      | CC C7                       | 7.20                             | 4            | 7.00                  | 4.00                                              | 5.00                        | 7.00                        | 00.83                    | 7.00                 | 4.67                             | 5.80                          | 5.50                         | 6.00                        | 4.50                     | 3.56                   | 5.89          | 5.63                         | 483.56       |                                                | L                          |

Figure 58: Promotion Decision and General Remarks for Learner Report

# 2.3.8 Print Learner Progress Reports (12.7.19)

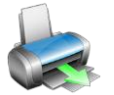

Learner reports can be printed according to a range of different formats. A report cover with the School name and logo can also be printed.

Progress reports from previous years (with relevant rating codes) can also be printed as long as the data was captured previously on SA-SAMS.

# 2.3.8a Reports are printed in two phases:

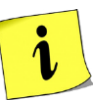

0

 $\cap$ 

- Learner results on a letterhead and
- The report cover.

Click on 12.7.19 to select the options for printing the learner's report (Fig. 59:)

- Select Grade, Class (specific), Year and Cycle from the pre-populated lists.
- Select Go to populate the learners' names
- Select if progress reports should be printed for all learners OR
  - $\circ~$  specific learners tick the selected learners.
- Select the format of the progress report (see table below).
- Tick if the learner photo should be included.

- Select the **letterhead** as follows:
  - o Select use printed letterhead for preprinted paper or
  - Select **use system letterhead** to print the school details and logo on SA-SAMS.
  - Set the margins for printing manually or click **default printed Letterhead.**
- Click on **Print Progress Report** at the bottom. This displays a preview screen.
- Select pages and click on **Printer** to print.

#### Click on **Done** to exit screen

Repeat this for every class.

| Select Print Options<br>Grade: Grade 4 🖵 Class                                                                                                    | : 4B                                                                                        | ▼ Year: 2013 ▼ Cycle: 1 : Intermediate ▼ 60                                                                                                    |
|----------------------------------------------------------------------------------------------------|---------------------------------------------------------------------------------------------|----------------------------------------------------------------------------------------------------|
| Grade:     Grade 4     Class       earners     Sick on the box to select a lear       Dick on the box to select a lear       OHAUKE, Derrick       DE LANGE, Bessie       FAKUDE, Sonnyboy       MATTHEW, Alan       MBAMBO, Sandile       MBATHA, Nompiet       NAIDOO, Cynthia       NKOSIZANA, Siya       SMITH, Lizzy       ZONDI, Malebo | E<br>E<br>E<br>E<br>E<br>E<br>E<br>E<br>E<br>E<br>E<br>E<br>E<br>E<br>E<br>E<br>E<br>E<br>E | Year: 2013 Cycle: 1: Intermediate Select Language To Print Class   Selected Class   Selected Class   Selected Class   Selected Class   Selected Class   Selected Class   Selected Filter Options © Whole Class © Selected Learner/s Select Progress Report Format Progress Report Format Progress Report Of Clef Progress Format with Averages - All Terms - Landscape  Include Learner Photo LetterHead Page Header Height (mm): 27 Vise System LetterHead Page Footer Height (mm): 4 Default Printed LetterHead Page Margin Right (mm): 4 Blank Report Covers per Phase |
|                                                                                                    |                                                                                             | Foundation Phase C Intermediate Phase C Senior Phase C FET Phase     Cover Language: C Afrikaans C English     Print Blank Report Cover                                                                                                    |
|                                                                                                    |                                                                                             | Province Larger Augusta                                                                                                    |

Figure 59: Print Progress Reports

The following progress report formats are available for printing:

| Number | Phase            | Per Topic | Marks format               | SBA ym+<br>Exam | Term   | Layout    |
|--------|------------------|-----------|----------------------------|-----------------|--------|-----------|
| 1      | Senior (All)     |           | % & Level                  | Common          | Single |           |
| 2      | Intermediate (A) |           | % & Level                  |                 | Single |           |
| 3      | Foundation (All) | Topics    | Level only                 |                 | All    |           |
| 4      | All              | Topics    | % & Level                  |                 | All    |           |
| 5      | All              |           | % & Level +<br>Class Ave   | YM + Ex         | All    | Landscape |
| 6      | All              |           | % & Level +<br>Without ave | YM + Ex         | All    |           |
| 7      | GET (All)        |           | % & Level +<br>Class Ave   |                 | All    | Landscape |
| 8      | GET (All)        |           | % & Level +<br>Without ave |                 | All    | Landscape |
| 9      | Foundation (All) |           | Level only                 |                 | All    | Landscape |

| 10 | All (Gr 9) | % & Level +<br>Class Ave | YM + Ex | All |  |
|----|------------|--------------------------|---------|-----|--|
| 11 | All GET    | % & Level +<br>Class Ave | YM + Ex | All |  |
| 12 | All FET    | % & Level +<br>Class Ave | YM + Ex | All |  |

Select the blank report covers per phase as follows:

- Select the phase for the report.
- Select the cover language of the report.
- Click on **Print Blank Report Cover.**
- Click on **OK** to print a blank sheet OR tick **No Printer** to view a print screen of the report (Fig. 60).
  - Blank covers should be printed for all classes in each phase and then re-inserted into the printer to print evaluation on the opposite side.

Click on Done to exit screen

Repeat this for every Phase.

| 🏝 T 86% 🔹 📋 🤘 🖣 🚺                                                                                                    | of1 ▶ ▶ ≡  ] <b>44</b> | Done                                               |
|----------------------------------------------------------------------------------------------------|------------------------|----------------------------------------------------|
| I GENERAL CORACENTS BY THE EXCLATOR                                                                                                    |                        | SCHOOL REPORT                                      |
| SIGNATURE<br>2 <u>GENERAL CONDENTS 5 Y THE FRINCIPAL</u>                                                                                                    | DATE                   | FOR THE<br>FOUNDATION PHASE                        |
|                                                                                                    |                        | CLEVER KIDS HIGH SCHOOL                            |
| SIGNATURE                                                                                                    | LNL                    |                                                    |
| RONTURE<br>GENERAL COMMUNE BY THE LEARNER                                                                                                    | DATE                   | 2013                                               |
| SIGNATURE                                                                                                    | DATE                   |                                                    |
| Chivement Indicatory<br>as following layor septement:<br>Intel® To 3<br>= 0 - 390 Not Achieved<br>= 0 - 990 Notextensent<br>= 0 - 990 Notextensent<br>= 0 - 990 Notextensent<br>= 0 - 990 Notextensent<br>= 0 - 990 Systemment<br>= 0 - 790 Systemment<br>= 0 - 790 Systemment<br>= 0 - 790 Systemment<br>= 0 - 790 Systemment<br>= 0 - 100 Opentanding Achievement |                        |                                                    |
|                                                                                                    |                        | CLEN BOAD 12 Waterklast Brateria 6181 Tel: 7441445 |

Figure 60: Print Blank Cover Page

# 2.3.8b Review Learner Average

This function ensures that **subjects can be de-selected in calculating the learner average**: (This function is also available in screen 12.1.13 see Fig.19)

- Click on Review Learner Average (Fig. 61):
  - Select Grade, Cycle and Class (specific), from the pre-populated lists.

60

- Select **OK** to populate the learners' names
- Click on a Learner and de-select the subject that should not be included in calculating the learner average.
- Click on Save.
- Repeat for other learners.

Click on Done to exit screen

|                                                                                  | ,,                                                                                                    |                                             |                                  |      |                |             |                                                                                                    |  |  |  |  |
|----------------------------------------------------------------------------------|----------------------------------------------------------------------------------------------------|---------------------------------------------|----------------------------------|------|----------------|-------------|----------------------------------------------------------------------------------------------------|--|--|--|--|
| ele                                                                              | ct Learner to View Progress Report                                                                                              |                                             |                                  |      |                |             |                                                                                                    |  |  |  |  |
| 09<br>60<br>60<br>60<br>60<br>60<br>60<br>60<br>60<br>60<br>60<br>60<br>60<br>60 | DAN, Dan<br>DAN, Dan<br>1897, Johnathan<br>WKEBI, Andile<br>SN, Jordan<br>MAS, Nonadenga<br>31, Comelius<br>00, Stonley         |                                             |                                  |      |                |             |                                                                                                    |  |  |  |  |
| m                                                                                | er: ZORO, Stanley Select Pr                                                                                                    | omotion Decision                            | :                                |      |                |             | Learner Result:                                                                                                    |  |  |  |  |
|                                                                                  | Learning Area                                                                                                    | Average                                     | CASS                             | Exam | Result         | Symbol      | Comment                                                                                                    |  |  |  |  |
| 1                                                                                | Afrikaans First Additional Language (Gr 10)                                                                                     | 🗹 Ave                                       | 53.00                            |      | 53             | 4           | A good start to the year. The focus next term                                                                                                    |  |  |  |  |
| 2                                                                                | English Home Language (Gr 10)                                                                                                   | 🗹 Ave                                       | 76.00                            |      | 76             | 6           | A very pleasing result from a learner who is a p                                                                                                    |  |  |  |  |
| -                                                                                |                                                                                                    | 🗹 Ave                                       | 91.00                            |      | 91             | 7           | An excellent result. Well done and keep this u                                                                                                    |  |  |  |  |
| 3                                                                                | Information Technology (Gr 10)                                                                                                  |                                             |                                  |      | 75             | 6           | A pleasing result from a learner who is a please                                                                                                    |  |  |  |  |
| 3                                                                                | Information Technology (Lir 10)<br>Life Orientation (Gr 10)                                                                     | 🗹 Ave                                       | 75.00                            |      |                |             | A pleasing result from a learner who is a ple                                                                                                    |  |  |  |  |
| 2<br>3<br>4<br>5                                                                 | Information Technology (Lir 10)<br>Life Orientation (Gr 10)<br>Mathematics (Gr 10)                                              | 🗹 Ave                                       | 75.00<br>64.00                   |      | 64             | 5           | A pleasing result from a learner who is a please                                                                                                    |  |  |  |  |
| 2<br>3<br>4<br>5<br>6                                                            | Internation Lechnology (Gr 10)<br>Life Orientation (Gr 10)<br>Mathematics (Gr 10)<br>Music (Gr 10)                              | ✓ Ave<br>✓ Ave<br>✓ Ave                     | 75.00<br>64.00<br>76.00          |      | 64<br>76       | 5<br>6      | A pleasing result from a learner who is a please<br>A most pleasing result. We look forward to co                                                     |  |  |  |  |
| 2<br>3<br>4<br>5<br>6<br>7                                                       | Information Technology (Gr 10)<br>Life Orientation (Gr 10)<br>Mathematics (Gr 10)<br>Music (Gr 10)<br>Physical Sciences (Gr 10) | Ave     Ave     Ave     Ave     Ave     Ave | 75.00<br>64.00<br>76.00<br>79.00 |      | 64<br>76<br>79 | 5<br>6<br>6 | A pleasing result from a learner who is a please<br>A most pleasing result. We look forward to co<br>A very pleasing result from a learner who is a p |  |  |  |  |
| 2<br>3<br>4<br>5<br>6<br>7<br>8                                                  | Information Technology (Sr 10)<br>Life Orientation (Gr 10)<br>Mathematics (Gr 10)<br>Music (Gr 10)<br>Physical Sciences (Gr 10) | Ave<br>Ave<br>Ave<br>Ave<br>Ave<br>Ave      | 75.00<br>64.00<br>76.00<br>79.00 |      | 64<br>76<br>79 | 5<br>6<br>6 | A pleasing result from a learner who is a please<br>A most pleasing result. We look forward to co<br>A very pleasing result from a learner who is a p |  |  |  |  |

Figure 61: Review Learner Average

# 2.4 Curriculum Schedules and Printouts (Menu 12.9)

i

This module is only about reporting. Mark schedules and analysis reports are available for reporting and self-evaluation purposes as shown in the figure below.

| EMIS<br>2014                                                                                           | basic education<br>Department:<br>Basic Education<br>REPUBLIC OF SOUTH AFRICA |
|----------------------------------------------------------------------------------------------------|-------------------------------------------------------------------------------|
| SA-SAMS : School Administra<br>12.9. CURRICULUM RELATED                                                | tion and Management System<br>SCHEDULES AND PRINTOUTS                         |
|                                                                                                    | 12.9.11. Print Blank Mark Schedule                                            |
|                                                                                                    | 12.9.12. Internal Cycle Mark Schedule per Grade                               |
|                                                                                                    | 12.9.13. Internal Results per Subject                                         |
|                                                                                                    | 12.9.14. Internal Results per Grade                                           |
|                                                                                                    | 12.9.15. Department Mark Schedules per Grade                                  |
|                                                                                                    | 12.9.16. Summary Results per Quarter                                          |
|                                                                                                    | 12.9.17. Not Promoted and Repeat Numbers                                      |
|                                                                                                    | 12.9.18. Learner Details : Repeats and Drop Outs                              |
|                                                                                                    | 12.9.19. Progress/Promotion Reports (Eastern Cape)                            |
|                                                                                                    | Curriculum Module Menu                                                        |
| SA-SAMS : Department of Basic Education - South Africa<br>Login: Administrator (8) Marks Security: Off | About EXIT                                                                    |

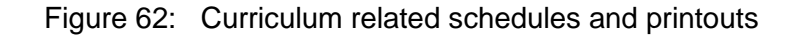

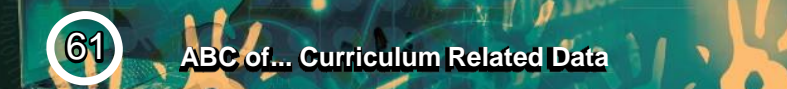

The functionalities available for this section are summarised in the table below:

| Header & (SA-SAMS Menu)                           | Function                                                          |
|---------------------------------------------------|-------------------------------------------------------------------|
| 2.4.1                                             | → Class lists printed per register class or the whole grade.      |
| Print Blank Mark Schedules (12.9.11)              | Ĵ                                                                 |
| 2.4.2                                             | $\rightarrow$ Report on marks, promotion and comments             |
| Internal Cycle Mark Schedules per Grade (12.9.12) | per grade and can only be printed or exported.                    |
| 2.4.3                                             | $\rightarrow$ List of Learner results per term to determine       |
| Internal Results per Subject (12.9.13)            | the ranking of learners per subject per grade.                    |
| 2.4.4                                             | $\rightarrow$ List of Learner results per term to determine       |
| Internal Results per Grade (12.9.14)              | the ranking of the learners in a grade.                           |
| 2.4.5                                             | → Specific format of Mark Schedules to be print-                  |
| Departmental Mark Schedules per Grade (12.9.15)   | ed, signed and sent to districts                                  |
| 2.4.6                                             | → Different summary tables to be used for analy-<br>sis/ statics. |
| Summary Results per Quarter (12.9.16)             |                                                                   |
| 2.4.7                                             | → Summary report on no of learners not promot-                    |
| Not Promoted and Repeat Numbers (12.9.17)         | ed or repeating                                                   |
| 2.4.8                                             | $\rightarrow$ List of learners that repeat or dropped out of      |
| Repeats & Drop Outs per Learner (12.9.18)         | the system.                                                       |

Each of the sub-menus will be discussed individually under the related sections.

# 2.4.1 Print Blank Mark Schedules (12.9.11)

Blank mark schedules can be printed for learners and their subjects.

- These class lists can be printed **per register class** (Fig. 63) or the **whole grade**.
- Screen 12.3.12 also has a functionality to print blank mark schedules per subject. This list contains the learners with tasks according to the POA of the subject

| 1 = Not Achieved (0 to 29.99)<br>5 = Substantial Achievement (60 to 69.99) | 2=1<br>6=2            | Elementary Achiever<br>Meritoricus Achiever | n. ent (30 to 39.99)<br>n. ent (70 to 79.99) |                             | 3 = Moderate Achi<br>7 = Outstanding Ac | evensient (40 to 49.99)<br>hievensient (80 to 100 | 00)                          | 4 = Adequate Achievement (50 to 59.99) |                              |                             |      |
|----------------------------------------------------------------------------|-----------------------|---------------------------------------------|----------------------------------------------|-----------------------------|-----------------------------------------|---------------------------------------------------|------------------------------|----------------------------------------|------------------------------|-----------------------------|------|
| SURNAME & NAME                                                             | Accounting (Gr<br>18) | Afrikaans First<br>Additional               | Burison Studios<br>(Gr 10)                   | Consumer<br>Studies (Gr 10) | Dramatic Arts<br>(Gr 10)                | Economics (Gr<br>10)                              | English Hame<br>Language (Gr | Information<br>Technology (Gr          | IsiXhana First<br>Additional | Life Orientation<br>(Gr 10) |      |
|                                                                            | Life Sciences (Co     | 10)<br>Matematic (Cr                        | Maria (Ca.14)                                | Physical Sciences           |                                         |                                                   | ,                            | Su                                     | breport:Subj                 | ects                        |      |
|                                                                            | 10)                   | 10)                                         |                                              | (Gr 10)                     |                                         |                                                   |                              |                                        |                              |                             |      |
|                                                                            |                       |                                             |                                              |                             |                                         |                                                   |                              |                                        |                              |                             |      |
| UMINY Denovan                                                              |                       |                                             |                                              |                             |                                         |                                                   |                              |                                        | 1. 201 d.                    | i tint in                   |      |
| RDANDen                                                                    |                       |                                             |                                              |                             |                                         |                                                   |                              |                                        |                              |                             |      |
| IGWEBI Zandila                                                             |                       |                                             |                                              |                             |                                         |                                                   |                              |                                        |                              |                             |      |
| IOSBY Johnathan                                                            |                       |                                             |                                              |                             |                                         |                                                   |                              |                                        |                              |                             |      |
| GCWEBU Andile                                                              |                       |                                             |                                              |                             |                                         |                                                   |                              |                                        |                              |                             |      |
| WEN Jordan                                                                 |                       |                                             |                                              |                             |                                         |                                                   |                              |                                        |                              |                             |      |
| HOMAS Nonalanga                                                            |                       |                                             | 8 8                                          |                             | a                                       |                                                   |                              | 10 0                                   |                              | 8                           | a 1  |
| EST Comelias                                                               |                       |                                             | 8                                            |                             | 8                                       |                                                   |                              | 8                                      |                              | -                           | 85 3 |
| ORO Stanley                                                                | 3                     |                                             |                                              |                             |                                         |                                                   |                              | 1                                      |                              |                             |      |
|                                                                            |                       |                                             |                                              | <u> </u>                    |                                         | <u> </u>                                          | <u> </u>                     |                                        | <u> </u>                     |                             |      |

Figure 63: Print Blank Mark Schedules

The following options are available for Blank Mark Schedules:

| Menu                            | Content – Blank schedule                                                                                          |
|---------------------------------|----------------------------------------------------------------------------------------------------|
| 12.3.11 Maintain SBA Results    | ✓ Per subject per grade                                                                                           |
|                                 | <ul> <li>Learners per register class or subject group<br/>Columns with tasks &amp; totals as set up in</li> </ul> |
|                                 | ✓ POA                                                                                                    |
| 12.1.17 Print Educator Mark     | ✓ Per subject per grade                                                                                           |
| Sheets                          | ✓ Learners per register class or subject group                                                                    |
|                                 | ✓ Empty columns                                                                                                   |
| 12.9.11 Print Blank Mark Sched- | ✓ Per grade – ALL subjects                                                                                        |
| ules                            | <ul> <li>Learners per register class or whole grade</li> </ul>                                                    |
|                                 | ✓ Empty columns for each subject                                                                                  |

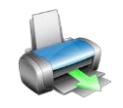

# 2.4.2 Internal Cycle Mark Schedules per Grade (12.9.12)

Internal Cycle Mark Schedules per Grade **12.9.12** and Maintain Learner Promotion Decision & Comments for Learner Report **12.7.18** are the same screen except that

- **12.7.18 captures** the promoting decisions and comments for the learner report.
- 12.9.12 is a reporting screen and can only be printed or exported.

Compare Figure 64 to Figure 58.

- Learner results can be available as levels or percentage mark.
- Captured promotion decisions and comments (in 12.7.18) are available for printing.

| nt (-1) Not<br>ER KIDS HI<br>nal School I | Cycle: TERM 1                                                                                                    |                                                                                                    |                                                                                                    |                                                                                                    |                                                                                                    |                                                                                                    |                                                                                                    |                                                                                        |                                                                                                    |                                                                                                    |                                                                                                    |                                                                                              | 14                                                                                                    |
|-------------------------------------------|----------------------------------------------------------------------------------------------------|----------------------------------------------------------------------------------------------------|----------------------------------------------------------------------------------------------------|----------------------------------------------------------------------------------------------------|----------------------------------------------------------------------------------------------------|----------------------------------------------------------------------------------------------------|----------------------------------------------------------------------------------------------------|----------------------------------------------------------------------------------------|----------------------------------------------------------------------------------------------------|----------------------------------------------------------------------------------------------------|----------------------------------------------------------------------------------------------------|----------------------------------------------------------------------------------------------|----------------------------------------------------------------------------------------------------|
| nt (-1) Not<br>ER KIDS HI<br>nal School I | Captured (-2)                                                                                                    |                                                                                                    |                                                                                                    |                                                                                                    |                                                                                                    | -                                                                                                    | Max                                                                                                    | View                                                                                   |                                                                                                    |                                                                                                    |                                                                                                    | Print                                                                                        | t Grid Done                                                                                                    |
| nt (-1) Not<br>ER KIDS HI<br>nal School I | Captured (-2)                                                                                                    |                                                                                                    |                                                                                                    |                                                                                                    |                                                                                                    |                                                                                                    |                                                                                                    |                                                                                        |                                                                                                    |                                                                                                    |                                                                                                    |                                                                                              | Sorting: Alphabetical                                                                                                    |
| ER KIDS HI<br>nal School I                | A State of the second state of the                                                                                          |                                                                                                    |                                                                                                    |                                                                                                    |                                                                                                    |                                                                                                    |                                                                                                    |                                                                                        |                                                                                                    |                                                                                                    |                                                                                                    | 9                                                                                            | Show: 🗭 Levels 🗢 Mark                                                                                                    |
|                                           | GH SCHOOL<br>Mark Schedule                                                                                                  |                                                                                                    |                                                                                                    |                                                                                                    |                                                                                                    |                                                                                                    |                                                                                                    |                                                                                        |                                                                                                    |                                                                                                    |                                                                                                    |                                                                                              |                                                                                                    |
| rade 10, Class                            | s:10 -10, Cycle: TERM 1 2                                                                                                   | iomics (Gr<br>10)                                                                                                    | lish Home<br>age (Gr 10)                                                                                                    | ormation<br>nology (Gr                                                                                                    | nosa First<br>ditional                                                                                                    | Orientation<br>Gr 10)                                                                                                    | : Sciences<br>Gr 10)                                                                                                    | matics (Gr<br>10)                                                                      | c (Gr 10)                                                                                                    | hysical<br>ces (Gr 10)                                                                                                    | mer Total                                                                                                    | motion /<br>gression                                                                         | Report General Comm                                                                                                    |
| ŧ                                         |                                                                                                    | Ecor                                                                                                    | Eng                                                                                                    | Tech                                                                                                    | IsiX                                                                                                    | Life                                                                                                    | Life                                                                                                    | Mathe                                                                                  | Musi                                                                                                    | Scien                                                                                                    | Les                                                                                                    | Pro                                                                                          |                                                                                                    |
| 2350 DUMINY                               | , Donovan                                                                                                    |                                                                                                    | 4.00                                                                                                    |                                                                                                    |                                                                                                    | 7.00                                                                                                    | 3.00                                                                                                    | 1.00                                                                                   | 5.00                                                                                                    | 6.00                                                                                                    | 378.00                                                                                                    |                                                                                              |                                                                                                    |
| 1049 JORDAN                               | , Dan                                                                                                    |                                                                                                    | 4.00                                                                                                    | 6.00                                                                                                    |                                                                                                    | 6.00                                                                                                    |                                                                                                    | 3.00                                                                                   | 7.00                                                                                                    |                                                                                                    | 479.00                                                                                                    |                                                                                              |                                                                                                    |
| 1107 MGWEBI                               | ,Zandile                                                                                                    |                                                                                                    | 4.00                                                                                                    | 1                                                                                                    | 5.00                                                                                                    | 5.00                                                                                                    | i i                                                                                                    | 5.00                                                                                   | 6.00                                                                                                    | 5.00                                                                                                    | 457.00                                                                                                    |                                                                                              |                                                                                                    |
| 1103 MOSBY,                               | Johnathan                                                                                                    |                                                                                                    | 5.00                                                                                                    | 7.00                                                                                                    |                                                                                                    | 6.00                                                                                                    |                                                                                                    | 4.00                                                                                   | 6.00                                                                                                    | 5.00                                                                                                    | 556.00                                                                                                    |                                                                                              |                                                                                                    |
| 1123 NGCWEE                               | 3U, Andile                                                                                                    |                                                                                                    | 3.00                                                                                                    | 5.00                                                                                                    | 6.00                                                                                                    | 6.00                                                                                                    |                                                                                                    | 3.00                                                                                   | 6.00                                                                                                    | 6.00                                                                                                    | 448.00                                                                                                    |                                                                                              |                                                                                                    |
| 1016 OWEN, J                              | ordan                                                                                                    |                                                                                                    | 5.00                                                                                                    |                                                                                                    |                                                                                                    | 6.00                                                                                                    | 6.00                                                                                                    | 2.00                                                                                   | 6.00                                                                                                    | 6.00                                                                                                    | 465.00                                                                                                    |                                                                                              |                                                                                                    |
| 2242 THOMAS                               | i, Nomalanga                                                                                                    | 7.00                                                                                                    | 6.00                                                                                                    |                                                                                                    |                                                                                                    | 7.00                                                                                                    |                                                                                                    | 7.00                                                                                   | 6.00                                                                                                    | 7.00                                                                                                    | 645.00                                                                                                    | 1                                                                                            |                                                                                                    |
| 1095 WEST, C                              | ornelius                                                                                                    |                                                                                                    | 5.00                                                                                                    | 4.00                                                                                                    |                                                                                                    | 5.00                                                                                                    |                                                                                                    | 2.00                                                                                   | 5.00                                                                                                    | 4.00                                                                                                    | 410.00                                                                                                    |                                                                                              |                                                                                                    |
| 1071 ZORO, S                              | tanley                                                                                                    |                                                                                                    | 6.00                                                                                                    | 7.00                                                                                                    |                                                                                                    | 6.00                                                                                                    |                                                                                                    | 5.00                                                                                   | 6.00                                                                                                    | 6.00                                                                                                    | 514.00                                                                                                    | i                                                                                            | Wll done Keep it up                                                                                                    |
|                                           | 350 DUMINY<br>350 DUMINY<br>049 JORDAN<br>103 MOSBY,<br>123 NGCWE1<br>016 DWEN,J<br>242 THOMAS<br>095 WEST,C<br>071 ZORD. S | Learner Name           Image: State State | ade 10, Class:10 -10, Cycle: TERM 1 2           b           Learner Name           350           DUMINY, Donovan           049           JORDAN, Dan           101           MOSBY, Johnathan           1123           NGCWEBU, Andile           016           OWEN, Jordan           242           THOMAS, Nomalanga           7.00           035           WEST, Cornelius           071 | Learner Name         Junit         State           10         Learner Name         10         10         10         10         10         10         10         10         10         10         10         10         10         10         10         10         10         10         10         10         10         10         10         10         10         10         10         10         10         10         10         10         10         10         10         10         10         10         10         10         10         10         10         10         10         10         10         10         10         10         10         10         10         10         10         10         10         10         10         10         10         10         10         10         10         10         10         10         10         10         10         10         10         10         10         10         10         10         10         10         10         10         10         10         10         10         10         10         10         10         10         10         10         10 <t< td=""><td>Learner Name         under terminer         under terminer         <thunder td="" term<=""><td>Learner Name         Jo         Solution         Solution           10         Learner Name         Jo         Solution         Solution         Solution           10         Jo         Solution         Solution         Solution         Solution         Solution           10         Jo         Solution         Solution         <t< td=""><td>Learner Name         Ju<br/>Just<br/>sind<br/>Sol<br/>Submit<br/>Sol<br/>Submit<br/>Sol<br/>Sol<br/>Sol<br/>Sol<br/>Sol<br/>Sol<br/>Sol<br/>Sol<br/>Sol<br/>Sol</td><td>Learner Name         J.D.<br/>I.O.<br/>I.O.<br/>I.O.<br/>I.O.<br/>I.O.<br/>I.O.<br/>I.O.<br/>I</td><td>Learner Name         u         u         <t< td=""><td>Learner Name         10         10         10         10         10         10         10         10         10         10         10         10         10         10         10         10         10         10         10         10         10         10         10         10         10         10         10         10         10         10         10         10         10         10         10         10         10         10         10         10         10         10         10         10         10         10         10         10         10         10         10         10         10         10         10         10         10         10         10         10         10         10         10         10         10         10         10         10         10         10         10         10         10         10         10         10         10         10         10         10         10         10         10         10         10         10         10         10         10         10         10         10         10         10         10         10         10         10         10         10</td><td>Learner Name         u)         u)</td><td>Learner Name         JU<br/>ISU<br/>ISU<br/>ISU<br/>ISU<br/>ISU<br/>ISU<br/>ISU<br/>ISU<br/>ISU<br/>IS</td><td>Learner Name         u)         u)</td></t<></td></t<></td></thunder></td></t<> | Learner Name         under terminer         under terminer <thunder td="" term<=""><td>Learner Name         Jo         Solution         Solution           10         Learner Name         Jo         Solution         Solution         Solution           10         Jo         Solution         Solution         Solution         Solution         Solution           10         Jo         Solution         Solution         <t< td=""><td>Learner Name         Ju<br/>Just<br/>sind<br/>Sol<br/>Submit<br/>Sol<br/>Submit<br/>Sol<br/>Sol<br/>Sol<br/>Sol<br/>Sol<br/>Sol<br/>Sol<br/>Sol<br/>Sol<br/>Sol</td><td>Learner Name         J.D.<br/>I.O.<br/>I.O.<br/>I.O.<br/>I.O.<br/>I.O.<br/>I.O.<br/>I.O.<br/>I</td><td>Learner Name         u         u         <t< td=""><td>Learner Name         10         10         10         10         10         10         10         10         10         10         10         10         10         10         10         10         10         10         10         10         10         10         10         10         10         10         10         10         10         10         10         10         10         10         10         10         10         10         10         10         10         10         10         10         10         10         10         10         10         10         10         10         10         10         10         10         10         10         10         10         10         10         10         10         10         10         10         10         10         10         10         10         10         10         10         10         10         10         10         10         10         10         10         10         10         10         10         10         10         10         10         10         10         10         10         10         10         10         10         10</td><td>Learner Name         u)         u)</td><td>Learner Name         JU<br/>ISU<br/>ISU<br/>ISU<br/>ISU<br/>ISU<br/>ISU<br/>ISU<br/>ISU<br/>ISU<br/>IS</td><td>Learner Name         u)         u)</td></t<></td></t<></td></thunder> | Learner Name         Jo         Solution         Solution           10         Learner Name         Jo         Solution         Solution         Solution           10         Jo         Solution         Solution         Solution         Solution         Solution           10         Jo         Solution         Solution <t< td=""><td>Learner Name         Ju<br/>Just<br/>sind<br/>Sol<br/>Submit<br/>Sol<br/>Submit<br/>Sol<br/>Sol<br/>Sol<br/>Sol<br/>Sol<br/>Sol<br/>Sol<br/>Sol<br/>Sol<br/>Sol</td><td>Learner Name         J.D.<br/>I.O.<br/>I.O.<br/>I.O.<br/>I.O.<br/>I.O.<br/>I.O.<br/>I.O.<br/>I</td><td>Learner Name         u         u         <t< td=""><td>Learner Name         10         10         10         10         10         10         10         10         10         10         10         10         10         10         10         10         10         10         10         10         10         10         10         10         10         10         10         10         10         10         10         10         10         10         10         10         10         10         10         10         10         10         10         10         10         10         10         10         10         10         10         10         10         10         10         10         10         10         10         10         10         10         10         10         10         10         10         10         10         10         10         10         10         10         10         10         10         10         10         10         10         10         10         10         10         10         10         10         10         10         10         10         10         10         10         10         10         10         10         10</td><td>Learner Name         u)         u)</td><td>Learner Name         JU<br/>ISU<br/>ISU<br/>ISU<br/>ISU<br/>ISU<br/>ISU<br/>ISU<br/>ISU<br/>ISU<br/>IS</td><td>Learner Name         u)         u)</td></t<></td></t<> | Learner Name         Ju<br>Just<br>sind<br>Sol<br>Submit<br>Sol<br>Submit<br>Sol<br>Sol<br>Sol<br>Sol<br>Sol<br>Sol<br>Sol<br>Sol<br>Sol<br>Sol | Learner Name         J.D.<br>I.O.<br>I.O.<br>I.O.<br>I.O.<br>I.O.<br>I.O.<br>I.O.<br>I | Learner Name         u         u <t< td=""><td>Learner Name         10         10         10         10         10         10         10         10         10         10         10         10         10         10         10         10         10         10         10         10         10         10         10         10         10         10         10         10         10         10         10         10         10         10         10         10         10         10         10         10         10         10         10         10         10         10         10         10         10         10         10         10         10         10         10         10         10         10         10         10         10         10         10         10         10         10         10         10         10         10         10         10         10         10         10         10         10         10         10         10         10         10         10         10         10         10         10         10         10         10         10         10         10         10         10         10         10         10         10         10</td><td>Learner Name         u)         u)</td><td>Learner Name         JU<br/>ISU<br/>ISU<br/>ISU<br/>ISU<br/>ISU<br/>ISU<br/>ISU<br/>ISU<br/>ISU<br/>IS</td><td>Learner Name         u)         u)</td></t<> | Learner Name         10         10         10         10         10         10         10         10         10         10         10         10         10         10         10         10         10         10         10         10         10         10         10         10         10         10         10         10         10         10         10         10         10         10         10         10         10         10         10         10         10         10         10         10         10         10         10         10         10         10         10         10         10         10         10         10         10         10         10         10         10         10         10         10         10         10         10         10         10         10         10         10         10         10         10         10         10         10         10         10         10         10         10         10         10         10         10         10         10         10         10         10         10         10         10         10         10         10         10         10 | Learner Name         u)         u) | Learner Name         JU<br>ISU<br>ISU<br>ISU<br>ISU<br>ISU<br>ISU<br>ISU<br>ISU<br>ISU<br>IS | Learner Name         u)         u) |

Figure 64: Internal Cycle Mark Schedules per Grade/Class

## 2.4.3 Cycle Results per Subject (12.9.13)

This screen lists the Learner results per term to determine the ranking of the learners in a subject per grade.

Click on 12.9.13 to open screen as shown in Figure 65.

- Select Grade, Subject from the pre-populated lists.
- Click on **Get Results** to populate the learner names and term marks.
- Click on **Get Ranking** to print the ranking number according to learner mark.
- Click on **Print Grid** to print the list.

Export the data on the Schedule as follows:

• Click on **Export to MS Excel** to create a file with the exported data.

Click on **Done** to exit screen

Repeat this for every Subject.

| Sele    | ect Grade:  (  | àrade 10 💌                    | No of learners taking the subje | ect 9                             |         |                | Prin           | Grid           | 1              |             | )one        |            |
|---------|----------------|-------------------------------|---------------------------------|-----------------------------------|---------|----------------|----------------|----------------|----------------|-------------|-------------|------------|
| Selec   | ot Subject:  N | Ausic (Gr 10)                 | Get Results                     | Get f                             | Ranking |                | Export         | to Excel       |                | ∏ Max       | View        |            |
| Click o | on a column    | heading to sort by the columr | 1                               |                                   |         |                |                |                |                |             |             |            |
|         | Acc<br>Number  | Surname                       | Name                            | Name Term 1 Term 1 T<br>Mark Rank |         | Term 2<br>Mark | Term 2<br>Rank | Term 3<br>Mark | Term 3<br>Rank | Cum<br>Mark | Cum<br>Rank | Terr<br>Ma |
| 1       | 12350          | DUMINY                        | Donovan                         | 66.00                             | 8       |                |                |                |                | 66.00       | 8           |            |
| 2       | 11049          | JORDAN                        | Dan                             | 84.00                             | 1       |                |                |                |                | 84.00       | 1           |            |
| 3       | 11107          | MGWEBI                        | Zandile 7                       |                                   | 4       |                |                |                |                | 76.00       | 4           |            |
| 4       | 11103          | MOSBY                         | Johnathan 7                     |                                   | 7       |                |                |                |                | 70.00       | 7           |            |
| 5       | 11123          | NGCWEBU                       | Andile                          | 71.00                             | 6       |                |                |                |                | 71.00       | 6           |            |
| 6       | 11016          | OWEN                          | Jordan                          | 77.00                             | 3       |                |                |                |                | 77.00       | 3           |            |
| 7       | 12242          | THOMAS                        | Nomalanga                       | 78.00                             | 2       |                |                |                |                | 78.00       | 2           |            |
| 8       | 11095          | WEST                          | Cornelius                       | 66.00                             | 8       |                |                |                |                | 66.00       | 8           |            |
| 9       | 11071          | ZORO                          | Stanley                         | 76.00                             | 4       |                |                |                |                | 76.00       | 4           |            |
| 600     | -033050103     | 0.00000000                    | Average                         | 73.78                             |         |                |                |                |                |             |             |            |

Figure 65: Internal Cycle Results per Subject

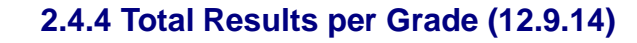

This screen displays the Learner results per term to determine the ranking of the learners in a grade.

Click on 12.9.14 to open screen as shown in Figure 66.

- Select Grade, Class from the pre-populated lists.
- · Click on Get Results to populate the learner names and term marks
- Click on **Get Ranking** to print the ranking number according to learner mark
- Click on Print Grid to print the list.

Export the data on the Schedule as follows:

BC of... Curriculum Related Data

• Click on **Export to MS Excel** to create a file with the exported data.

Click on **Done** to exist the screen.

Repeat this for every Subject.

| Sel   | ect Grade: 🛛   | irade 10 🚽 🕴                  | No of learners in the grade, | /class 9                   |                |                            | Print 0        | àrid                       |                | Do          | ne          |
|-------|----------------|-------------------------------|------------------------------|----------------------------|----------------|----------------------------|----------------|----------------------------|----------------|-------------|-------------|
| Se    | elect Class: 1 | 0-10 💌                        | Get Results                  | Get Rankin                 | g              |                            | Export to      | Excel                      | Г              | ∃ Max V     | 'iew        |
| ick i | on a column l  | neading to sort by the column |                              |                            |                |                            |                |                            |                |             |             |
|       | Acc<br>Number  | Sumame                        | Name                         | Term 1<br>Learner<br>Total | Term 1<br>Rank | Term 2<br>Learner<br>Total | Term 2<br>Rank | Term 3<br>Learner<br>Total | Term 3<br>Rank | Cum<br>Mark | Cum<br>Rank |
| 1     | 12350          | DUMINY                        | Donovan                      | 54.00                      |                |                            |                |                            |                | 54.00       |             |
| 2     | 11049          | JORDAN                        | Dan                          | 68.43                      |                |                            |                |                            |                | 68.43       |             |
| 3     | 11107          | MGWEBI                        | Zandile                      | 65.29                      |                |                            |                |                            |                | 65.29       |             |
| 4     | 11103          | MOSBY                         | Johnathan                    | 69.50                      |                |                            |                |                            |                | 69.50       |             |
| 5     | 11123          | NGCWEBU                       | Andile                       | 64.00                      |                |                            |                |                            |                | 64.00       |             |
| 6     | 11016          | OWEN                          | Jordan                       | 66.43                      |                |                            |                |                            |                | 66.43       |             |
| 7     | 12242          | THOMAS                        | Nomalanga                    | 80.63                      |                |                            |                |                            |                | 80.63       |             |
| 8     | 11095          | WEST                          | Cornelius                    | 58.57                      |                |                            |                |                            |                | 58.57       |             |
| 9     | 11071          | ZORO                          | Stanley                      | 73.43                      |                |                            |                |                            |                | 73.43       |             |

Figure 66: Internal Total Cycle Results per Subject

# 2.4.5 Departmental Mark Schedules per Grade (12.9.15)

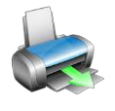

Departmental Mark Schedules is a summary report per grade (class) that contains basic biographical data and the achieved results in all the subjects of the learners. These are official forms that are sent to districts for curriculum reporting and are printed, signed and date stamped.

- o Different mark schedules are available for printing.
- Mark schedules are printed per grade or per class as shown in Figure 67.
- All mark schedules contain the following: School name , Date and district and space for signatures at the bottom
- The content available on the mark schedules is summarised in the table below:

|                 |                                             |      |         |               |         |                      | Ava                  | ilable            | data          |                               |                      |             |         |                 |
|-----------------|---------------------------------------------|------|---------|---------------|---------|----------------------|----------------------|-------------------|---------------|-------------------------------|----------------------|-------------|---------|-----------------|
| SA-SAMS<br>Menu | Mark Schedules                              | гово | Gender  | Date of Birth | Age     | Nr of Years in Grade | Nr of Years in Phase | Nr of Days absent | Level / marks | Languages grouped as HL . FAL | Languages individual | Progression | Remarks | Subject average |
| 12.9.15.1       | Foundation Phase only                       |      | x       | x             | x       | x                    | x                    | x                 | 1             |                               | x                    | x           | x       |                 |
| 12.9.15.2       | Gr 4-9 Schedule <i>only</i>                 |      | x       | x             | x       | x                    | x                    | x                 | 1             |                               | x                    | x           | x       |                 |
| 12.9.15.3       | Gr 4-9 Schedule (GDE<br>Layout)             |      | x       | x             | x       | x                    | x                    | x                 | 1             | x                             |                      | x           | x       |                 |
| 12.9.15.4       |                                             |      | x       | х             | х       | х                    | х                    | х                 | 1             | х                             |                      | х           | х       |                 |
| 12.9.15.5       | Gr 10-12 Schedule only                      | Othe | er: Ma  | rk spl        | it into | Year                 | mark,                | Exam              | mark          | and T                         | Fotal r              | nark        |         |                 |
| 12.9.15.6       | Mark Schedule (EC Layout)<br>for all phases | x    | x       | x             | x       | x                    |                      |                   | 1             |                               | x                    | x           | x       |                 |
| 12.7.10         | Promotion/ Progress<br>report EC            | Othe | er: Pop | oulatio       | on gro  | oup; D               | eclara               | ition             |               |                               |                      |             |         |                 |
| 120157          | Mark Schedule (MP/NW/                       | x    | x       | x             | x       | x                    | x                    | x                 | 2             | x                             |                      | x           | x       | x               |
| 12.9.15.7       | NC Layout) for all phases                   | Othe | er: Sta | tistics       |         |                      |                      |                   |               |                               |                      |             |         |                 |

 $^{\prime}$  Click on any schedule to open screen as shown in the example in Figure 67.

- Select Grade, Class and Cycle from the pre-populated lists.
- Click on **GO** to populate the learner data and term marks.
- Click on **Print** to print the list AND /OR
- Click on **Export to MS Excel** to create a file with the exported data.

Click on **Done** to exist the screen.

66

## Repeat this for every Grade.

| Selo<br>Sel | ect Grade: Grade<br>ect Cycle: TERM | 10 ▼<br>Select Class: 11                                                             | D -10 |         |     | G<br>V Ma    | 0<br>ix Viev          |                       | New /<br>Calc      | Average<br>ulation              | •                                     | Ex                                              | Pr<br>port t                | o Excel                      |                          |       |                    |          |                          |       |                          |       |                       |       | Don               | e     |                        |
|-------------|-------------------------------------|--------------------------------------------------------------------------------------|-------|---------|-----|--------------|-----------------------|-----------------------|--------------------|---------------------------------|---------------------------------------|-------------------------------------------------|-----------------------------|------------------------------|--------------------------|-------|--------------------|----------|--------------------------|-------|--------------------------|-------|-----------------------|-------|-------------------|-------|------------------------|
|             |                                     | EASTERN CAPE<br>DEPARTMENT OF EDUCATION<br>PROGRESSION SCHEDULE FOR<br>THE FET PHASE |       |         |     |              |                       |                       |                    | Sch<br>Distr<br>Circ<br>Ef<br>D | ool:<br>rict:<br>uit:<br>AIS:<br>ate: | CLEV<br>centr<br>5<br>70089<br>2013/0<br>10 -10 | ER K<br>al<br>0111<br>04/23 | IDS HIGH S                   | сно                      | DL    |                    |          |                          |       |                          |       | -                     |       |                   |       |                        |
| _           |                                     |                                                                                      | Date  | e of Bi | rth |              |                       |                       |                    |                                 |                                       |                                                 |                             |                              |                          |       |                    |          |                          | Su    | ubjec                    | ts    |                       |       |                   |       | T                      |
|             |                                     |                                                                                      |       |         |     |              |                       |                       |                    | L                               | ang                                   | lages                                           |                             |                              |                          |       |                    |          |                          |       |                          |       |                       |       |                   |       |                        |
| No.         | Admission Number                    | Sumames and Names of Learners in<br>Alphabetical Order                               | Year  | Month   | Day | Gender (FAM) | No. of years in Grade | No. of years in Phase | No. of days Absent | Home Language                   | Level                                 | First Additional Language                       | Level                       | Mathematics (Gr 10)<br>Level | Life Orientation (Gr 10) | Level | Accounting (Gr 10) | Level    | Business Studies (Gr 10) | Level | Consumer Studies (Gr 10) | Level | Dramatic Arts (Gr 10) | Level | Economics (Gr 10) | Level | Information Technolonv |
| 1           | 12350                               | DUMINY, Donovan James                                                                | 1996  | 08      | 28  | М            | 1                     |                       | 4                  | 53                              | 4                                     | 41                                              | 3                           | 23 1                         | 80                       | 7     |                    |          |                          |       |                          |       |                       |       |                   | Ħ     |                        |
| 2           | 11049                               | JORDAN, Dan                                                                          | 1997  | 02      | 12  | М            | 1                     |                       | 1                  | 56                              | 4                                     | 84                                              | 17                          | 40 3                         | 71                       | 6     |                    |          | 67                       | 5     | ĝ                        |       | 5                     | 1     |                   |       |                        |
| 3           | 11107                               | MGWEBI, Zandile                                                                      | 1998  | 02      | 02  | F            | 1                     |                       | 0                  | 51                              | 4                                     | 62                                              | 15                          | 64 5                         | 67                       | 5     |                    |          |                          |       | 1                        |       | 68                    | :5    | 1                 |       | П                      |
| 4           | 11103                               | MOSBY, Johnathan Nicholas                                                            | 1998  | 12      | 08  | М            | 1                     |                       | 1                  | 60                              | 5                                     | 60                                              | 5                           | 50 4                         | 78                       | 6     | 82                 | 7        |                          |       |                          |       |                       | 1     |                   |       |                        |
| 5           | 11123                               | NGCWEBU, Andile                                                                      | 1997  | 09      | 04  | М            | 1                     |                       | 0                  | 47                              | 3                                     | 77                                              | 6                           | 40 3                         | 73                       | 6     |                    | ř.       | - 3                      |       |                          | (     |                       | i.    |                   | 1     |                        |
| 6           | 11016                               | OWEN, Jordan                                                                         | 1997  | 12      | 06  | М            | 1                     |                       | 0                  | 63                              | 5                                     | 68                                              | 5                           | 32 2                         | 72                       | 6     |                    |          |                          |       | ġ.                       |       | 3                     | -     |                   | 1     |                        |
| 7           | 12242                               | THOMAS, Nomalanga                                                                    | 1997  | 07      | 07  | F            | 1                     |                       | 0                  | 75                              | 6                                     | 65                                              | 5                           | 86 7                         | 81                       | 7     |                    |          |                          |       | 86                       | 7     |                       | 5     | 84                | 7     |                        |
| 8           | 11095                               | WEST, Cornelius                                                                      | 1998  | 10      | 01  | М            | 1                     |                       | 0                  | 69                              | :5                                    |                                                 | 1                           | 34 2                         | 60                       | 5     |                    | l        |                          |       | 1                        |       | 68                    | :5    | 8                 | 1     | 1                      |
| 9           | 11071                               | ZORO, Stanley                                                                        | 1998  | 04      | 19  | М            | 1                     |                       | 1                  | 76                              | ; 6                                   | 53                                              | : 4                         | 64 ; 5                       | 75                       | 6     | _                  |          |                          |       | 1                        |       | _                     | 1     |                   |       | Ľ                      |
|             |                                     |                                                                                      |       |         |     |              | 1                     | Fotal N               | Aarks:             | 550                             | 1                                     | 510                                             | 4                           | 433                          | 657                      |       | 82                 |          | 67                       |       | 86                       |       | 136                   | -     | 84                |       | 3                      |
|             |                                     |                                                                                      |       |         |     |              |                       | Av                    | erage:             | 61                              | 1                                     | 64                                              | 1                           | 48                           | 73                       |       | 82                 | <u>.</u> | 67                       |       | 86                       |       | 68                    |       | 84                | 1     | Ĺ                      |
|             |                                     |                                                                                      | 10 12 | 1       |     |              |                       |                       |                    |                                 |                                       |                                                 |                             |                              |                          |       |                    |          |                          |       |                          |       |                       |       |                   |       |                        |
|             |                                     | Total Learners Wrote                                                                 | 9     |         |     |              |                       | -                     | and denot          |                                 | 2                                     |                                                 | _                           |                              |                          |       |                    |          |                          |       |                          |       |                       |       |                   |       |                        |
|             |                                     | Total Marks                                                                          | 4352  |         |     |              |                       | Educ                  | ator:              |                                 |                                       |                                                 | Da                          | te                           |                          |       |                    |          |                          |       |                          |       |                       |       |                   |       |                        |
|             |                                     | Average                                                                              | 484   |         |     |              |                       | 2                     |                    |                                 | 2                                     |                                                 | <u>1</u>                    |                              |                          |       |                    |          |                          |       |                          |       |                       |       |                   |       |                        |
|             |                                     | No. Ready to Progress                                                                | 2     |         |     |              |                       | Princ                 | ipal               |                                 |                                       |                                                 | Da                          | te                           |                          |       |                    |          |                          |       |                          |       |                       |       |                   |       |                        |
|             |                                     | % Progressing                                                                        | 22.22 |         |     |              |                       |                       |                    |                                 |                                       |                                                 |                             |                              |                          |       |                    |          |                          |       |                          |       |                       |       |                   |       |                        |
|             |                                     | No. Not Ready to Progress                                                            | 7     | -       |     |              |                       | Ed Sp                 | pecialis           | :t                              | 52                                    |                                                 | Da                          | te                           |                          |       |                    |          |                          |       |                          |       |                       |       |                   |       |                        |
|             |                                     | % Not Progressing                                                                    | 77.78 |         |     |              |                       |                       |                    |                                 |                                       |                                                 |                             |                              |                          |       |                    |          |                          |       |                          |       |                       |       |                   |       |                        |

Figure 67: Example of a Progression Mark Schedule

# 2.4.6 Summary Results per Quarter (2.9.16)

Learner results are aggregated and presented into different tables that could be used for analysis of learner achievement. The following table contains a summary of the available summary of result tables:

|           | SA-SAMS Menu                               | Figure    |
|-----------|--------------------------------------------|-----------|
| 12.9.16.1 | Summary of results per level per subject   | Figure 68 |
| 12.9.16.2 | Summary of results Grades R - 9            | Figure 69 |
| 12.9.16.3 | Summary of results for Grades 10 -12       | Figure 70 |
| 12.9.16.4 | Summary of results per Grade               | Figure 71 |
| 12.9.16.5 | Distribution Results per Grade per Subject | Figure 72 |
| 12.9.16.6 | Averages per subject per Grade             | Figure 73 |

Each of the tables can be printed and exported to Excel.

The **Summary of Results Tables** will be discussed individually:

67

# 2.4.6a Summary of results per level per subject (12.9.16.1)

This table shows the learner achievement of all terms for every subject.

- The table contains a summary of results per grade, per subject.
- The table contains the no of learners that achieved per level, the total of learners and average % of the subject.

| Select G     | rade: Grade   | 10 🕚           | •            |              |              |              | ( (         | GO       | Print           | Levels |
|--------------|---------------|----------------|--------------|--------------|--------------|--------------|-------------|----------|-----------------|--------|
| Select Sub   | oject: Mather | natics (Gr 10) |              |              |              |              | <u>т</u> Гм | ax View  | Export to Excel | Done   |
| School Name: | CLEVER #      | IDS HIGH       | SCHOOL       |              |              |              |             |          |                 |        |
| EMIS Number: | 700890111     |                |              |              |              |              |             |          |                 |        |
| District:    | central       |                |              |              |              |              |             |          |                 |        |
| Province:    | Gauteng       |                |              |              |              |              |             |          |                 |        |
|              | Grade 10, Ma  | athematics (Gr | · 10)        | 30           |              |              |             |          |                 |        |
|              | Level 1       | Level 2        | Level 3      | Level 4      | Level 5      | Level 6      | Level 7     | Total    | A               |        |
|              | 0 - 29.99 %   | 30 - 39.99 %   | 40 - 49.99 % | 50 - 59.99 % | 60 - 69.99 % | 70 - 79.99 % | 80 - 100 %  | Learners | Average %       |        |
| erm 1        | 49            | 26             | 18           | 20           | 13           | 13           | 16          | 155      | 44.88           |        |
| ferm 2       |               |                |              |              | 2            |              |             |          |                 |        |
| ferm 3       |               | ]              |              |              |              |              |             |          |                 |        |
| ferm 4       |               |                |              |              |              |              |             |          |                 |        |
|              |               |                |              |              |              |              |             |          | 44 88           |        |

Figure 68: Level Distribution Table of Learner Results Per Term

## 2.4.6b Summary of results Grades R – 9 (12.9.16.2)

This table compares learner promotion between the subjects and the grades in a phase.

- This table shows the results for a **specific term only**.
- The table lists the number of learners, the number of learners promoted and the % of learners promoted.

| Summary of Learner Results per Quarter (1                                                                                              | 2.9.1         | 6.2)                    |                             |                   |                        |                  |             |             |                  |                                    |                 |               |                        |      |
|----------------------------------------------------------------------------------------------------|---------------|-------------------------|-----------------------------|-------------------|------------------------|------------------|-------------|-------------|------------------|------------------------------------|-----------------|---------------|------------------------|------|
| Select Grades: C Grade R to 3<br>Grade 4 to 9<br>Your results will not be correct if you I                                             | ect Q<br>have | uarter<br>not e         | : Qua                       | arter 1<br>d resu | lts for                | .▼<br>all lea    | arners      | for ea      | [<br>Ich su      | GO<br>Max<br>bject I               | View            | Ex<br>e term. | Print<br>port to Excel | Done |
| CLEVER KIDS PRIMARY SCHOOL                                                                                                    |               |                         |                             |                   |                        |                  |             |             |                  |                                    |                 |               |                        | -    |
| Subjects Summary<br>for Grades 4 to 9<br>Cycle: Quarter 1 2014                                                                         | Grades        | Sepedi Home<br>Language | English First<br>Additional | Creative Arts     | Economic<br>Management | Life Orientation | Life Skills | Mathematics | Natural Sciences | Natural Sciences<br>and Technology | Social Sciences | Technology    |                        |      |
| Number of Learners<br>Number of Learners promoted (35 % or more)<br>Number of Learners not promoted<br>Percentage of Learners promoted | Grade 4       |                         |                             |                   |                        |                  |             |             |                  |                                    |                 |               | •                      |      |
| Number of Learners<br>Number of Learners promoted (35 % or more)<br>Number of Learners not promoted<br>Percentage of Learners promoted | Grade 5       |                         |                             |                   |                        |                  |             |             |                  |                                    |                 |               |                        |      |
| Number of Learners<br>Number of Learners promoted (35 % or more)<br>Number of Learners not promoted<br>Percentage of Learners promoted | Grade 6       |                         |                             |                   |                        |                  |             |             |                  |                                    |                 |               |                        |      |
| Number of Learners<br>Number of Learners promoted (35 % or more)                                                                       | e J           |                         |                             |                   |                        |                  |             |             |                  |                                    |                 |               |                        | -    |

Figure 69: Summary of Learner Promotion Results in all subjects per phase (GET)

# 2.4.6c Summary of results for Grades 10 -12 (12.9.16.3)

This table **compares learner achievement of 40% and above** between the **subjects and the grades**.

- This table compares the results for a **specific term** only.
- The table lists the number of learners, the number of learners promoted and the average % of the grade.

| Select Cycle: TERM 1                              | Show        | School Sul  | ojects Only |              |                           | (0              | 10       | Prir      | it       |      |
|---------------------------------------------------|-------------|-------------|-------------|--------------|---------------------------|-----------------|----------|-----------|----------|------|
| ,                                                 | C Show      | All Subject | s           | ∏ Sho        | w Codes                   | ГМ              | ax View  | Export to | Excel    | Done |
| CLEVER KIDS HIGH SCHOOL                           |             |             |             |              |                           |                 |          |           | -        |      |
| Summary of subject Results for (                  | Grades 10 t | to 12       |             |              |                           | 70              |          |           |          |      |
| Statistics per Subject<br>2013/01/16 - 2013/03/28 | Nur         | nber of Lea | rners       | Num<br>Achie | nber of Lea<br>ving 40% o | rners<br>r More |          | Average % |          |      |
| 2013/01/10 2013/03/20                             | Grade 10    | Grade 11    | Grade 12    | Grade 10     | Grade 11                  | Grade 12        | Grade 10 | Grade 11  | Grade 12 |      |
| lome Languages                                    |             | Ì           |             | )<br>        |                           |                 |          |           |          |      |
| English Home Language                             | 236         | 217         | 206         | 226          | 209                       | 205             | 54.83    | 56.57     | 62.25    |      |
|                                                   |             | 8 8         |             | e            |                           | e               |          | e         |          |      |
| Other Subjects                                    |             |             |             |              | 0000                      |                 |          |           |          |      |
| Accounting                                        | 84          | 73          | 58          | 79           | 68                        | 57              | 67.80    | 64.89     | 81.12    |      |
| Afrikaans First Additional Language               | 164         | 171         | 153         | 146          | 154                       | 145             | 58.03    | 60.39     | 63.55    |      |
| Business Studies                                  | 128         | 135         | 140         | 121          | 118                       | 130             | 57.16    | 55.13     | 57.54    |      |
| Computer Applications Technology                  | 51          | 46          | 48          | 50           | 45                        | 48              | 71.57    | 71.93     | 66.56    |      |
| Consumer Studies                                  | 24          | 36          | 23          | 24           | 36                        | 21              | 78.04    | 69.86     | 61.70    |      |
| Dramatic Arts                                     | 26          |             |             | 21           |                           |                 | 0.00     | 0.00      | 0.00     |      |
| Economics                                         | 72          | 63          | 68          | 70           | 56                        | 55              | 59.50    | 60.48     | 55.00    |      |
| Geography                                         | 29          | 44          | 58          | 24           | 34                        | 49              | 46.28    | 50.09     | 51.76    |      |
| History                                           | 24          | 1           |             | 23           | 1                         |                 | 50.62    | 70.00     |          |      |
| nformation Technology                             | 20          | 26          | 21          | 20           | 23                        | 21              | 75.70    | 63.31     | 68.29    |      |
| sXhosa First Additional Language                  | 71          | 46          | 52          | 71           | 46                        | 52              | 66.25    | 73.72     | 72.65    |      |
| _ife Orientation                                  | 236         | 217         | 206         | 234          | 216                       | 206             | 66.74    | 67.95     | 73.11    |      |
| life Sciences                                     | 123         | 111         | 93          | 98           | 100                       | 87              | 55.72    | 60.77     | 65.98    |      |
| dathematical Literacy                             | 81          | 96          | 102         | 76           | 96                        | 101             | 55.64    | 63.71     | 71.50    |      |
| dathematics                                       | 155         | 121         | 104         | 80           | 90                        | 76              | 44.88    | 57.59     | 55.64    |      |
| Music                                             | 9           | 12          | 7           | 9            | 12                        | 6               | 73.78    | 75.42     | 67.14    |      |
| Okusia al Calanaaa                                | 107         | 95          | 63          | 106          | 75                        | 67              | 72.92    | 60.24     | 71.24    |      |

Figure 70: Summary of Learner Promotion Results per subject in the phase (FET)

# 2.4.6d Summary of results per Grade (12.9.16.4)

This table compares learner achievement of 35% and above between the grades in FET.

- This table shows the results of all the terms.
- The table lists the number of learners, the number of learners achieving 35% and more and this as a % of learners

| Summary of Results (12.9.16.4)                                                               |                  |                  |                      |                   |       |    | -                        |                |
|----------------------------------------------------------------------------------------------|------------------|------------------|----------------------|-------------------|-------|----|--------------------------|----------------|
| Select Year. 2013   C Show All                                                               | Grades           | ⊂ Gra<br>⊙ Gra   | des R to<br>des 8 to | 7 only<br>12 only |       | GO | Print<br>Export to Excel | Done           |
| Results will only display correctly if final to<br>and/or promotion results for a grade have | erm av<br>been : | erages<br>saved. |                      |                   |       |    | Averages and Pro         | motion Results |
| Quarter 1                                                                                    |                  |                  |                      |                   |       |    |                          |                |
| Statistics per grade                                                                         | Gr 8             | Gr 9             | Gr 10                | Gr 11             | Gr 12 |    |                          |                |
| Number of Learners                                                                           |                  | 30               | 9                    |                   |       |    |                          |                |
| Number of Learners (Average of 35% or more)                                                  |                  | 30               | 2                    |                   |       |    |                          |                |
| Number of Learners (Average less than 35%)                                                   |                  | 0                | 7                    |                   |       |    |                          |                |
| Percentage of Learners (Average of 35% or more)                                              |                  | 100.00           | 22.22                |                   |       |    |                          |                |
| Grade Average %                                                                              |                  | 76.47            | 66.71                |                   |       |    |                          |                |
| Quarter 2                                                                                    |                  |                  |                      |                   |       |    |                          |                |
| Statistics per grade                                                                         |                  |                  |                      |                   |       |    |                          |                |
| Number of Learners                                                                           |                  |                  |                      |                   |       |    |                          |                |
| Number of Learners (Average of 35% or more)                                                  |                  |                  |                      |                   |       |    |                          |                |
| Number of Learners (Average less than 35%)                                                   |                  |                  |                      |                   |       |    |                          |                |
| Percentage of Learners (Average of 35% or more)                                              |                  |                  |                      |                   |       |    |                          |                |
| Grade Average %                                                                              |                  |                  |                      |                   |       |    |                          |                |
| Quarter 3                                                                                    |                  |                  |                      |                   |       |    |                          |                |
| Statistics per grade                                                                         |                  |                  |                      |                   |       |    |                          |                |
| Number of Learners                                                                           |                  |                  |                      |                   |       |    |                          |                |
| Number of Learners (Average of 35% or more)                                                  |                  |                  |                      |                   |       |    |                          |                |
| Number of Learners (Average less than 35%)                                                   |                  |                  |                      |                   |       |    |                          |                |
| Percentage of Learners (Average of 35% or more)                                              |                  |                  |                      |                   |       |    |                          |                |
| Grade Average %                                                                              |                  |                  |                      |                   |       |    |                          |                |
| Quarter 4                                                                                    |                  |                  |                      |                   |       |    |                          |                |
| Statistics per grade                                                                         |                  |                  |                      |                   |       |    |                          |                |
| Number of Learners                                                                           |                  |                  |                      |                   |       |    |                          |                |
| Number of Learners Promoted (Passed)                                                         | -                | _                |                      |                   |       |    |                          |                |
| Number of Learners Not Promoted (Failed)                                                     | -                | _                |                      |                   |       |    |                          |                |
| Percentage of Learners Promoted (Passed)                                                     |                  |                  |                      |                   |       |    |                          |                |
| Grade Average %                                                                              |                  |                  |                      |                   |       |    |                          |                |

Figure 71: Summary of Learner Promotion Results per Grade (FET)

## 2.4.6e Distribution Results per Grade per Subject (12.9.16.5)

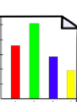

This table compares the distribution of learner achievement for every subject in all grades offered by the school.

The table lists the number of learners achieving at a level, average % of the subject, no of learners absent and the total no of learners.

- $^{\prime}$  The table contains a summary of results of all grades for a specific subject.
- $^{-}$  The results can be given per **gender**.
- The results for Languages is available as a group (e.g. HL, FAL) or per individual language.
- $^{\theta}$  The data is given per term.

| esults per T   | erm / Level /   | Subject / C    | irade (12.9.  | 16.5)          |              |            |            |          |              |              |      |
|----------------|-----------------|----------------|---------------|----------------|--------------|------------|------------|----------|--------------|--------------|------|
| Select Te      | rm: Selec       | t Subj. Gra    | up: Home      | Language (     | HL)          | ▼ Sele     | ct Gender: | GC       |              | Print        |      |
| Term 1         | 🗾 Sel           | ect Langua     | ge: All       |                |              | ▼ All      | <b>_</b>   | 🗖 Max    | View Exp     | ort to Excel | Done |
| Results will o | nly display con | rectly if CAPS | 2012 Subje    | cts Codes ar   | e used.      |            |            |          |              |              |      |
| School Nam     | e:              | CLEVER KI      | DS HIGH SC    | HOOL           |              |            | EMIS Numb  | er       | 700890111    |              |      |
| District:      |                 | central        |               | 4.77.09.017630 |              |            | Province   | V0.      | Gauteng      |              |      |
| Learning Are   | a:              | Home Lang      | uage (HL), L  | anguage: Al    | I, Gender: A |            | •          |          | Term 1       |              |      |
|                | ())<br>())      |                |               |                |              |            |            |          | -            |              |      |
|                | % Average       | Number of l    | earners in ea | ch achieven    | nent rating  | 30         | N 32       |          | No of Absent | TAL          |      |
| Grades         | mark per        | Level 1        | Level 2       | Level 3        | Level 4      | Level 5    | Level 6    | Level 7  | and          | of learners  |      |
|                | grade           | 0 - 29.99      | 30 - 39.99    | 40 - 49.99     | 50 - 59.99   | 60 - 69.99 | 70 - 79.99 | 80 - 100 | Non-complete | orieaniers   |      |
| Grade 8        | 57.32           | 1              | 18            | 53             | 51           | 54         | 35         | 13       | 6            | 225          |      |
| Grade 9        | 61.74           |                | 2             | 31             | 64           | 78         | 40         | 15       | Č.           | 230          |      |
| Grade 10       | 54.83           |                | 10            | 62             | 95           | 37         | 29         | 3        |              | 236          |      |
| Grade 11       | 56.57           |                | 8             | 51             | 72           | 61         | 23         | 2        |              | 217          |      |
| Grade 12       | 62.25           |                | 1             | 14             | 72           | 68         | 43         | 8        |              | 206          |      |
| TOTALS         |                 | 1              | 39            | 211            | 354          | 298        | 170        | 41       |              | 1114         |      |

Figure 72: Summary of Learner Results for a subject in all grades

# 2.4.6f Averages per subject per Grade (12.9.16.6)

- This table lists the averages of the subjects and the grades.
- This table lists the results for a **specific term** only.

| verages per Subje      | ct per Grade (12.9.16.6 | )      |                      |                                |                                 |                        |
|------------------------|-------------------------|--------|----------------------|--------------------------------|---------------------------------|------------------------|
| Select Term:           | Term 1 💌                |        | Show<br>Show<br>Show | School :<br>School  <br>School | Subjects<br>Grades (<br>Header/ | Only<br>Inly<br>Footer |
| School Name: CL        | EVER KIDS HIGH S        | CHOOL  |                      |                                |                                 |                        |
| EMIS Number 70         | 10890111                |        |                      |                                |                                 |                        |
| District: cer          | ntral                   |        |                      |                                |                                 |                        |
| Province: Ga           | auteng                  |        |                      |                                |                                 |                        |
| Statisti               | ics per Subject         |        | Avera                | ge % per                       | Grade                           |                        |
|                        |                         | 8      | 9                    | 10                             | 11                              | 12                     |
| Home Languages         | 5                       | 10 D   |                      |                                |                                 |                        |
| English Home Langu     | uage                    | 57.32  | 61.74                | 54.83                          | 56.57                           | 62.25                  |
| First Additional L     | anguages                |        |                      |                                |                                 |                        |
| Afrikaans First Additi | ional Language          | 54.89  | 55.49                | 58.03                          | 60.39                           | 63.55                  |
| IsiXhosa First Additio | onal Language           | 78.30  | 69.78                | 66.25                          | 73.72                           | 72.65                  |
| Second Additiona       | al Language             |        |                      |                                |                                 |                        |
| Other Subjects         |                         | _      |                      |                                |                                 |                        |
| Accounting             |                         |        |                      | 67.80                          | 64.89                           | 81.12                  |
| Arts and Culture       |                         | 61.91  | 51.87                |                                |                                 |                        |
| Business Studies       |                         |        |                      | 57.16                          | 55.13                           | 57.54                  |
| Computer Application   | ns Technology           |        |                      | 71.57                          | 71.93                           | 66.56                  |
| Consumer Studies       |                         |        |                      | 78.04                          | 69.86                           | 61.70                  |
| Dramatic Arts          |                         |        |                      | 0.00                           | 0.00                            | 0.00                   |
| Economic Managem       | nent Sciences           | 51.89  | 58.14                |                                |                                 |                        |
| Economics              |                         |        |                      | 59.50                          | 60.48                           | 55.00                  |
| Geography              |                         |        |                      | 46.28                          | 50.09                           | 51.76                  |
| History                |                         |        |                      | 50.62                          | 70.00                           |                        |
| Information Technolo   | ogy                     |        |                      | 75.70                          | 63.31                           | 68.29                  |
| Life Orientation       |                         | 62.62  | 60.69                | 66.74                          | 67.95                           | 73.11                  |
| Life Sciences          |                         |        |                      | 55.72                          | 60.77                           | 65.98                  |
| Mathematical Literac   | су                      |        |                      | 55.64                          | 63.71                           | 71.50                  |
| Mathematics            |                         | 57.58  | 59.16                | 44.88                          | 57.59                           | 55.64                  |
| Music                  |                         |        |                      | 73.78                          | 75.42                           | 67.14                  |
| Natural Sciences       |                         | 62.95  | 66.17                |                                |                                 |                        |
| Physical Sciences      |                         |        |                      | 73.93                          | 60.24                           | 71.24                  |
| C L'INC                |                         | Let 10 |                      | 1                              |                                 |                        |

Figure 73: Summary of averages per subject in all grades

## 2.4.7 Not Promoted and Repeat Numbers (12.9.17)

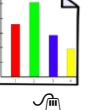

The report lists the number of learners that were not promoted to the next year and the number of learners that repeats a grade printed.

Click on screen 2.9.17 that opens a pop-up box.

- Click on **OK** to print a blank sheet OR tick **No Printer** to view a print screen of the report (Fig. 74)
- Click on the **Printer icon** to print report.

Click on Done to exit screen
| DE I ER HEID O HITC                                                                                                    | H SCHOOL      |                  |                                 | EMIS NO: 700890111   | 23/04/2013         |  |
|----------------------------------------------------------------------------------------------------|---------------|------------------|---------------------------------|----------------------|--------------------|--|
| UMBER OF LEAF                                                                                                    | NERS NOT PROM | OTED TO THE FOLL | OWING GRADE                     | AT THE END OF THE VE | AR.                |  |
| ONBER OF LEAF                                                                                                    | MERSIOTTROM   | OTED TO THE TOLL | OWING ORADE                     | AT THE END OF THE TE | AR.                |  |
| 012                                                                                                    |               |                  |                                 |                      |                    |  |
| Grade                                                                                                    | Male          | Female           | Total                           |                      |                    |  |
| Gr 8                                                                                                    |               |                  |                                 |                      |                    |  |
| Gr 9                                                                                                    |               |                  |                                 |                      |                    |  |
| Gr 10                                                                                                    |               |                  |                                 |                      |                    |  |
| Gr 11                                                                                                    |               |                  |                                 |                      |                    |  |
| Gr 12                                                                                                    | 8             |                  |                                 |                      |                    |  |
| Total                                                                                                    |               |                  |                                 |                      |                    |  |
| Grade                                                                                                    | Male          | Famala           | Total                           | Subreport:Promotion  | sAndRepeats.rpt    |  |
| Grade                                                                                                    | Male          | Female           | Total                           | Subreport:Promotion  | sAndRepeats.rpt    |  |
| Grade<br>Pre-Gr R                                                                                                    | Male          | Female           | Total                           | Subreport:Promotion  | isAndRepeats.rpt   |  |
| Grade<br>Pre-Gr R<br>Gr R                                                                                                    | Male          | Female           | Total                           | Subreport:Promotion  | isAndRepeats.rpt   |  |
| Grade<br>Pre-Gr R<br>Gr R<br>Gr 1                                                                                                    | Male          | Female           | Total                           | Subreport:Promotion  | isAndRepeats.rpt   |  |
| Grade<br>Pre-Gr R<br>Gr R<br>Gr 1<br>Gr 2                                                                                                    | Male          | Female           | Total                           | Subreport:Promotion  | isAndRepeats.rpt   |  |
| Grade<br>Pre-Gr R<br>Gr R<br>Gr 1<br>Gr 2<br>Gr 3                                                                                                    | Male          | Female           | Total                           | Subreport:Promotion  | isAndRepeats.rpt   |  |
| Grade<br>Pre-Gr R<br>Gr R<br>Gr 1<br>Gr 2<br>Gr 3<br>Gr 4                                                                                                    | Male          | Female           | Total                           | Subreport:Promotion  | isAndRepeats.rpt   |  |
| Grade           Pre-Gr R           Gr R           Gr 1           Gr 2           Gr 3           Gr 4           Gr 5           Gr 6                                                                                                    | Male          | Female           | Total                           | Subreport:Promotion  | sAndRepeats.rpt    |  |
| Grade           Pre-Gr R           Gr 1           Gr 2           Gr 3           Gr 4           Gr 5           Gr 6           Gr 7                                                                                                    | Male          | Female           | Total                           | Subreport:Promotion  | sAndRepeats.rpt    |  |
| Grade           Pre-Gr R           Gr R           Gr 1           Gr 2           Gr 3           Gr 4           Gr 5           Gr 6           Gr 7           Gr 8                                                                                                    | Male          | Female           | Total                           | Subreport:Promotion  | sAndRepeats.rpt    |  |
| Grade           Pre-Gr R           Gr R           Gr 1           Gr 2           Gr 3           Gr 4           Gr 5           Gr 6           Gr 7           Gr 8           Gr 9                                                                                                    | Male          | Female           | <u>Total</u>                    | [Subreport:Promotion | sAndRepeats.rpt    |  |
| Grade           Pre-Gr R           Gr R           Gr 1           Gr 2           Gr 3           Gr 4           Gr 5           Gr 6           Gr 7           Gr 9           Gr 90           Gr 90                                                                                                    | Miale         | Female           | <b>Total</b>                    | Subreport:Promotion  | sAndRepeats.rpt    |  |
| Grade           Pre-Gr R           Gr I           Gr I           Gr 3           Gr 4           Gr 5           Gr 6           Gr 7           Gr 8           Gr 9           Gr 10           Gr 11                                                                                                    | Male          | Female           | 2<br>2<br>2<br>5<br>15<br>7     | [Subreport:Promotion | sAndRepeats.rpt    |  |
| Grade           Pre-Gr R           Gr R           Gr 1           Gr 2           Gr 3           Gr 4           Or 5           Gr 6           Gr 7           Or 8           Gr 9           Gr 11           Gr 11           Gr 112                                                                                                    | Miale         | Femile           | 2<br>2<br>5<br>15<br>7          | Subreport:Promotion  | s\$AndRepeats.rpt] |  |
| Grade           Pre-Gr R           Gr R           Gr T           Gr Gr A           Gr Gr A           Gr Gr A           Gr Gr A           Gr Gr Gr A           Gr Gr A           Gr Gr A           Gr Gr A           Gr Gr A           Gr Gr A           Gr Gr A           Gr Gr A           Gr Gr A           Gr P           Gr 10           Gr 11           Or 12           Post Matric | Miale         | Femile           | Total<br>2<br>2<br>5<br>15<br>7 | Subreport:Promotion  | s, And Repeats.rpt |  |

Figure 74: Summary report of Learners Not Promoted & Repeating the Grade

#### 2.4.8 Repeats and Drop Outs Per Learner (12.9.18)

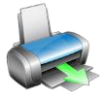

A list can be printed of the learners that **repeated a grade** or who **dropped out** (learners is archived (3.1.1 or 4.1) with drop out as a reason).

- Click on screen 2.9.18 that opens screen as shown in Figure 75.
- Select View Learners repeating a grade OR
- Select View Learners who dropped out
- Select the Grade or tick the box show all grades
- Select the Year from the drop-down box to populate the relevant learners.
- Click on **Print Grid** to print the list of learners

Click on **Done** to exit screen

| mers                    | who Dropped Out or ar                                                                | e Repeating a Grade                                  |      |                            |       | -     |   |
|-------------------------|--------------------------------------------------------------------------------------|------------------------------------------------------|------|----------------------------|-------|-------|---|
| Selec<br>O Vie<br>O Vie | <b>t an option to view</b><br>w Learners repeating a gra<br>w Learners who dropped o | ide Filter by Grade:<br>ut Select Year to View Data: | 2013 | Show all gra<br>Print Grid | ides  | Done  |   |
| Click o                 | n a column heading to sort<br>Accession No                                           | by that column<br>Surname                            | Name | Gender                     | Grade | Class | - |
| 2                       |                                                                                      |                                                      |      |                            |       |       | ÷ |
| 3                       |                                                                                      |                                                      |      |                            |       |       |   |
| 4                       |                                                                                      |                                                      |      |                            |       |       | - |
| 6                       |                                                                                      |                                                      |      |                            |       |       |   |
| 7                       |                                                                                      |                                                      |      |                            | 2     |       | - |
| 9                       |                                                                                      |                                                      |      |                            |       |       |   |
| 10                      |                                                                                      |                                                      |      |                            |       |       | _ |
| 11                      |                                                                                      |                                                      |      |                            |       |       |   |

Figure 75: List of learners that Repeat or Dropped Out

## C. SUMMARY

**Module 12: Curriculum Related Data** manages the recording, analysis and reporting of School Based Assessments (SBA).

#### 3.1 Quick reference of the sub-menus and their uses:

This module is divided into 4 sections that are linked to sub-menus as follows:

| Header                                                 | Sub- Menu / Functionality                                                                                      |
|--------------------------------------------------------|----------------------------------------------------------------------------------------------------|
|                                                        | Set up school subject list                                                                                     |
| 12.1                                                   | Setup Topics for all subjects                                                                                  |
|                                                        | Setup the language for the learner report                                                                      |
| Subject related:<br>Select subjects for school, Assign | <ul> <li>Create subject groups for easy assignment of subject to<br/>learners</li> </ul>                       |
| subjects to learners Create sub-<br>ject groups        | Assign subjects to individual learners                                                                         |
|                                                        | • Set up subject class groups and generate subject class lists                                                 |
|                                                        | <ul> <li>Printout of learner subject status: subject list with / without subjects</li> </ul>                   |
| 12.3                                                   | • To set-up / validate tasks for Programme of Assessment (POA)                                                 |
| SBA:                                                   | Capturing learner marks                                                                                        |
| Setup POA (tasks & Topics),                            | List with rating codes and official descriptions                                                               |
|                                                        | <ul> <li>List of POA tasks for the school management</li> </ul>                                                |
|                                                        | <ul> <li>POA Tasks listed on a calendar format</li> </ul>                                                      |
|                                                        | List of POA of previous year                                                                                   |
|                                                        | <ul> <li>To set-up the Cycle (period) for assessment</li> </ul>                                                |
|                                                        | Pre-populated list with rating codes and official descriptions                                                 |
| 10.7                                                   | Capture promotion descriptors for mark schedules and learn-<br>er reports                                      |
| Prepare learner reports:                               | <ul> <li>Capture a list with standard / general comments for mark<br/>schedules and learner reports</li> </ul> |
| Verify marks,                                          | • Range the order of subjects as they should be printed on the learner reports.                                |
| Add comments,                                          | • Select subjects that must be included in the progression mark schedules.                                     |
| Add promotion decision,                                | <ul> <li>Verify captured marks and comments per subject</li> </ul>                                             |
| Print Learner Progress Reports                         | <ul> <li>Captures on a Mark schedule the promotion decision &amp; general comments for each learner</li> </ul> |
|                                                        | Print learner reports from a range of available formats                                                        |

|                                                              | Print blank mark schedules ( register class or subject) |  |
|--------------------------------------------------------------|---------------------------------------------------------|--|
|                                                              | Mark schedules of captured marks per grade              |  |
| 12.9                                                         | Mark schedules per subject for rating                   |  |
| Curriculum related reporting                                 | Mark schedules per grade for rating                     |  |
|                                                              | Departmental mark schedules per grade for districts     |  |
| reports, tables, schedules & tables for statistics , summary | Learner performance analysis per quarter (Stats)        |  |
| reports                                                      | Report on learners not promoted and repeating           |  |
|                                                              | List learner that repeats or dropped out                |  |

# • 12.1 Setup subjects and subject choices

10

|                                                  | Function                                                              |
|--------------------------------------------------|-----------------------------------------------------------------------|
| Header (SA-SAMS Menu)                            |                                                                       |
| 2.1.1                                            | > To select the subjects per grade as offered by the                  |
| Maintain subjects (12.1.11)                      | school.                                                               |
| 2.1.2                                            | > Topics are pre-populated for all CAPS subjects                      |
| Maintain topics (12.1.12)                        | Topics are pre-populated for all CAPS subjects                        |
| 2.1.3                                            | > Language of the learner report to the parent is selected            |
| Maintain learner report language                 | individually.                                                         |
| (12.1.13)                                        |                                                                       |
| 2.1.4                                            | Subject sets are created per Grade for bulk assignment                |
| Create subject sets (12.1.14)                    | to the learners.                                                      |
| 2.1.5                                            | Subjects can be assigned to individual learners or per                |
| Assign subject to individual learners (12.1.15)  | class. Subjects can also be assigned per group or per single subject. |
| 2.1.6                                            | > Learners from a register class can be split into different          |
| Create subject groups (12.1.16)                  | subject classes /groups.                                              |
| 2.1.7                                            | Mark sheets generated per subject group                               |
| Print subject mark sheets for assess-            | Mark sheets generated per educator                                    |
| ment (12.1.17)                                   |                                                                       |
| 2.1.8                                            |                                                                       |
| View /print learner subject allocation (12.1.18) | <ul> <li>List of subject allocation per learner</li> </ul>            |

74

#### 12.3 Maintain School Based Assessment

| Header & (SA-SAMS Menu)                        | Function                                     |  |
|------------------------------------------------|----------------------------------------------|--|
| 2.2.1                                          | To set-up / validate tasks for Pro-          |  |
| School Based Programme of Assessment (12.3.11) | gramme of Assessment (POA)                   |  |
| 2.2.2                                          | Canturo loarnor marks                        |  |
| Maintain Learner SBA Results (12.3.12)         |                                              |  |
| 12.3.14                                        | Pre-populated list with rating codes and     |  |
| View National Rating Codes (12.3.14)           | official descriptions                        |  |
| 2.2.3                                          | List of POA tasks                            |  |
| View Programme of Assessment Tasks (12.3.15)   |                                              |  |
| 2.2.4                                          | Tasks populated on a calendar                |  |
| Calendar View of Assessment Tasks (12.3.16)    |                                              |  |
| 2.2.5                                          | Print a list of learners and their portfolio |  |
| Print Learner Portfolio SBA Results (12.3.18)  | achievement                                  |  |
| 2.2.6                                          | List the BOA of providus year                |  |
| Update Previous Year POA (12.3.19)             |                                              |  |

## • 12.7 Maintain learner progress reports

| Sub-Menu / Screen                                                            | Function                                                                           |
|------------------------------------------------------------------------------|------------------------------------------------------------------------------------|
| 2.3.1                                                                        | To set up the Cycle (period) for assess-                                           |
| Maintain Progress Report Cycles (12.7.11)                                    | ment                                                                               |
| 2.3.2                                                                        | Pre-populated list with rating codes and<br>official descriptions                  |
| View National Rating Codes (12.7.12)                                         | official descriptions                                                              |
| 2.3.3                                                                        | To capture Promotion descriptors for mark<br>ashedulae and learner reports         |
| Maintain Promotion Descriptors (12.7.13)                                     | schedules and learner reports                                                      |
| 2.3.4                                                                        | To capture a list with standard / general                                          |
| Maintain Subject Comments List (12.7.14)                                     | reports                                                                            |
| 2.3.5                                                                        | To arrange the order of subjects as they should be printed on the learner reports. |
| Maintain Report Subject Order (12.7.15)                                      | To select subjects that must be included in the progression mark schedules.        |
| 2.3.6                                                                        | To set-up promotion / progression                                                  |
| Maintain Learner Report Result (12.7.16)                                     |                                                                                    |
| 2.3.7                                                                        | Maintain Learner Promotion Decisions &<br>Decisions Promotion Decisions &          |
| Maintain Learner Promotion Decisions & General<br>Report Comments 12, 7, 18) | General Report Comments                                                            |
| 2.3.8                                                                        | Print learner reports from a range of avail-                                       |
| Print Learner Progress Reports (12.7.19)                                     | able formats                                                                       |

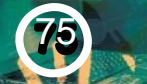

Land MID

#### 12.7 Curriculum related schedules and reports

| Header & (SA-SAMS Menu)                            | Function                                                          |
|----------------------------------------------------|-------------------------------------------------------------------|
| 2.4.1                                              | → Class lists printed per register class or the whole grade.      |
| Print Blank Mark Schedules (12.9.11)               |                                                                   |
| 2.4.2                                              | $\rightarrow$ Report on marks, promotion and comments             |
| Internal Cycle Mark Schedules per Grade (12.9.12)  | per grade and can only be printed or exported.                    |
| 2.4.3                                              | $\rightarrow$ List of Learner results per term to determine       |
| Internal Results per Subject (12.9.13)             | the ranking of learners per subject per grade.                    |
| 2.4.4                                              | $\rightarrow$ List of Learner results per term to determine       |
| Internal Results per Grade (12.9.14)               | the ranking of the learners in a grade.                           |
| 2.4.5                                              | → Specific format of Mark Schedules to be print-                  |
| Departmental Mark Schedules per Grade<br>(12.9.15) | ed, signed and sent to districts                                  |
| 2.4.6                                              | → Different summary tables to be used for analy-<br>sis/ statics. |
| Summary Results per Quarter (12.9.16)              |                                                                   |
| 2.4.7                                              | → Summary report on nr of learners not promot-                    |
| Not Promoted and Repeat Numbers (12.9.17)          | ed or repeating                                                   |
| 2.4.8                                              | → List of learners that repeat or dropped out of                  |
| Repeats & Drop Outs per Learner (12.9.18)          | the system.                                                       |

#### 3.2 "How to..." flow diagrams:

• Assign subjects to learners:

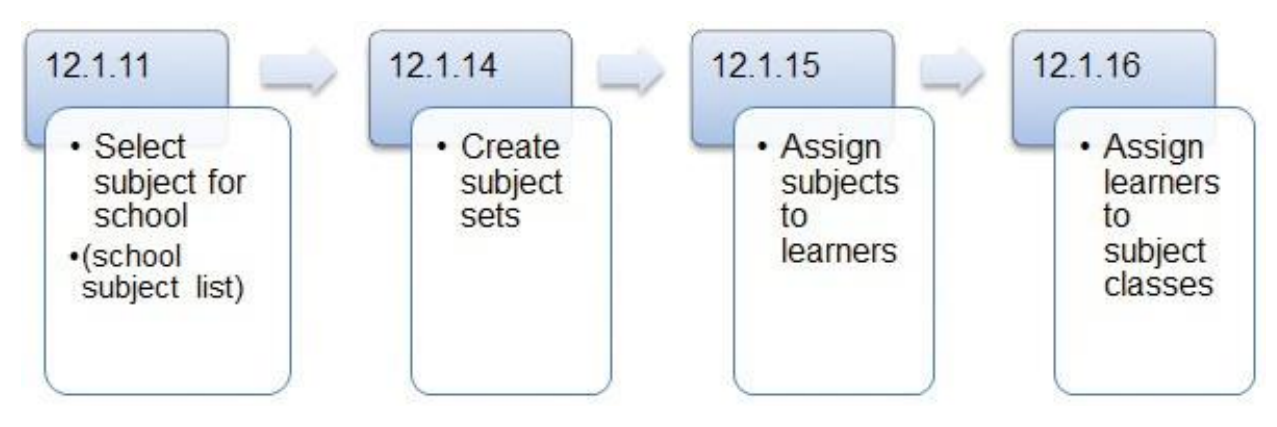

• Capture marks per subject:

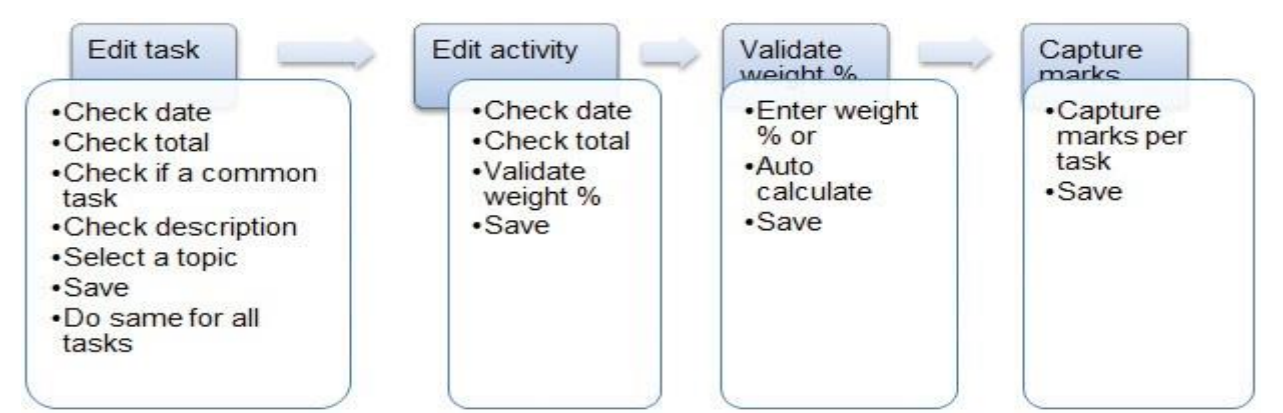

76

Blank Mark Schedules Available for Capturing :

| Screen                             | Content – Blank schedule                       |
|------------------------------------|------------------------------------------------|
| 12.3.11 Maintain SBA Results       | ✓ Per subject per grade                        |
|                                    | ✓ Learners per register class or subject group |
|                                    | ✓ Columns with tasks & totals as set up in POA |
| 12.1.17 Print educator mark Sheets | ✓ Per subject per grade                        |
|                                    | ✓ Learners per register class or subject group |
|                                    | ✓ Empty columns                                |
| 12.9.11 Print Blank Mark Schedules | ✓ Per grade – ALL subjects                     |
|                                    | ✓ Learners per register class or whole grade   |
|                                    | ✓ Empty columns for each subject               |

Curriculum related reports/ schedules to be used for "stats":

| Different Summary tables for Analysis |                                            | Figure    |
|---------------------------------------|--------------------------------------------|-----------|
| 12.9.16.1                             | Summary of results per level per subject   | Figure 68 |
| 12.9.16.2                             | Summary of results Grades R - 9            | Figure 69 |
| 12.9.16.3                             | Summary of results for Grades 10 -12       | Figure 70 |
| 12.9.16.4                             | Summary of results per Grade               | Figure 71 |
| 12.9.16.5                             | Distribution Results per Grade per Subject | Figure 72 |
| 12.9.16.6                             | Averages per subject per Grade             | Figure 73 |

#### • Other reports :

| Screen                                                                | Content – Blank schedule                                        |
|-----------------------------------------------------------------------|-----------------------------------------------------------------|
| 12.1.18 View /print learner subject alloca-<br>tion.                  | ✓ List of subject allocation per learner                        |
| 12.3.18 Print learner portfolio SBA results                           | ✓ Printing a list of learners and their portfolio achievement   |
| 12.8.17 Summary report- learners not pro-<br>moted and repeat numbers | ✓ Summary report on no of learners<br>not promoted or repeating |
| 12.8.18 Print learner details: repeats and drop outs                  | ✓ List of learners that repeat or dropped out of the system.    |

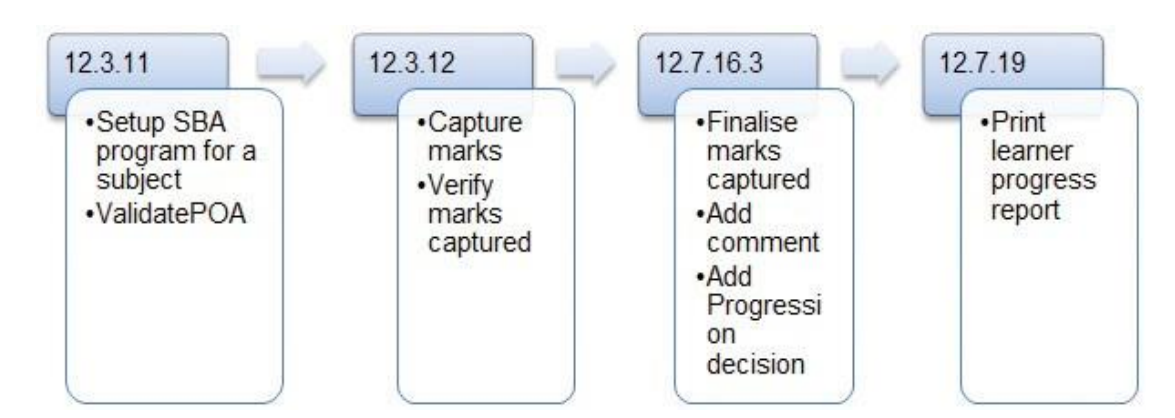

77

A PORT A PORT

| Notes |  |
|-------|--|
|       |  |
|       |  |
|       |  |
|       |  |
|       |  |
|       |  |
|       |  |
|       |  |
|       |  |
|       |  |
|       |  |
|       |  |
|       |  |
|       |  |
|       |  |
|       |  |
|       |  |
|       |  |
|       |  |
|       |  |
|       |  |
|       |  |
|       |  |
|       |  |
|       |  |
|       |  |
|       |  |
|       |  |
|       |  |
|       |  |
|       |  |
|       |  |
|       |  |
|       |  |
|       |  |
|       |  |

MAK.

78

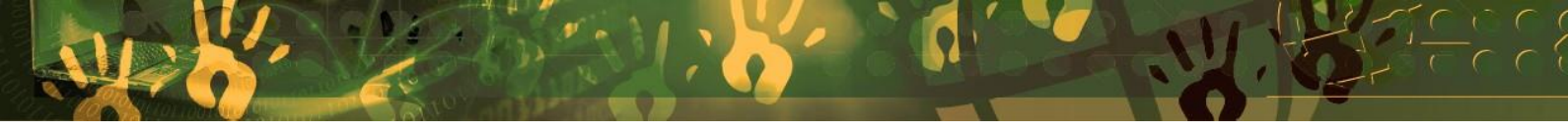

# Feedback/Contact Form

Your feedback is important to us. Please leave any comment that you want. If you are struggling with anything in this module, please send us an email and remember to also give us a number or email to contact you back with.

| Contact Name:        |  |
|----------------------|--|
| Email Address:       |  |
| Cellphone Number:    |  |
| Version of SA-SAMS:  |  |
| Operating System:    |  |
| District / Province: |  |

## **Comments / Problem Details:**

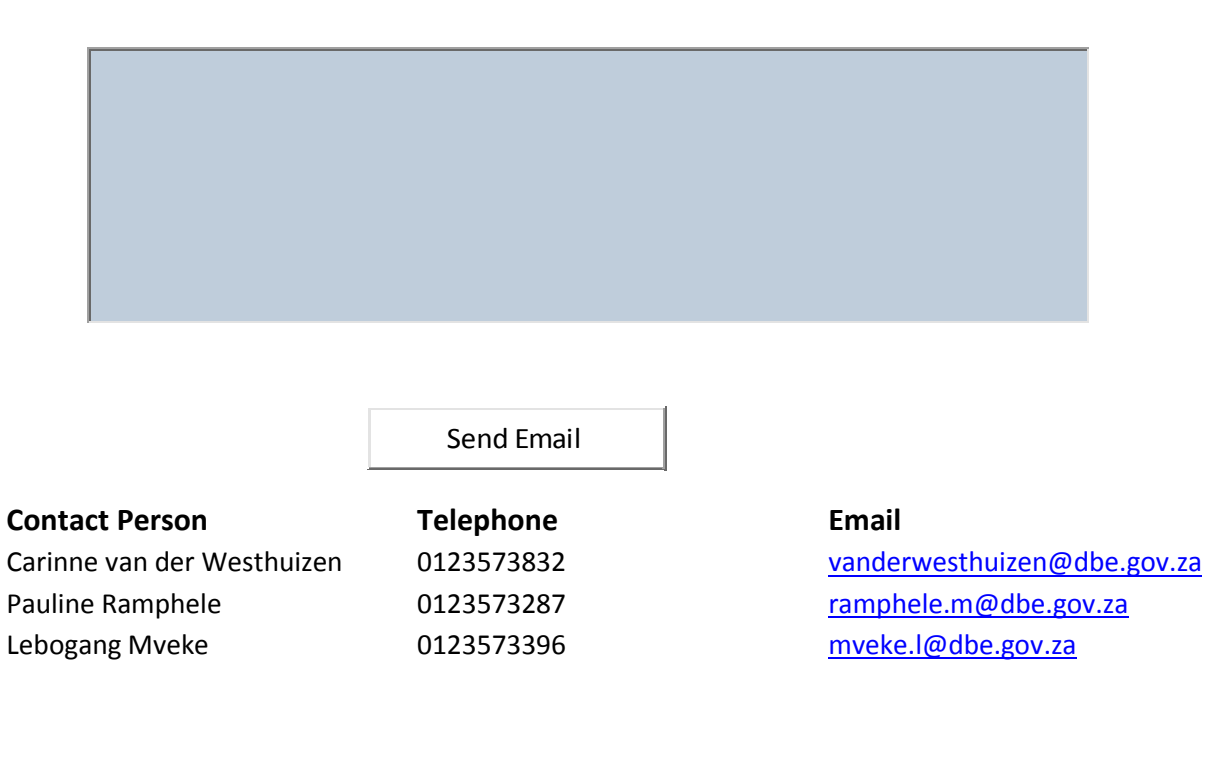

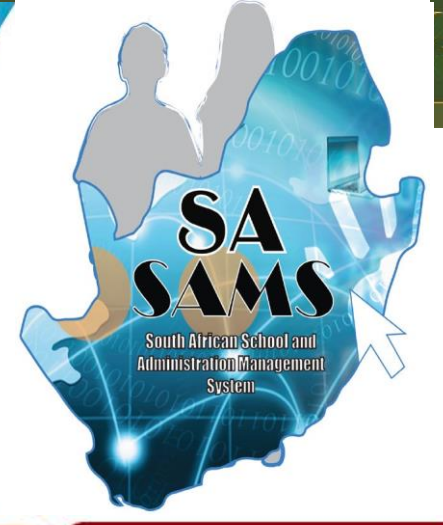

# EVERY CHILD IS A NATIONAL ASSET

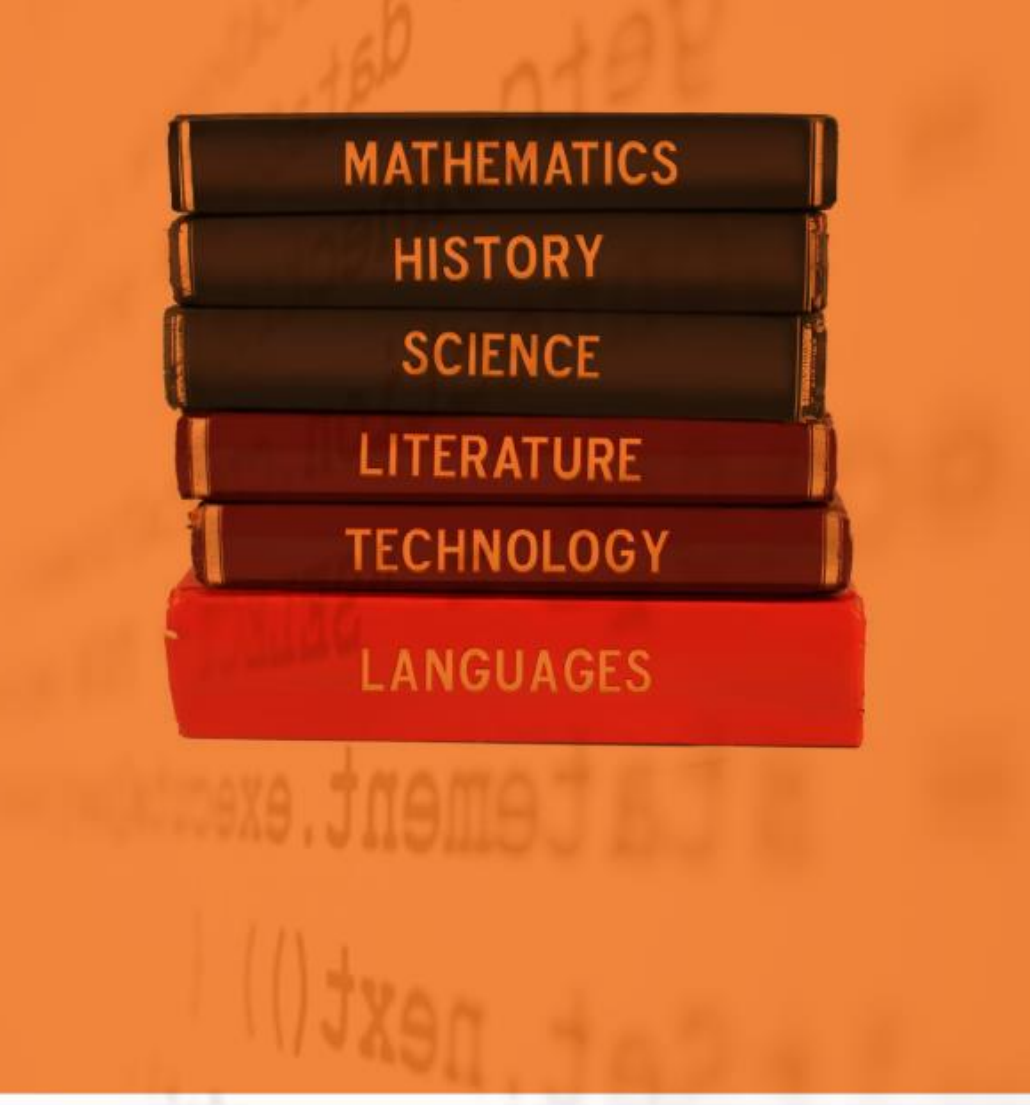

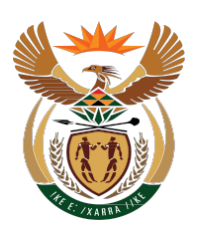

# basic education

Department: Basic Education **REPUBLIC OF SOUTH AFRICA**